# PRECAUTION

# 1. PRECAUTIONS WHEN USING INTELLIGENT TESTER

(a) When using the intelligent tester to troubleshoot the smart access system: Connect the intelligent tester to the DLC3 while the engine switch off, and turn a door courtesy light switch on and off at 1.5-second intervals until communication between the tester and vehicle begins.

# 2. PRECAUTIONS FOR EACH FUNCTION

- Precautions for the electrical key: The electrical key is a precision instrument. Be sure to observe the following:
  - (1) Do not drop or strike the electrical key.
  - (2) Do not allow the electrical key to be kept in a high temperature place for a long time.
  - (3) Do not use an ultrasonic washing machine to clean the electrical key.
  - (4) Keep the electrical key away from magnets or magnetized items during use.
  - (5) Do not attach any stickers to the electrical key.
- (b) Precautions for the engine start function:
  - (1) Before starting the engine, firmly depress the brake pedal until the indicator of the engine switch illuminates in green.
  - (2) Be sure to turn the engine switch off before disconnecting the negative (-) battery terminal. When the battery terminal is disconnected, the power source mode (off, on (ACC), on (IG)) will remain in memory. When the vehicle's battery becomes discharged, be careful to remember the power source mode.
  - (3) After the battery is removed and reinstalled, be sure to wait 10 seconds or more before the next engine start. The engine may not start immediately after the battery is reinstalled.
- (c) Precautions for the battery built into the electrical key and the vehicle battery:
  - (1) When the doors are locked (locked state), signals are emitted by the vehicle at a predetermined interval. If the vehicle were to remain parked for a long time, the vehicle battery could become discharged. To prevent this, periodically charge the vehicle battery, or disable the entry and start system.

(2) When the doors are locked (locked state), and the electrical key remains in the door oscillator detection area, the system will maintain periodic communication with the electrical key. If the vehicle remains parked in this state for a long time, the vehicle and key batteries could become discharged. If the vehicle is not being used, keep the electrical key at least 2 m (6.56 ft) from the vehicle.

# PARTS LOCATION

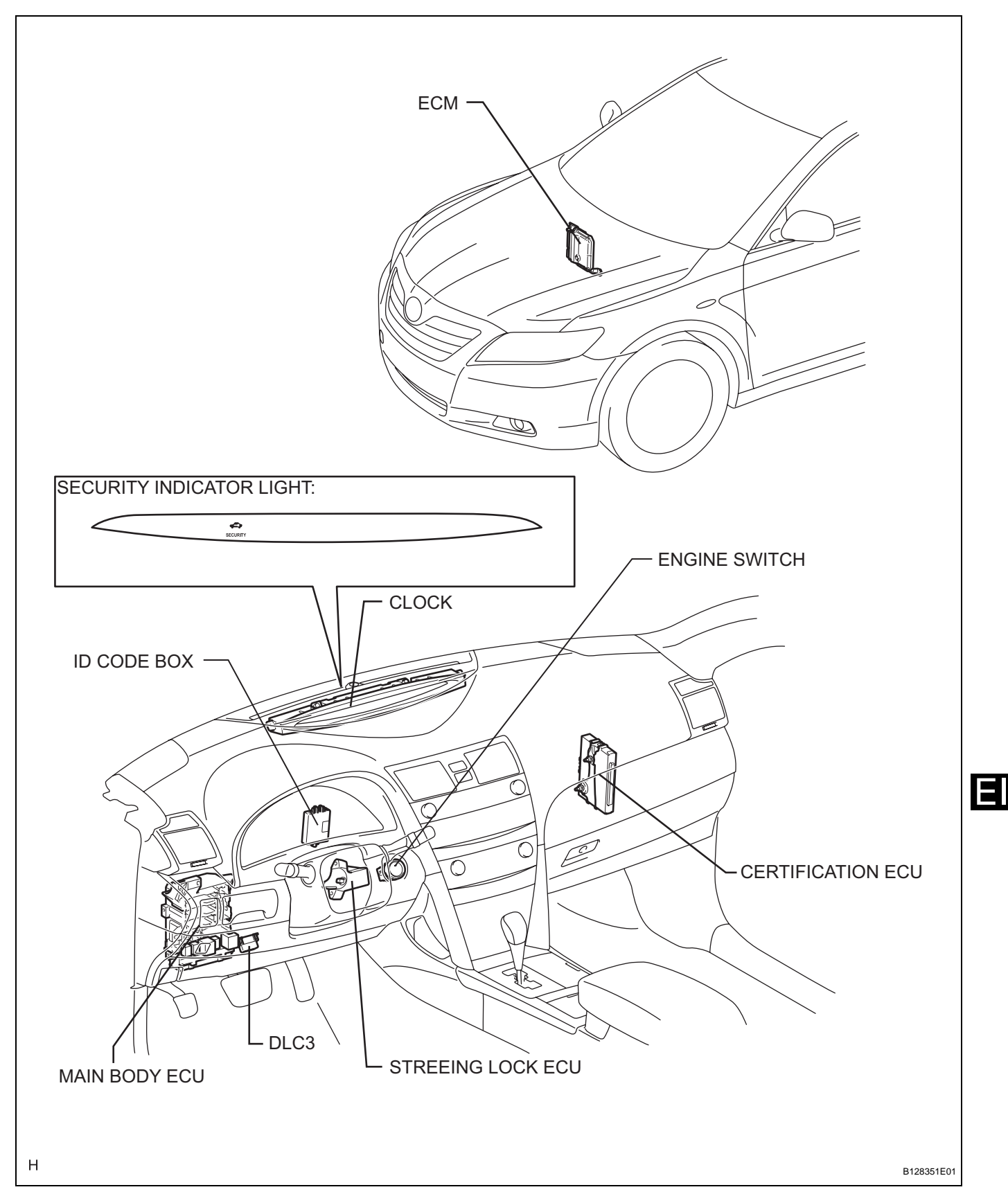

# SYSTEM DIAGRAM

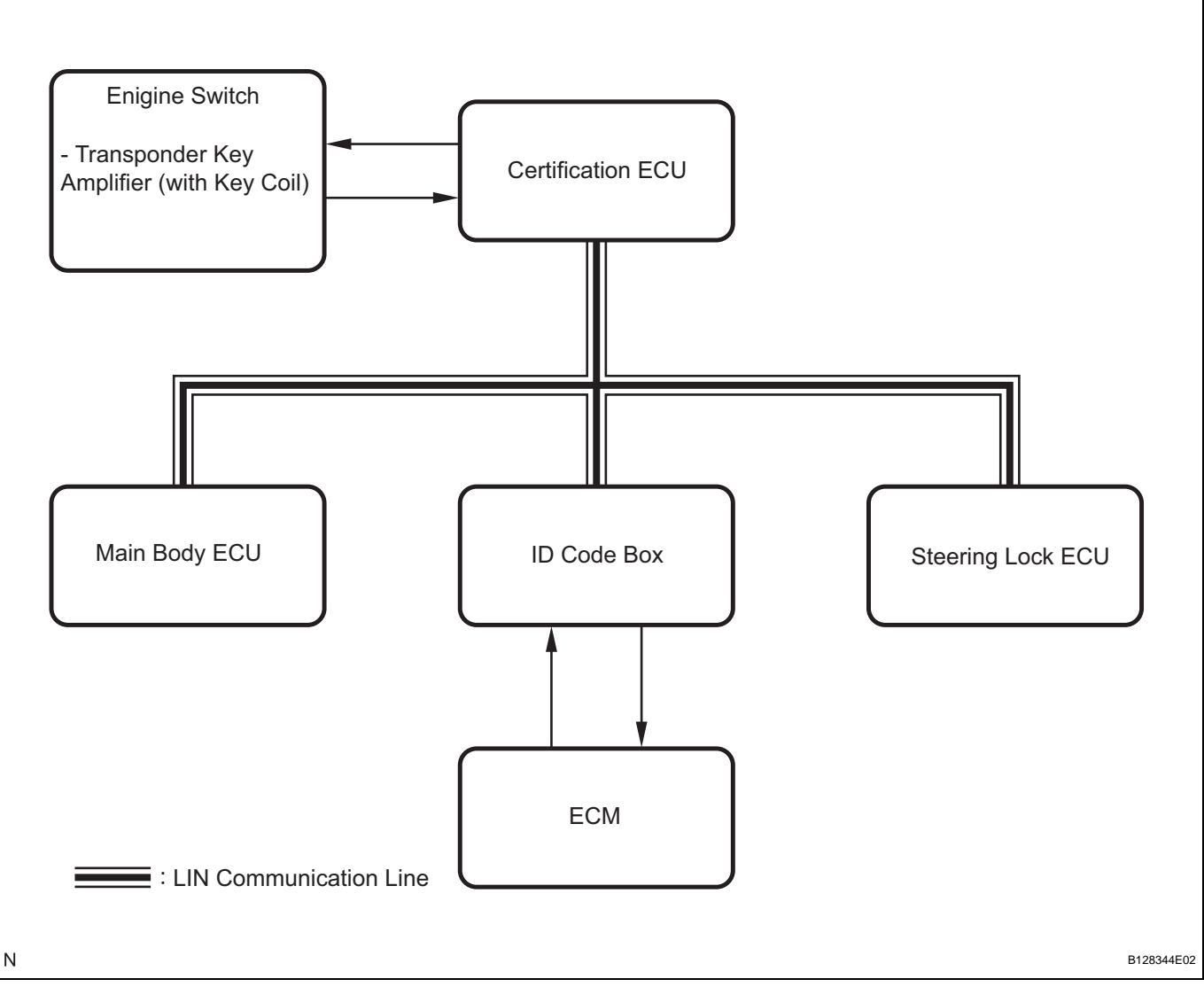

# Communication table:

EI

| Transmitting ECU (Transmitter) | Receiving ECU (Receiver) | Signals                                                                                         | Communication method |
|--------------------------------|--------------------------|-------------------------------------------------------------------------------------------------|----------------------|
| Main body ECU                  | Certification ECU        | Key code recognition signal                                                                     | LIN                  |
| ID code box                    | Certification ECU        | DTC (B2791) signal                                                                              | LIN                  |
| ID code box                    | Steering lock ECU        | <ul> <li>Steering lock release signal</li> <li>Matching request random number signal</li> </ul> | LIN                  |
| ID code box                    | Certification ECU        | Matching request random number signal                                                           | LIN                  |

# SYSTEM DESCRIPTION

# 1. ENGINE IMMOBILISER SYSTEM DESCRIPTION

(a) The immobiliser system is a theft deterrent system that determines whether to disable starting of the SFI system based on a comparison of the key's ID codes and the vehicle's pre-registered code. The immobiliser system compares the vehicle certification ECU's pre-registered ID code with the ID of the key-embedded transponder chip. If the ID codes do not match, the immobiliser system activates and the SFI system cannot be started. The certification ECU manages communication with the ECM, main body ECU, steering lock ECU and ID code box. When the ID codes of the transponder chip and certification ECU match, the certification ECU authorizes the SFI system to start.

# 2. FUNCTION OF MAIN COMPONENT

| Component                                                 | Outline                                                                                                    |
|-----------------------------------------------------------|----------------------------------------------------------------------------------------------------|
| Transponder key coil/amplifier (built into engine switch) | Receives key ID code, amplifies ID code and outputs the code to the certification ECU.                                                                                                    |
| Indoor electrical key oscillator                          | Transmits key detection signals within the detection area in the vehicle<br>interior upon receiving a transmission request signal from the<br>certification ECU.<br>Certification ECU request signal is activated when the key is brought<br>into the vehicle interior and the engine switch is pushed. |
| Door control receiver                                     | Receives an ID code from the key in the actuation area and transmits it to the certification ECU.                                                                                                    |
| Security indicator                                        | Illuminates or starts flashing.<br>Illumination is controlled by the certification ECU.                                                                                                    |

# 3. SYSTEM FUNCTION

- (a) Using entry function
  - (1) When the driver (or passenger) is sitting in the vehicle while carrying the key, and the engine switch is pressed while the brake pedal is depressed, the main body ECU recognizes that the engine start operation has occurred and sends a certification request signal to the certification ECU. Upon receipt of the certification request signal, the certification ECU sends a request signal to the indoor electrical key oscillator. Upon receipt of the request signal, the indoor electrical key oscillator sends a request signal to detect if the key is inside the vehicle. When the key receives this request signal, it answers by sending an ID code containing a response code through the glass antenna to the door control receiver. Upon receipt of the ID code, the certification ECU analyzes the code. If the interior certification passes, then the main body ECU sends a certification pass response signal. When the main body ECU receives this signal, the ACC relay is switched on and the IG1 and IG2 relays are switched on in sequence. At this time, the

engine switch indicator illuminates in green. Then the certification ECU checks that the power source mode has been changed and sends a steering lock command signal to the main body ECU. After receiving this signal, the main body ECU supplies power to the steering lock actuator. Then (via the ID code box) the steering lock ECU confirms that the certification ECU is certified and drives the steering actuator motor until the steering lock is unlocked. After unlocking the steering lock, an unlock completed signal is sent to the certification ECU. Upon receipt of this signal, the certification ECU sends an unset command signal to the ID code box. Once this signal is received, the ID code box confirms that the certification ECU is certified. sends an immobiliser unset command signal to the ECM and sends a security indicator light off signal to the certification ECU.

- (b) Not using the entry function (when key battery is depleted)
  - (1) When the driver is sitting in the vehicle while carrying the key and the brake pedal is depressed, the main body ECU recognizes that the stop light switch is on and sends a key confirmation request signal to the certification ECU. Upon receipt of this signal, the certification ECU drives the immobiliser amplifier built in the engine switch. At this time, the engine switch sends an RF wave communication signal to the immobiliser. If the driver holds the key up to the engine switch at this time, the engine switch receives the immobiliser RF wave signal and responds by sending a radio wave signal. When the engine switch receives the radio wave signal from the key, it duplicates the signal and sends an ID code to the certification ECU. Upon receipt of the ID code, the code is analyzed. If the certification passes, a key certification pass response signal is sent to the main body ECU while simultaneously sending a sound buzzer request signal to the meter ECU. When the main body ECU receives this signal, the ACC relay is switched on and the IG1 and IG2 relays are switched on in sequence. At this time, the engine switch indicator illuminates in green. Then the certification ECU checks that the power source mode has been changed and sends a steering lock command signal to the main body ECU. After receiving this signal, the main body ECU supplies power to the steering lock actuator. Then (via the ID code box) the steering lock ECU confirms that the certification ECU is certified and drives the steering actuator

motor until the steering lock is unlocked. After unlocking the steering lock, an unlock completed signal is sent to the certification ECU. Upon receipt of this signal, the certification ECU sends an unset command signal to the ID code box. Once this signal is received, the ID code box confirms that the certification ECU is certified, sends an immobiliser unset command signal to the ECM and sends a security indicator light off signal to the certification ECU.

# HOW TO PROCEED WITH TROUBLESHOOTING

HINT:

- Use the following procedures to troubleshoot the engine immobiliser system.
- The intelligent tester should be used in steps 3 and 5.

| 1         | VEHICLE BROUGHT TO WORKSHOP             |                                                 |                                                                                                    |
|-----------|-----------------------------------------|-------------------------------------------------|----------------------------------------------------------------------------------------------------|
| NEXT      |                                         |                                                 |                                                                                                    |
| 2         | 2 CRANK ENGINE FOR MORE THAN 10 SECONDS |                                                 |                                                                                                    |
| NEXT      |                                         |                                                 |                                                                                                    |
| 3         | CHECK FOR DTCS                          |                                                 |                                                                                                    |
| Result    |                                         | (a) C<br>pa<br>(b) D<br>(c) R<br>to<br>sy<br>th | heck for DTCs and note any codes that are output (see<br>age EI-24).<br>elete the DTCs.<br>echeck for DTCs. Based on the DTCs output above, try<br>duplicate the SFI system DTC or engine immobiliser<br>ystem DTC by simulating the symptoms indicated by<br>e DTC. |
|           | Result                                  |                                                 | Proceed to                                                                                                    |
| DTC out   | out does not reoccur                    |                                                 | A                                                                                                    |
| SFI syste | em DTC output reoccurs                  |                                                 | В                                                                                                    |
| Engine in | mmobiliser system DTC output reoccurs   |                                                 | C                                                                                                    |
| A         |                                         | B<br>C                                          | GO TO SFI SYSTEM                                                                                                    |

|--|

- (a) If the fault is not listed on the problem symptoms table, proceed to A.
- (b) If the fault is listed on the problem symptoms table, proceed to B.

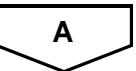

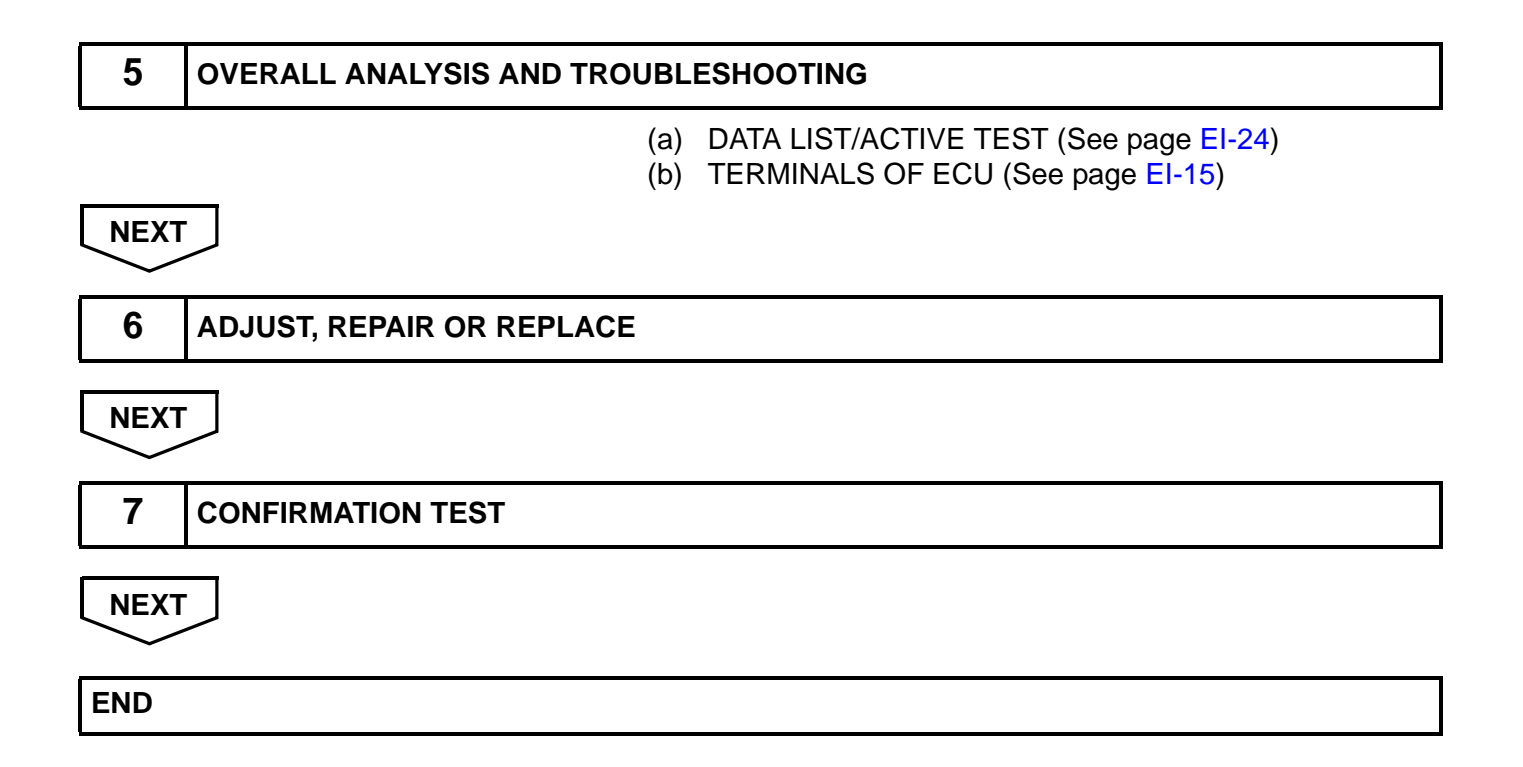

# REGISTRATION

#### 1. DESCRIPTION OF CODE REGISTRATION HINT:

- ID codes are the same as recognition codes for the wireless transmitter and the engine immobiliser function. Registering an ID code enables the smart access system with push-button start, the wireless door lock control function and the engine immobiliser function to be operated.
- Code registration is needed when the certification ECU, ID code box, steering lock ECU or key is replaced with a new one.
- (a) PROCEDURE "1"

The vehicle with the smart access system with push-button start system does not have a key slot. Therefore, hold the key close to the engine switch to register the key, as shown in the illustration below.

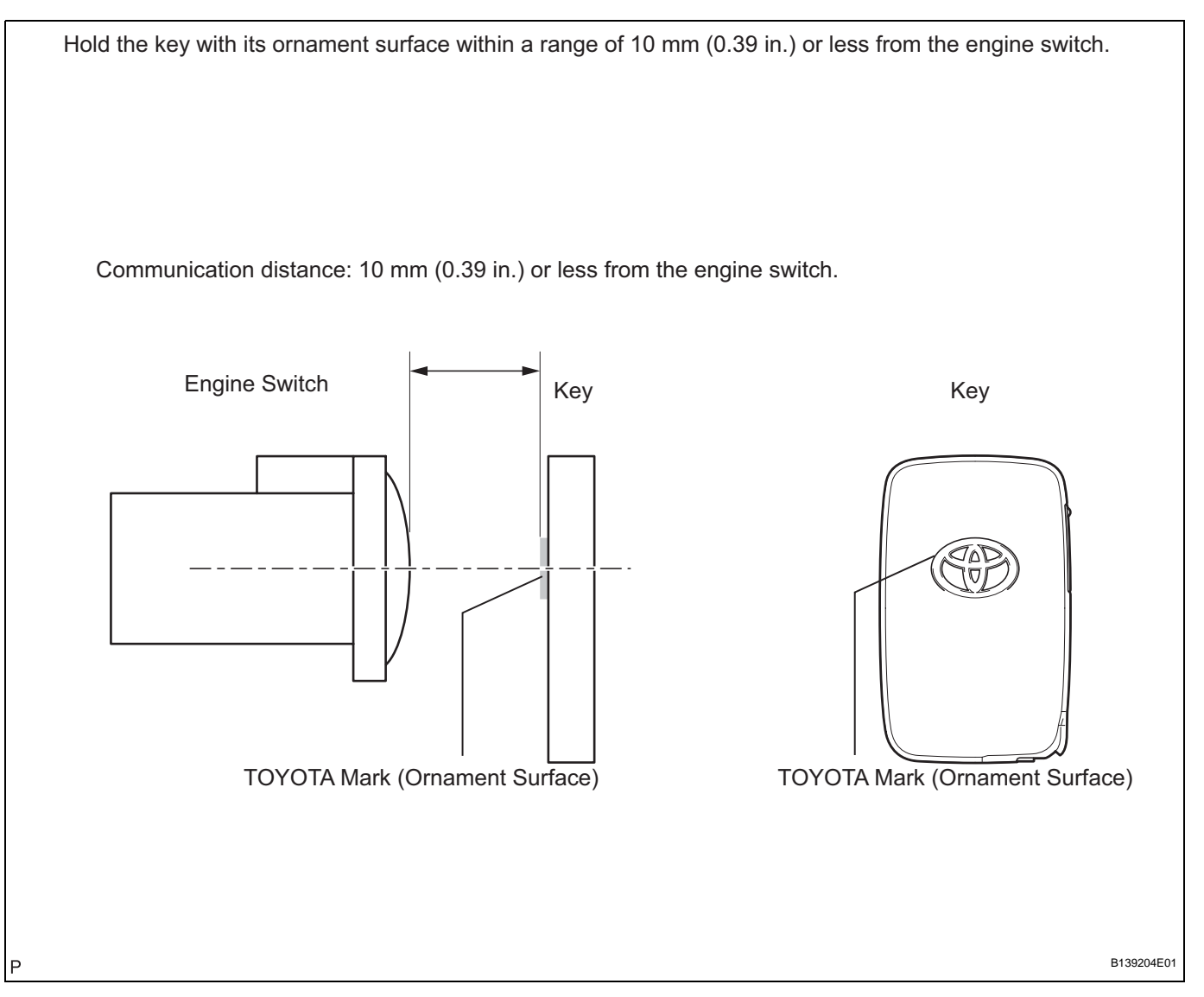

# 2. PART REPLACEMENT KEY REGISTRATION

- (a) The following table shows ECU replacement and key registration procedures in case the malfunctioning ECU has been identified after troubleshooting the smart access system with pushbutton start.
  - HINT:
  - The following procedures indicated in the table below require the use of the intelligent tester: New key ID registration Additional key ID registration Key ID erasure ECU code registration
  - If all of the registered keys are not available, replacement of the ID code box is also required.
  - A maximum of 7 keys can be registered.

| Part to be replaced | Cond                             | dition                                                   | Procedure                                                                                                    | Reference     |
|---------------------|----------------------------------|----------------------------------------------------------|----------------------------------------------------------------------------------------------------|---------------|
|                     |                                  |                                                          | 1. Replace certification ECU                                                                                                    | -             |
|                     | Customer has brought all keys    |                                                          | 2. Reregister all keys (new key ID registration)                                                                                                    | PROCEDURE "B" |
|                     |                                  |                                                          | 1. Erase key codes (key ID erasure)                                                                                                    | PROCEDURE "D" |
|                     |                                  |                                                          | 2. Perform additional key registration procedure (additional key ID registration)                                                                                                    | PROCEDURE "C" |
|                     |                                  | Kay ID and an ann ha                                     | 3. Replace certification ECU                                                                                                    | -             |
|                     |                                  | Key ID codes can be<br>registered and erased             | <ul> <li>4. Reregister all keys (new key ID registration)</li> <li>HINT:</li> <li>If some keys are not registered during above steps, they will be disabled because they cannot be registered later</li> </ul>                                                                                                    | PROCEDURE "B" |
|                     |                                  | Key ID codes cannot<br>be either registered or<br>erased | 1. Replace certification ECU                                                                                                    | -             |
| Some keys are lo    | Some keys are lost               |                                                          | 2. Replace ID code box                                                                                                    | -             |
|                     |                                  |                                                          | 3. Reregister all keys (new key ID<br>registration)<br>HINT:<br>If key codes cannot be erased or additional<br>keys cannot be registered due to a<br>malfunction in certification ECU, replace ID<br>code box and certification ECU. If some keys<br>are not registered during above steps, they<br>will be disabled because they cannot be<br>registered later | PROCEDURE "A" |
|                     |                                  |                                                          | 4. ECU communication ID registration                                                                                                    | PROCEDURE "F" |
|                     |                                  |                                                          | 1. Replace ID code box                                                                                                    | -             |
|                     | At least 1 key is available      |                                                          | 2. Register recognition codes in ECUs (ECU code registration)                                                                                                    | PROCEDURE "E" |
| ID code box         |                                  |                                                          | 3. ECU communication ID registration                                                                                                    | PROCEDURE "F" |
|                     | ID code box<br>All keys are lost |                                                          | 1. Replace ID code box                                                                                                    | -             |
|                     |                                  |                                                          | 2. Replace certification ECU                                                                                                    | -             |
|                     |                                  |                                                          | <ul> <li>3. Reregister all keys (new key ID registration)</li> <li>HINT:</li> <li>If some keys are not registered during above steps, they will be disabled because they cannot be registered later</li> </ul>                                                                                                    | PROCEDURE "A" |
|                     |                                  |                                                          | 4. ECU communication ID registration                                                                                                    | PROCEDURE "F" |

| Part to be replaced | Condition                           | Procedure                                                                                                    | Reference     |
|---------------------|-------------------------------------|----------------------------------------------------------------------------------------------------|---------------|
|                     |                                     | 1. Replace steering lock ECU                                                                                                    | -             |
|                     | Customer has brought at least 1 key | 2. Register recognition codes in ECUs (ECU code registration)                                                                                                    | PROCEDURE "E" |
|                     |                                     | 1. Replace steering lock ECU                                                                                                    | -             |
|                     |                                     | 2. Replace certification ECU                                                                                                    | -             |
| Steering lock ECU   |                                     | 3. Replace ID code box                                                                                                    | -             |
| Steering lock ECU   | All keys are lost                   | <ul> <li>4. Reregister all keys (new key ID registration)</li> <li>HINT:</li> <li>If some keys are not registered during above steps, they will be disabled because they cannot be registered later</li> </ul> | PROCEDURE "A" |
|                     |                                     | 5. ECU communication ID registration                                                                                                    | PROCEDURE "F" |
| Main body ECU       | No condition required               | Replace main body ECU                                                                                                    | -             |
| ECM                 | No condition required               | 1. Replace ECM                                                                                                    | -             |
|                     |                                     | 2. ECU communication ID registration                                                                                                    | PROCEDURE "F" |
| Кеу                 | Customer has brought at least 1 key | 1. Using remaining key, erase lost key code (key ID erasure)                                                                                                    | PROCEDURE "D" |
|                     |                                     | 2. Register additional keys as necessary<br>(additional key ID registration)                                                                                                    | PROCEDURE "E" |
|                     | All keys are lost                   | 1. Replace certification ECU                                                                                                    | -             |
|                     |                                     | 2. Replace ID code box                                                                                                    | -             |
|                     |                                     | 3. Register all keys (new key ID registration)<br>HINT:<br>If customer brings lost keys at later date, they<br>can be registered using additional key ID<br>registration function                              | PROCEDURE "A" |
|                     |                                     | 4. ECU communication ID registration                                                                                                    | PROCEDURE "F" |

# 3. KEY REGISTRATION

# (a) PROCEDURE "A"

New key ID registration (when replacing certification ECU and ID code box, or certification ECU, ID code box and steering lock ECU)

| Process                                | Procedure                                                                                                    |
|----------------------------------------|----------------------------------------------------------------------------------------------------|
| 1. Start of registration               | <ol> <li>Connect intelligent tester (with CAN VIM) to DLC3</li> <li>Turn engine switch on (IG)</li> <li>Select "SMART ACCESS / ID UTILITY / SMART CODE REG"<br/>from tester menu</li> <li>HINT:</li> <li>The engine switch cannot be turned on (IG) more than 10 times. After<br/>connecting tester, turn tester on while turning driver's side door<br/>courtesy light switch on and off repeatedly at 1.5-second intervals or<br/>less to continue key registration procedure</li> </ol> |
| 2. Confirmation of ECU code            | Perform operation according to prompts on tester screen<br>HINT:<br>The mode is automatically selected by tester, new registration mode<br>or add mode                                                                                                    |
| 3. Verification of unregistered key *1 | Hold unregistered key close to engine switch (For details, refer to PROCEDURE "1")                                                                                                    |
|                                        | Confirm that wireless door lock buzzer sounds. Place unregistered key on front passenger's side seat                                                                                                    |
|                                        | Confirm that wireless door lock buzzer sounds                                                                                                    |
| 4. Registration of ID code             | Perform operation according to prompts on tester screen                                                                                                    |
| 5. End of registration                 | Finish new key ID code registration                                                                                                    |

\*1: Repeat this process for each key which is to be registered for the vehicle. Finish the procedure for each key within 30 seconds. If the procedure for any of the keys has not been finished within the specified time, perform registration procedures from process 1 again. Make sure that only 1 key is in the cabin during registration procedures. If 2 or more keys are in the cabin simultaneously, electric waves will interfere with each other, preventing normal registration.

- (b) PROCEDURE "B"
  - New key ID registration (when replacing certification ECU)

| Process                                   | Procedure                                                                                                    |
|-------------------------------------------|----------------------------------------------------------------------------------------------------|
| 1. Start of registration                  | <ol> <li>Connect intelligent tester (with CAN VIM) to DLC3</li> <li>Turn engine switch on (IG)</li> <li>Select "SMART ACCESS / ID UTILITY / SMART CODE REG"<br/>from tester menu</li> <li>HINT:</li> <li>The engine switch cannot be turned on (IG) more than 10 times. After<br/>connecting tester, turn tester on while turning driver's side door<br/>courtesy light switch on and off repeatedly at 1.5-second intervals or<br/>less to continue key registration procedure</li> </ol> |
| 2. Confirmation of ECU code               | Perform operation according to prompts on tester screen<br>HINT:<br>The mode is automatically selected by tester, new registration mode<br>or add mode                                                                                                    |
| 3. Confirmation of all registered keys *1 | Hold unregistered key close to engine switch (For details, refer to PROCEDURE "1")                                                                                                    |
|                                           | Confirm that wireless door lock buzzer sounds                                                                                                    |
| 4. Confirmation of ECU code               | Perform operation according to prompts on tester screen                                                                                                    |
| 5. Verification of unregistered key *2    | Hold unregistered key close to engine switch (For details, refer to PROCEDURE "1")                                                                                                    |
|                                           | Confirm that wireless door lock buzzer sounds. Place unregistered key on front passenger side seat                                                                                                    |
|                                           | Confirm that wireless door lock buzzer sounds                                                                                                    |
| 5. Registration of ID code                | Perform operation according to prompts on tester screen                                                                                                    |
| 6. End of registration                    | Finish new key ID code registration                                                                                                    |

\*1: Repeat this process for each key registered for the vehicle. Finish the procedure for each key within 30 seconds. If the procedure for any of the keys has not been finished within the specified time, perform registration procedures from process 1 again. If performing the key confirmation procedure for a key, the security indicator comes on and remains on until all the keys are confirmed.

\*2: Repeat this process for each key which is to be registered for the vehicle. Finish the procedure for each key within 30 seconds. If the procedure for any of the keys has not been finished within the specified time, perform registration procedures from 1 again. Make sure that only 1 key is in the cabin during registration procedures. If 2 or more keys are in the cabin simultaneously, electric waves will interfere with each other, preventing normal registration.

#### (c) PROCEDURE "C" Additional key ID registration

| Process                                | Procedure                                                                                                    |
|----------------------------------------|----------------------------------------------------------------------------------------------------|
| 1. Start of registration               | <ol> <li>Connect intelligent tester (with CAN VIM) to DLC3</li> <li>Turn engine switch on (IG)</li> <li>Select "SMART ACCESS / ID UTILITY / SMART CODE REG"<br/>from tester menu</li> </ol> |
| 2. Confirmation of registered key *1   | Perform operation according to prompts on intelligent tester screen<br>HINT:<br>The mode is automatically selected by tester, new registration mode<br>or add mode                          |
|                                        | Hold unregistered key close to engine switch (For details, refer to PROCEDURE "1")                                                                                                    |
|                                        | Confirm that wireless door lock buzzer sounds once                                                                                                    |
| 3. Confirmation of ECU code            | Perform operation according to prompts on tester screen                                                                                                    |
| 4. Verification of unregistered key *2 | Hold unregistered key close to engine switch (For details, refer to PROCEDURE "1")                                                                                                    |
|                                        | Confirm that wireless door lock buzzer sounds. Place unregistered key on front passenger's side seat                                                                                        |
|                                        | Confirm that wireless door lock buzzer sounds                                                                                                    |
| 5. Registration of ID code             | Perform operation according to prompts on tester screen                                                                                                    |
| 6. End of registration                 | Finish key ID code registration                                                                                                    |
|                                        | *1: Perform this process for one of the keys                                                                                                    |

\*1: Perform this process for one of the keys registered for the vehicle. Finish the procedure within 30 seconds. If the procedure has not been finished within the specified time, perform registration procedures from process 1 again.
\*2: Repeat this process for each key which is to be registered for the vehicle. Finish the procedure for each key within 30 seconds. If the procedure for any of the keys has not been finished within the specified time, perform registration procedures from 1 again. Make sure that only 1 key is in the cabin during registration procedures. If 2 or more keys are in the cabin simultaneously, electric waves will interfere with each other, preventing normal registration.

#### (d) PROCEDURE "D" Key ID erasure

HINT:

Erase all registered key codes except one.

| Process                              | Procedure                                                                                                    |
|--------------------------------------|----------------------------------------------------------------------------------------------------|
| 1. Start of erasure                  | <ol> <li>Connect intelligent tester (with CAN VIM) to DLC3</li> <li>Turn engine switch on (IG)</li> <li>Select "SMART ACCESS / ID UTILITY / SMART CODE ERS"<br/>from tester menu</li> </ol> |
| 2. Confirmation of registered key *1 | Perform operation according to prompts on intelligent tester screen                                                                                                    |
|                                      | Hold unregistered key close to engine switch (For details, refer to PROCEDURE "1")                                                                                                    |
|                                      | Confirm that wireless door lock buzzer sounds once                                                                                                    |
| 3. Confirmation of ECU code          | Perform operation according to prompts on tester screen                                                                                                    |
| 4. Erasure of ID code                | Perform operation according to prompts on tester screen                                                                                                    |
| 5. End of erasure                    | Finish key ID code erasure                                                                                                    |

\*1: Perform this process for one of the keys registered for the vehicle. Finish the procedure within 30 seconds. If the procedure has not been finished within the specified time, perform erasure procedures from process 1 again.

(e) PROCEDURE "E"

ECU code registration

| Process                              | Procedure                                                                                                    |
|--------------------------------------|----------------------------------------------------------------------------------------------------|
| 1. Start of registration             | <ol> <li>Connect intelligent tester (with CAN VIM) to DLC3</li> <li>Turn engine switch on (IG)</li> <li>Select "SMART ACCESS / ID UTILITY / ECU COMM ID REG / ID<br/>Code Box and Steering Lock" from tester menu</li> </ol> |
| 2. Confirmation of registered key *1 | Hold unregistered key close to engine switch (For details, refer to PROCEDURE "1")                                                                                                    |
|                                      | Confirm that wireless door lock buzzer sounds once                                                                                                    |
| 3. Registration of ECU code          | Perform operation according to prompts on tester screen                                                                                                    |
| 4. End of registration               | Finish ECU code registration                                                                                                    |

\*1: Perform this process for one of the keys registered for the vehicle. Finish the procedure within 30 seconds. If the procedure has not been finished within the specified time, perform erasure procedures from process 1 again.

- (f) PROCEDURE "F" ECU communication ID registration **NOTICE:** 
  - The ECU communication ID should be registered when the ID code box and/or the ECM is replaced in order to match these ECM communication ID.
  - The engine cannot be started unless the ECM communication ID matches.

Register the ECU communication ID.

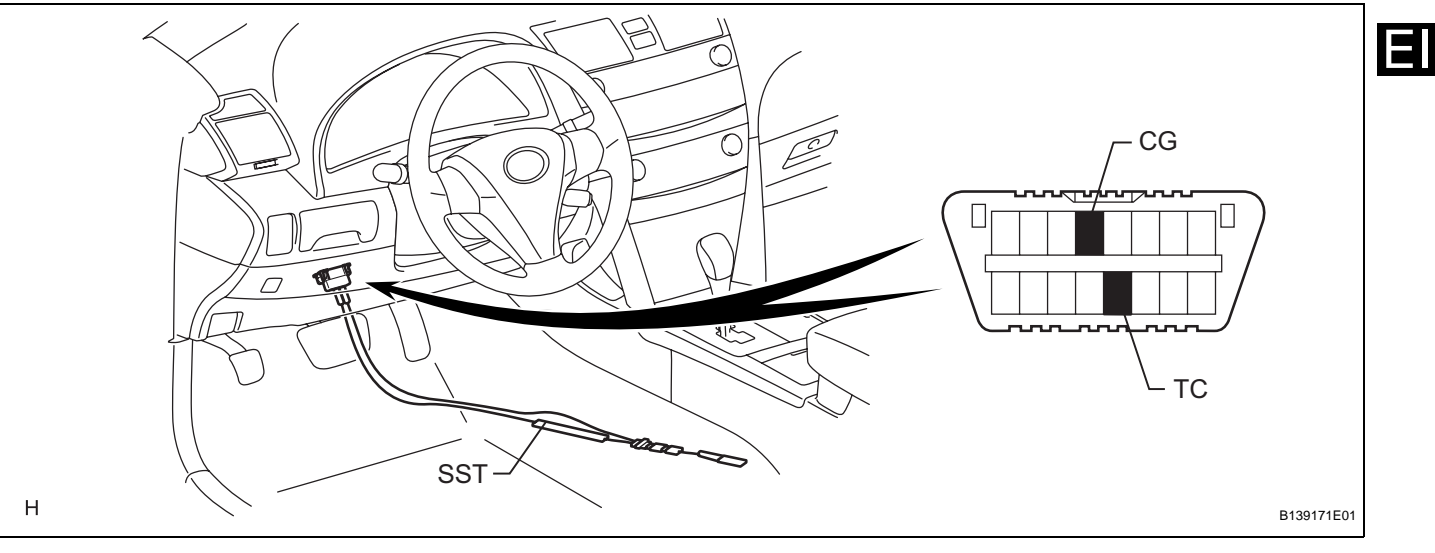

 Using SST, connect terminals TC and CG of the DLC3.
 SST 09843-18040 (2) Turn the engine switch on (IG) and leave it for 30 minutes.HINT:

Do not start the engine.

- (3) Turn the engine switch off and disconnect terminals TC and CG.
- (4) Check that the engine starts.

# PROBLEM SYMPTOMS TABLE

HINT:

Use the table below to help determine the cause of the problem symptom. The potential cases of the symptoms are listed in order of probability in the "Suspected Area" column of the table. Check each symptom by checking the suspected area in the order they are listed. Replace parts as necessary.

#### Engine Immobiliser System:

| Symptom               | Suspected area                            | See page |
|-----------------------|-------------------------------------------|----------|
|                       | 1. Key                                    | EI-24    |
|                       | 2. ID code box power source circuit       | EI-45    |
| Engine doop not start | 3. Certification ECU power source circuit | EI-48    |
| Engine does not start | 4. Steering lock ECU power source circuit | SR-30    |
|                       | 5. Smart access system                    | DL-142   |
|                       | 6. SFI system                             | ES-15    |

# **TERMINALS OF ECU**

1. CHECK ENGINE SWITCH

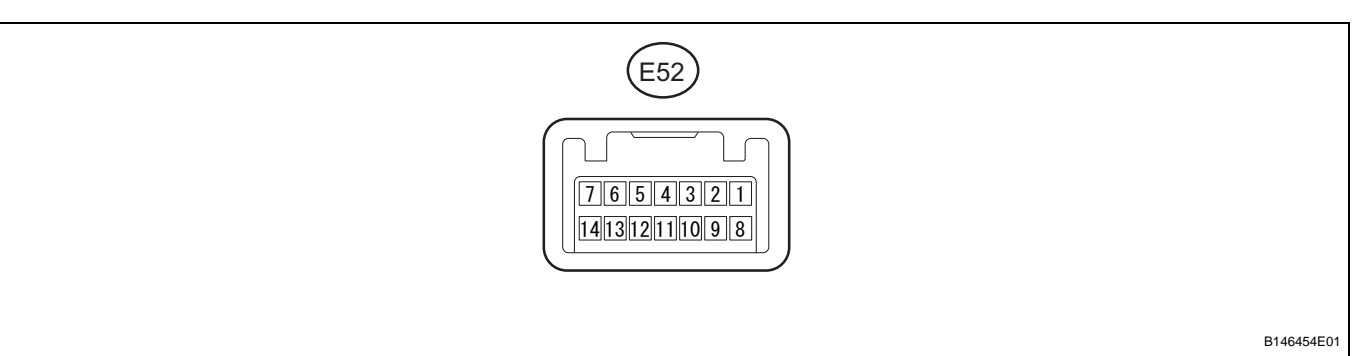

- (a) Disconnect the E52 switch connector.
- (b) Measure the resistance according to the value(s) in the table below.

| Symbols (Terminal No.)     | Wiring Color    | Terminal Description | Condition | Specified Condition |
|----------------------------|-----------------|----------------------|-----------|---------------------|
| AGND (E52-8) - Body ground | G - Body ground | Ground               | Always    | Below 1 Ω           |

If the result is not as specified, there may be a malfunction on the wire harness side.

- (c) Reconnect the E52 switch connector.
- (d) Measure the resistance and voltage according to the value(s) in the table below.

| Symbols (Terminal No.)       | Wiring Color    | Terminal Description                | Condition                                                      | Specified Condition               |
|------------------------------|-----------------|-------------------------------------|----------------------------------------------------------------|-----------------------------------|
| AGND (E52-8) - Body ground   | G - Body ground | Ground                              | Always                                                         | Below 1 Ω                         |
|                              | P C             | Power supply                        | Key is not in cabin                                            | Below 1 V                         |
| VC3 (E32-14) - AGND (E32-6)  | R-G             |                                     | Press engine switch                                            | 4.6 to 5.4 V                      |
| CODE (E52-10) - AGND (E52-8) | W - G           | Demodulated signal of key code data | Key is not in cabin                                            | Below 1 V                         |
|                              |                 |                                     | Press engine switch and<br>hold key close to engine<br>switch* | Pulse generation (see waveform 1) |
| TXCT (E52-9) - AGND (E52-8)  | GR - G          | Key code output signal              | Key is not in cabin                                            | Below 1 V                         |
|                              |                 |                                     | Press engine switch and<br>hold key close to engine<br>switch* | Pulse generation (see waveform 2) |

HINT:

\*: Remove the key battery before performing this inspection.

If the result is not as specified, the switch may have a malfunction.

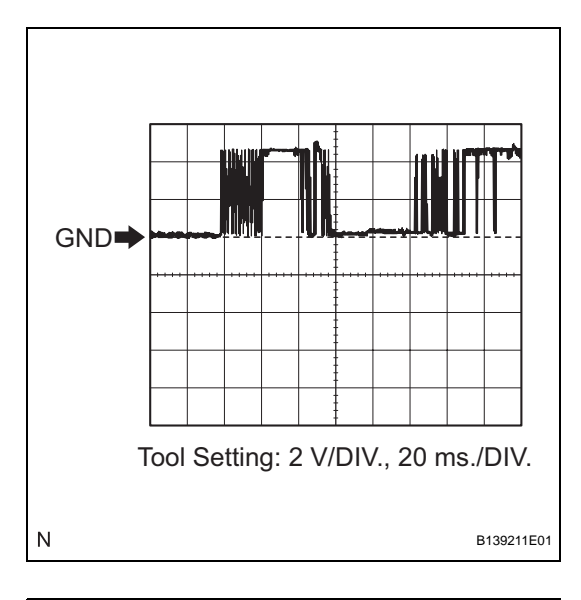

# (e) Inspect using an oscilloscope.(1) Waveform 1 (Reference)

| Item                   | Content                                                  |
|------------------------|----------------------------------------------------------|
| Symbols (Terminal No.) | CODE (E52-10) - AGND (E52-8)                             |
| Tool Setting           | 2 V/DIV., 20 ms./DIV.                                    |
| Condition              | Press engine switch and hold key close to engine switch* |

HINT:

\*: Remove the key battery before performing this inspection.

(2) Waveform 2 (Reference)

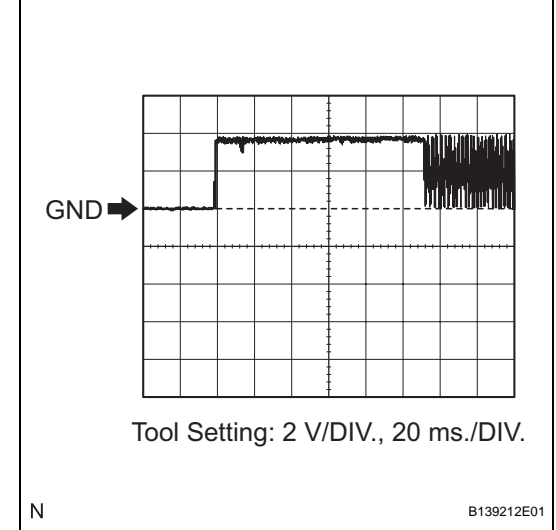

# Item Content Symbols (Terminal No.) TXCT (E52-9) - AGND (E52-8) Tool Setting 2 V/DIV., 20 ms./DIV. Condition Press engine switch and hold key close to engine switch\*

HINT:

\*: Remove the key battery before performing this inspection.

# 2. CHECK CERTIFICATION ECU

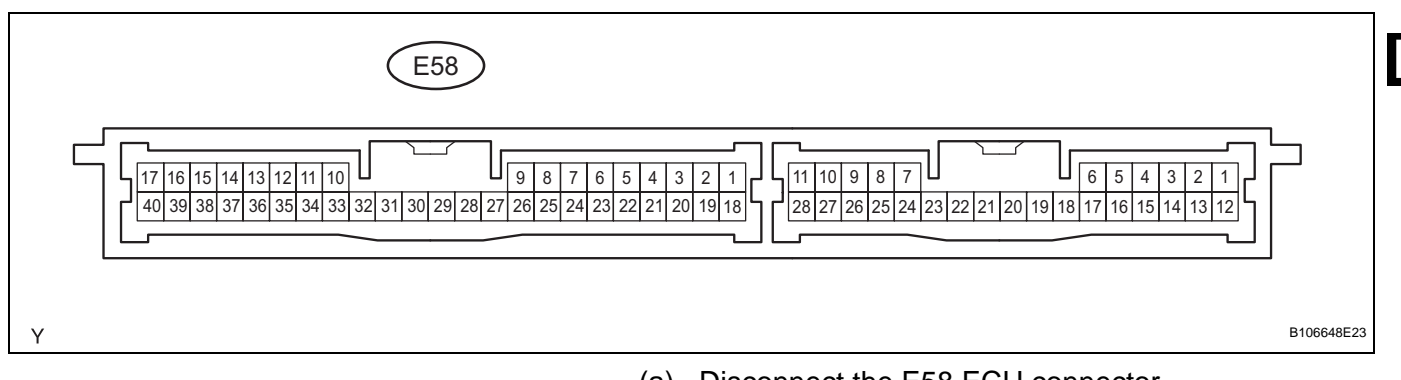

(a) Disconnect the E58 ECU connector.

(b) Measure the resistance and voltage according to the value(s) in the table below.

| Symbols (Terminal No.)   | Wiring Color      | Terminal Description  | Condition         | Specified Condition |
|--------------------------|-------------------|-----------------------|-------------------|---------------------|
| E (E58-17) - Body ground | W-B - Body ground | Ground                | Always            | Below 1 Ω           |
| +B (E58-1) - E (E58-17)  | W - W-B           | +B power supply       | Always            | 10 to 14 V          |
| IG (E58-18) - E (E58-17) | LG - W-B          | Ignition power supply | Engine switch off | Below 1 V           |

If the result is not as specified, there may be a malfunction on the wire harness side.

(c) Reconnect the E58 ECU connector.

| Symbols (Terminal No.)        | Wiring Color    | Terminal Description         | Condition                                                      | Specified Condition                  |
|-------------------------------|-----------------|------------------------------|----------------------------------------------------------------|--------------------------------------|
| AGND (E58-40) - Body ground   | G - Body ground | Engine switch ground         | Always                                                         | Below 1 Ω                            |
|                               | P C             | Engine switch power supply   | Key is not in cabin                                            | Below 1 V                            |
| VC3 (E38-30) - AGIND (E38-40) | K-G             |                              | Press engine switch*                                           | 4.6 to 5.4 V                         |
| CODE (E58-9) - AGND (E58-40)  | W - G           | Engine switch CODE input     | Key is not in cabin                                            | Below 1 V                            |
|                               |                 |                              | Press engine switch and<br>hold key close to engine<br>switch* | Pulse generation (see<br>waveform 1) |
| TXCT (E58-8) - AGND (E58-40)  | GR - G          | Engine switch TXCT<br>output | Key is not in cabin                                            | Below 1 V                            |
|                               |                 |                              | Press engine switch and<br>hold key close to engine<br>switch* | Pulse generation (see<br>waveform 2) |

# HINT:

\*: Remove the key battery before performing this inspection.

(d) Measure the resistance and voltage according to

the value(s) in the table below.

If the result is not as specified, the ECU may have a malfunction.

(e) Inspect using an oscilloscope.(1) Waveform 1 (Reference)

| Item                   | Content                                                  |
|------------------------|----------------------------------------------------------|
| Symbols (Terminal No.) | CODE (E58-9) - AGND (E58-40)                             |
| Tool Setting           | 2 V/DIV., 20 ms./DIV.                                    |
| Condition              | Press engine switch and hold key close to engine switch* |

#### HINT:

\*: Remove the key battery before performing this inspection.

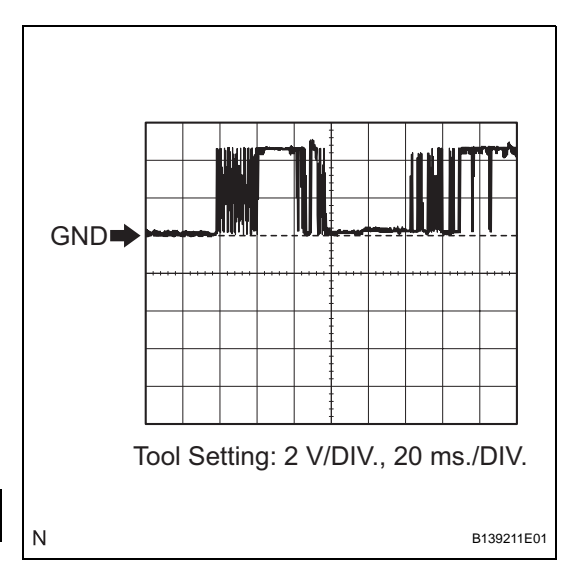

# (2) Waveform 2 (Reference)

| ltem                   | Content                                                  |
|------------------------|----------------------------------------------------------|
| Symbols (Terminal No.) | TXCT (E58-8) - AGND (E58-40)                             |
| Tool Setting           | 2 V/DIV., 20 ms./DIV.                                    |
| Condition              | Press engine switch and hold key close to engine switch* |

# HINT:

\*: Remove the key battery before performing this inspection.

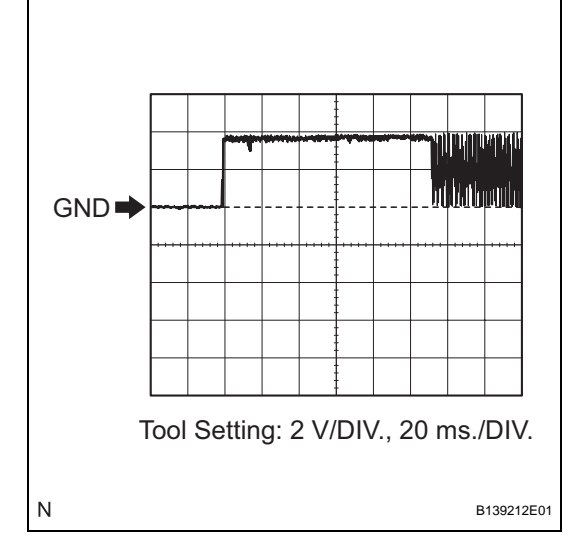

# 3. CHECK ID CODE BOX

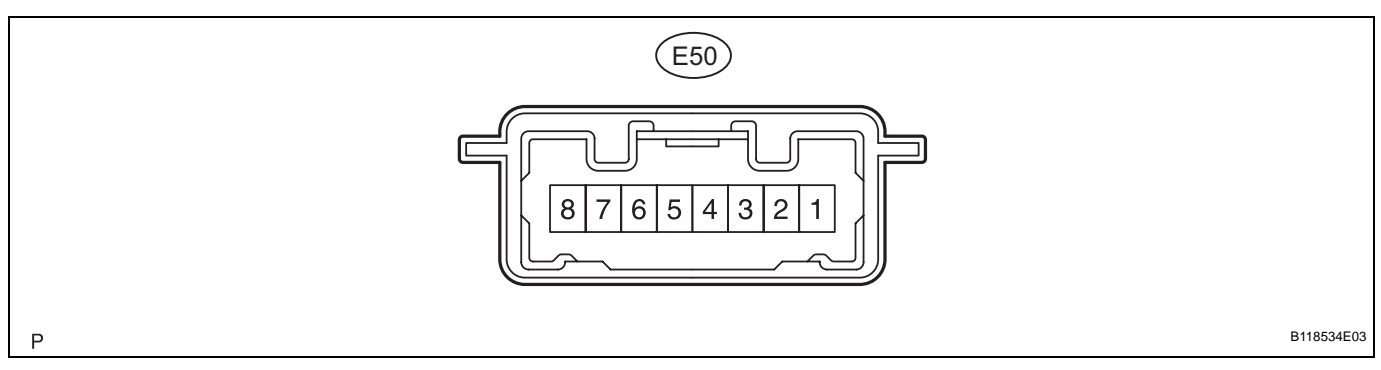

- (a) Disconnect the E50 ECU connector.
- (b) Measure the resistance and voltage according to the value(s) in the table below.

| Symbols (Terminal No.)    | Wiring Color      | Terminal Description | Condition | Specified Condition |
|---------------------------|-------------------|----------------------|-----------|---------------------|
| GND (E50-8) - Body ground | W-B - Body ground | Ground               | Always    | Below 1 Ω           |
| +B (E50-1) - GND (E50-8)  | W - W-B           | +B power supply      | Always    | 10 to 14 V          |

If the result is not as specified, there may be a malfunction on the wire harness side.

- (c) Reconnect the E50 ECU connector.
- (d) Measure the voltage according to the value(s) in the table below.

| Symbols (Terminal No.)     | Wiring Color | Terminal Description | Condition             | Specified Condition               |
|----------------------------|--------------|----------------------|-----------------------|-----------------------------------|
| EFII (E50-5) - GND (E50-8) | G - W-B      | ECM input signal     | Engine switch off     | Below 1 V                         |
|                            |              |                      | Engine switch on (IG) | Pulse generation (see waveform 1) |
| EFIO (E50-6) - GND (E50-8) | L-W-B E      | ECM output signal    | Engine switch off     | Below 1 V                         |
|                            |              |                      | Engine switch on (IG) | Pulse generation (see waveform 2) |

If the result is not as specified, the ECU may have a malfunction.

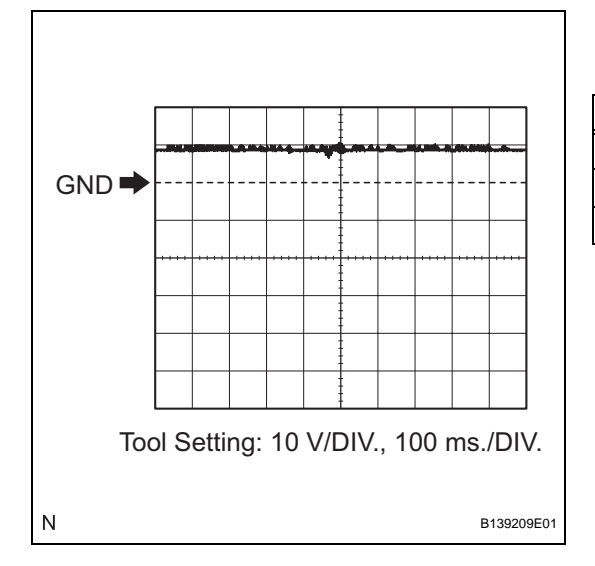

(e) Inspect using an oscilloscope.(1) Waveform 1 (Reference)

| Item                   | Content                    |
|------------------------|----------------------------|
| Symbols (Terminal No.) | EFII (E50-5) - GND (E50-8) |
| Tool Setting           | 10 V/DIV., 100 ms./DIV.    |
| Condition              | Engine switch on (IG)      |

EI-21

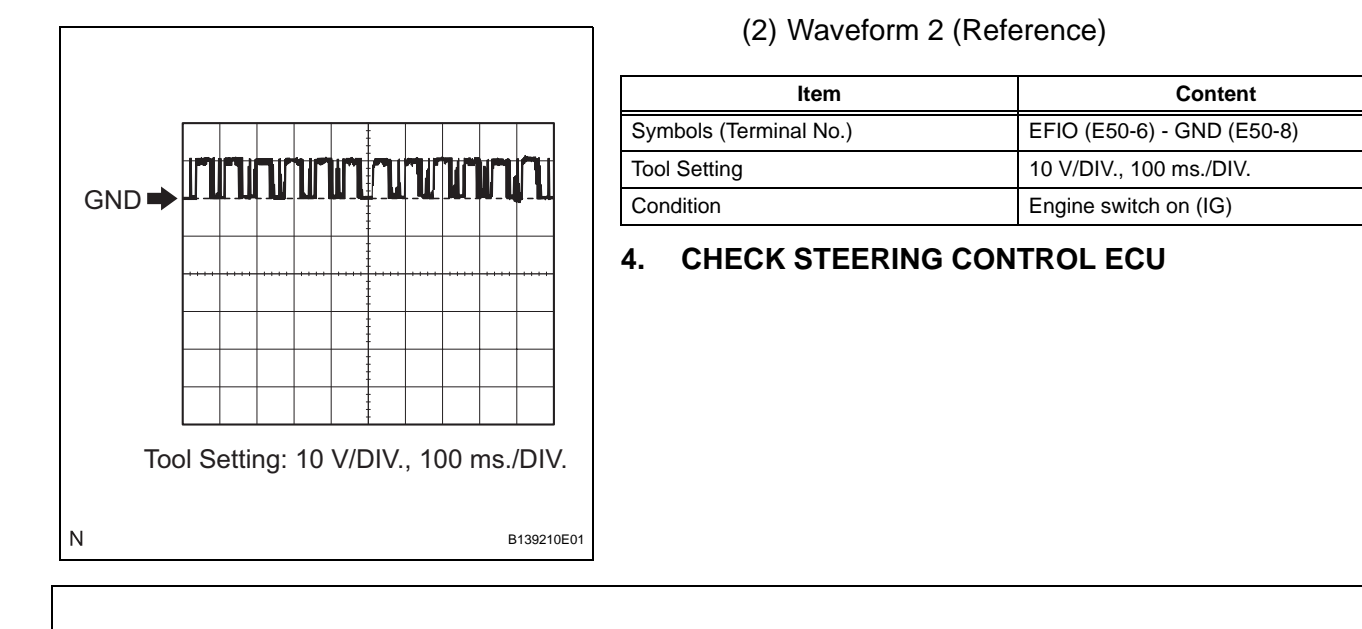

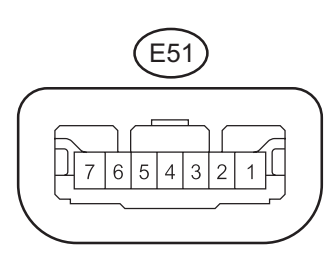

- B118684E03
- (a) Disconnect the E51 ECU connector.
- (b) Measure the resistance and voltage according to the value(s) in the table below.

| Symbols (Terminal No.)     | Wiring Color      | Terminal Description  | Condition             | Specified Condition |
|----------------------------|-------------------|-----------------------|-----------------------|---------------------|
| SGND (E51-2) - Body ground | W-B - Body ground | Ground                | Always                | Below 1 Ω           |
| GND (E51-1) - Body ground  | W-B - Body ground | Ground                | Always                | Below 1 Ω           |
| B (E51-7) - Body ground    | P - Body ground   | +B power supply       | Always                | 10 to 14 V          |
| IG2 (E51-6) - Body ground  | B - Body ground   | Ignition power supply | Engine switch off     | 0 V                 |
|                            |                   |                       | Engine switch on (IG) | 10 to 14 V          |

If the result is not as specified, there may be a malfunction on the wire harness side.

#### 5. CHECK ECM

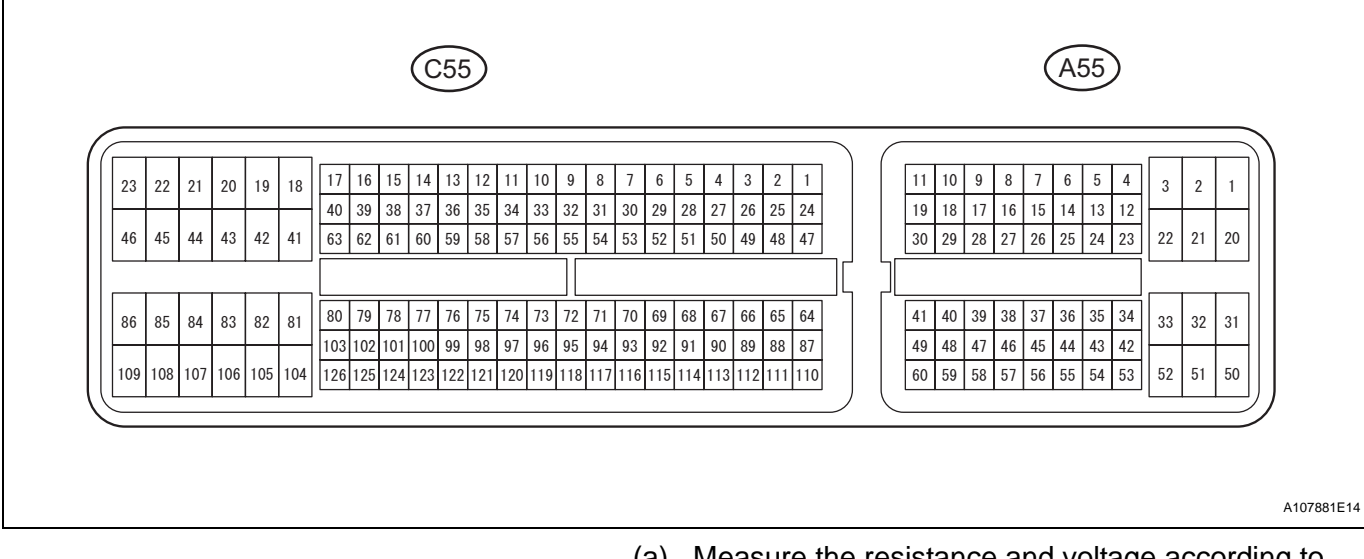

(a) Measure the resistance and voltage according to the value(s) in the table below.

| Symbols (Terminal No.)      | Wiring Color      | Terminal Description                                             | Condition             | Specified Condition                  |
|-----------------------------|-------------------|------------------------------------------------------------------|-----------------------|--------------------------------------|
| E1 (C55-81) - Body ground   | W-B - Body ground | Ground                                                           | Always                | Below 1 Ω                            |
| E01 (C55-22) - Body ground  | W-B - Body ground | Ground                                                           | Always                | Below 1 Ω                            |
| E02 (C55-21) - Body ground  | B-W - Body ground | Ground                                                           | Always                | Below 1 Ω                            |
| E03 (C55-104) - Body ground | B - Body ground   | Ground                                                           | Always                | Below 1 Ω                            |
| E04 (C55-23) - Body ground  | W - Body ground   | Ground                                                           | Always                | Below 1 Ω                            |
| E05 (C55-46) - Body ground  | W - Body ground   | Ground                                                           | Always                | Below 1 Ω                            |
| ME01 (C55-20) - Body ground | B - Body ground   | Ground                                                           | Always                | Below 1 Ω                            |
| BATT (A55-20) - E1 (C55-81) | Y - W-B           | Battery (for measuring<br>battery voltage and for<br>ECM memory) | Always                | 10 to 14 V                           |
| LP (AFE 2) E1 (CFE 91)      | D W D             | Dower course of ECM                                              | Engine switch off     | Below 1 V                            |
| +B (A55-2) - ET (C55-6T)    | K - W-D           | Fower source of ECIVI                                            | Engine switch on (IG) | 10 to 14 V                           |
|                             | Y - W-B           | Immobiliser code ECU<br>input signal                             | Engine switch off     | Below 1 V                            |
| IMI (A55-11) - E1 (C55-81)  |                   |                                                                  | Engine switch on (IG) | Pulse generation<br>(see waveform 1) |
|                             |                   |                                                                  | Engine switch off     | Below 1 V                            |
| IMO (A55-10) - E1 (C55-81)  | G - W-B           | output signal                                                    | Engine switch on (IG) | Pulse generation (see waveform 2)    |

If the result is not as specified, the ECM may have a malfunction.

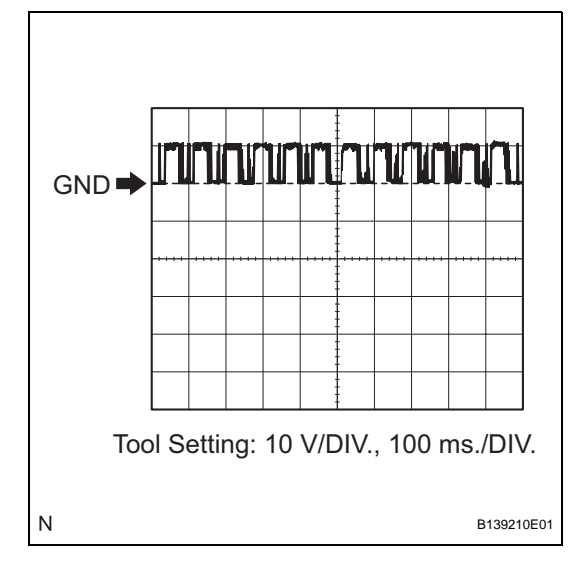

(b) Inspect using an oscilloscope.(1) Waveform 1 (Reference)

| Item                   | Content                    |
|------------------------|----------------------------|
| Symbols (Terminal No.) | IMI (A55-11) - E1 (C55-81) |
| Tool Setting           | 10 V/DIV., 100 ms./DIV.    |
| Condition              | Engine switch on (IG)      |

# (2) Waveform 2 (Reference)

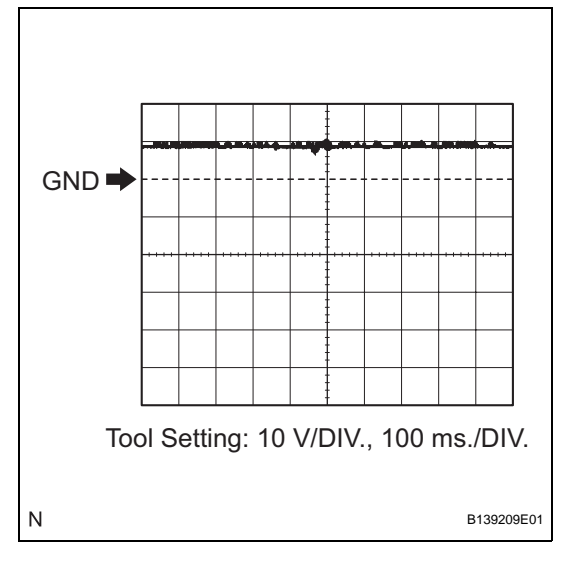

| Item                   | Content                    |
|------------------------|----------------------------|
| Symbols (Terminal No.) | IMO (A55-10) - E1 (C55-10) |
| Tool Setting           | 10 V/DIV., 100 ms./DIV.    |
| Condition              | Engine switch on (IG)      |

# 6. CHECK MAIN BODY ECU (INSTRUMENT PANEL J/B) (a) Disconnect the IF and IM junction block connectors.

# (b) Disconnect the E8, E7 and E6 main body ECU connectors.

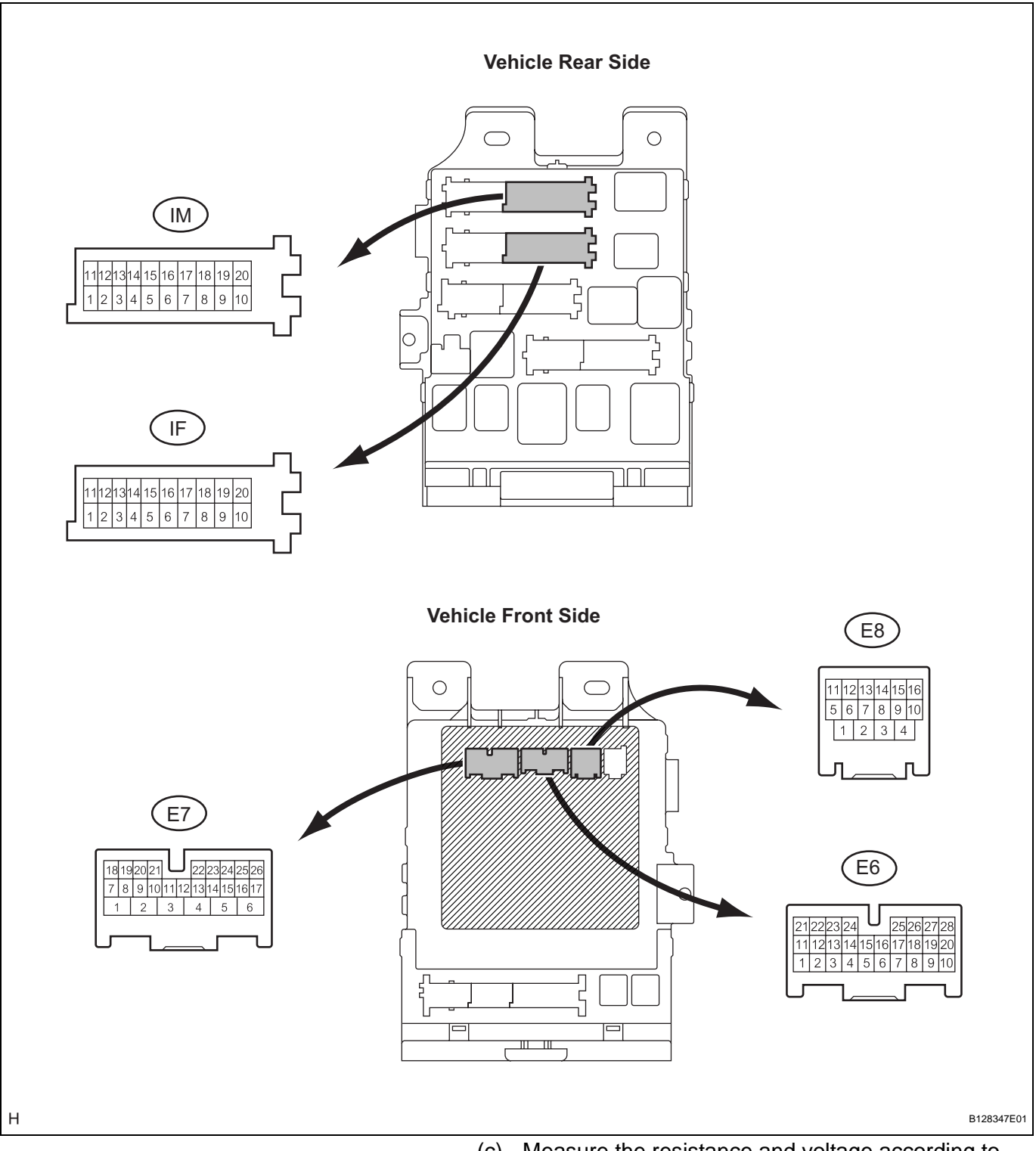

(c) Measure the resistance and voltage according to the value(s) in the table below.

| Symbols (Terminal No.)     | Wiring Color      | Terminal Description | Condition | Specified Condition |
|----------------------------|-------------------|----------------------|-----------|---------------------|
| GND1 (IF-10) - Body ground | W-B - Body ground | Ground               | Always    | Below 1 Ω           |
| GND2 (IM-9) - Body ground  | W-B - Body ground | Ground               | Always    | Below 1 Ω           |
| GND3 (E8-1) - Body ground  | W-B - Body ground | Ground               | Always    | Below 1 Ω           |
| AM1 (E7-6) - Body ground   | L - Body ground   | +B power supply      | Always    | 10 to 14 V          |
| AM2 (E6-1) - Body ground   | L - Body ground   | +B power supply      | Always    | 10 to 14 V          |

Ε

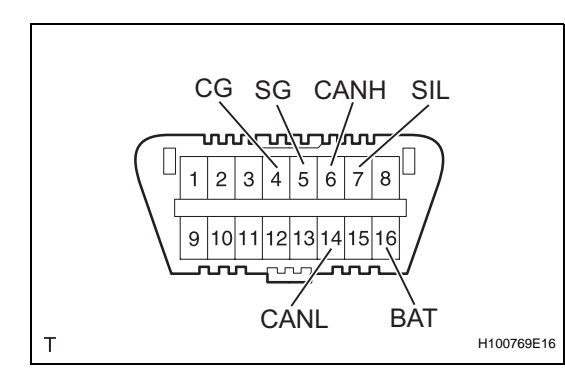

If the result is not as specified, there may be a malfunction on the wire harness side.

# DIAGNOSIS SYSTEM

- 1. CHECK DLC3
  - (a) The vehicle's ECU uses ISO 15765-4 for communication protocol. The terminal arrangement of the DLC3 complies with SAE J1962 and matches the ISO 15765-4 format.

| Symbols (Terminal No.) | Terminal Description    | Condition                      | Specified Condition    |
|------------------------|-------------------------|--------------------------------|------------------------|
| SIL (7) - SG (5)       | Bus "+" line            | During transmission            | Pulse generation       |
| CG (4) - Body ground   | Chassis ground          | Always                         | Below 1 $\Omega$       |
| SG (5) - Body ground   | Signal ground           | Always                         | Below 1 Ω              |
| BAT (16) - Body ground | Battery positive        | Always                         | 10 to 14 V             |
| CANH (6) - CANL (14)   | CAN bus line            | Engine switch off <sup>*</sup> | 54 to 69 $\Omega$      |
| CANH (6) - CG (4)      | HIGH-level CAN bus line | Engine switch off <sup>*</sup> | 200 $\Omega$ or higher |
| CANL (14) - CG (4)     | LOW-level CAN bus line  | Engine switch off <sup>*</sup> | 200 $\Omega$ or higher |
| CANH (6) - BAT (16)    | HIGH-level CAN bus line | Engine switch off <sup>*</sup> | 6 k $\Omega$ or higher |
| CANL (14) - BAT (16)   | LOW-level CAN bus line  | Engine switch off <sup>*</sup> | 6 k $\Omega$ or higher |

#### NOTICE:

#### \*: Before measuring the resistance, leave the vehicle as is for at least 1 minute and do not operate the engine switch, any other switches or the doors.

If the result is not as specified, the DLC3 may have a malfunction. Repair or replace the harness and connector.

- (b) Connect the cable of the intelligent tester (with CAN VIM) to the DLC3, turn the engine switch on (IG) and attempt to use the intelligent tester. If the screen displays a communication error message, a problem exists in the vehicle side or tester side. HINT:
  - If communication is normal when the tool is connected to another vehicle, inspect the DLC3 on the original vehicle.
  - If communication is still impossible when the tool is connected to another vehicle, the problem is probably in the tool itself. Consult the Service Department listed in the tool's instruction manual.

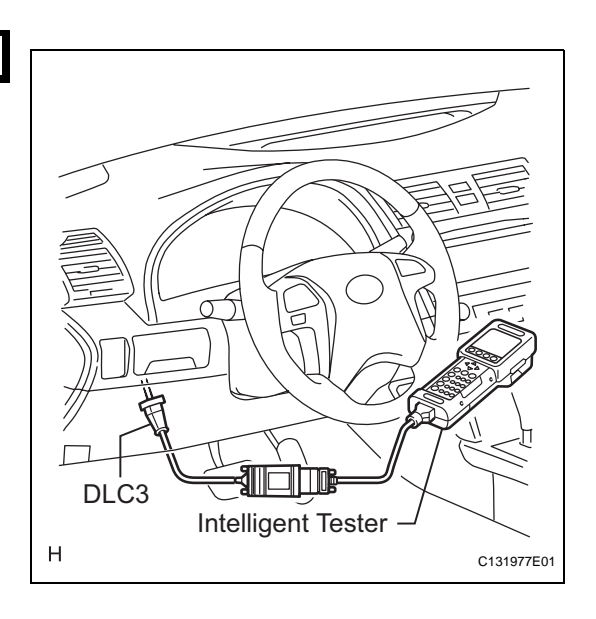

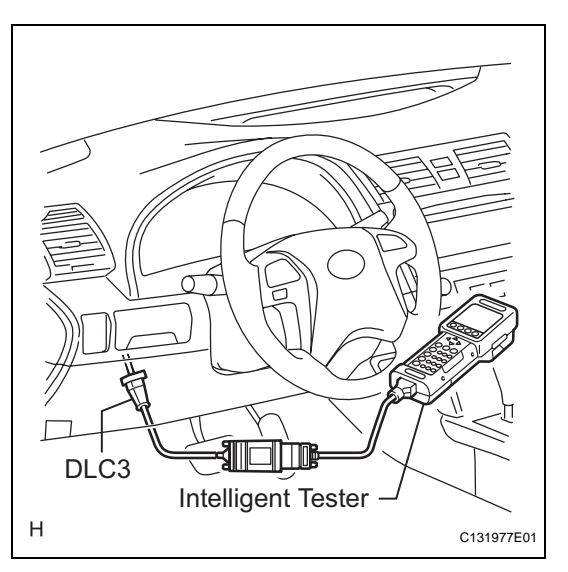

# DTC CHECK / CLEAR

# 1. CHECK DTC

- (a) Connect the intelligent tester to the Controller Area Network Vehicle Interface Module (CAN VIM). Then connect the CAN VIM to the DLC3.
- (b) Turn the engine switch on (IG).
- (c) Read the DTCs by following the directions on the tester screen.

HINT:

Refer to the intelligent tester operator's manual for further details.

# 2. CLEAR DTC

- (a) Connect the intelligent tester (with CAN VIM) to the DLC3.
- (b) Turn the engine switch on (IG).
- (c) Erase the DTCs by following the directions on the tester's screen.
   HINT:

Refer to the intelligent tester operator's manual for further details.

# DATA LIST / ACTIVE TEST

# 1. READ DATA LIST

#### HINT:

Using the intelligent tester to read the DATA LIST allows the values or states of switches, sensors, actuators and other items to be read without removing any parts. This non-intrusive inspection can be very useful as intermittent conditions or signals may be discovered before parts or wiring is disturbed. Reading the DATA LIST information early in troubleshooting is one way to save diagnostic time.

- (a) Connect the intelligent tester (with CAN VIM) to the DLC3.
- (b) Turn the engine switch on (IG).
- (c) Read the DATA LIST.

| Item          | Measurement Item / Display<br>(Range)                   | Normal Condition                                                                                        | Diagnostic Note |
|---------------|---------------------------------------------------------|----------------------------------------------------------------------------------------------------|-----------------|
| IG SW         | Engine switch on (IG) signal / ON or OFF                | ON: Engine switch on (ACC, IG)<br>or start<br>OFF: Engine switch off                                    | -               |
| ACC SW        | Engine switch on (ACC) signal /<br>ON or OFF            | ON: Engine switch on (ACC, IG)<br>or start<br>OFF: Engine switch off                                    | -               |
| IMMOBILISER   | Immobiliser system status / SET<br>or UNSET             | SET: Key is not in cabin<br>UNSET: Key is in cabin                                                      | -               |
| MASTER KEY    | Master key code signal / MATCH<br>or NO MATCH           | MATCH: Master key code is sent<br>NO MATCH: Unmatched master<br>key code is sent                        | -               |
| SUB KEY       | Sub-key (Master key) code signal<br>/ MATCH or NO MATCH | MATCH: Sub-key (master key)<br>code is sent<br>NO MATCH: Unmatched sub-key<br>(master key) code is sent | -               |
| BCC           | Transponder chip signal / OK or NG                      | OK: Correct data sent<br>NG: Incorrect data sent                                                        | -               |
| STATUS        | Transponder chip data / OK or NG                        | OK: Data OK<br>NG: Data error                                                                           | -               |
| ENCRYPT CODE  | Transponder chip signal / OK or NG                      | OK: Correct data sent<br>NG: Incorrect data sent                                                        | -               |
| SERIAL NUMBER | Transponder chip signal / OK or NG                      | OK: Correct data sent<br>NG: Incorrect data sent                                                        | -               |
| FRAME         | Transponder chip signal / OK or NG                      | OK: Correct data sent<br>NG: Incorrect data sent                                                        | -               |

# 2. PERFORM ACTIVE TEST

HINT:

Performing the intelligent tester's ACTIVE TEST allows relay, VSV, actuator and other items to be operated without removing any parts. Performing the ACTIVE TEST early in troubleshooting is one way to save time. The DATA LIST can be displayed during the ACTIVE TEST.

- (a) Connect the intelligent tester (with CAN VIM) to the DLC3.
- (b) Turn the engine switch on (IG).
- (c) Perform the ACTIVE TEST by following the directions on the tester screen.

# SMART:

# SMART:

| ltem           | Test Details                   | Diagnostic Note |
|----------------|--------------------------------|-----------------|
| SECURITY INDIC | Turn security indicator ON/OFF | -               |

E

# DIAGNOSTIC TROUBLE CODE CHART

#### **Certification ECU Diagnostic Trouble Code Chart:**

| DTC No. | Detection Item                                             | Trouble Area                                                                                                    | See page |
|---------|------------------------------------------------------------|----------------------------------------------------------------------------------------------------|----------|
| B2784   | Antenna Coil Open / Short                                  | <ol> <li>1. Wire harness</li> <li>2. Engine switch</li> <li>3. Certification ECU</li> </ol>                                        | EI-27    |
| B2785   | Communication Malfunction<br>between ECUs Connected by LIN | <ol> <li>Wire harness</li> <li>Certification ECU</li> <li>Main body ECU</li> <li>Steering lock ECU</li> <li>ID code box</li> </ol> | EI-29    |
| B2786   | No Response from Steering Lock<br>ECU                      | <ol> <li>Wire harness</li> <li>Certification ECU</li> <li>Steering lock ECU</li> </ol>                                             | EI-32    |
| B2789   | No Response from ID BOX                                    | <ol> <li>Wire harness</li> <li>Certification ECU</li> <li>ID code box</li> </ol>                                                   | EI-34    |
| B278A   | Short to GND in Immobiliser<br>System Power Source Circuit | <ol> <li>1. Wire harness</li> <li>2. Engine switch</li> <li>3. Certification ECU</li> </ol>                                        | EI-36    |
| B2790   | ID BOX EEPROM Malfunction                                  | ID code box                                                                                                    | EI-39    |
| B2791   | Communication Condition Failure between ECM                | 1. Wire harness<br>2. ID code box<br>3. ECM                                                                                        | EI-40    |

# ECM Diagnostic Trouble Code Chart:

| DTC No. | Detection Item            | Trouble Area                                | See page |
|---------|---------------------------|---------------------------------------------|----------|
| B2799   | Engine Immobiliser System | 1. Wire harness<br>2. ECM<br>3. ID code box | EI-42    |

HINT:

The DTCs for the engine immobiliser system are specified above. If other codes are output, check the DTC chart for the SFI system.

| DTC B2784 Antenna Coil Open / Short |  |
|-------------------------------------|--|
|-------------------------------------|--|

# DESCRIPTION

This DTC is output when there is an open or short malfunction in the key coil (built into engine switch).

| DTC No. | DTC Detection Condition    | Trouble Area                                                                   |
|---------|----------------------------|--------------------------------------------------------------------------------|
| B2784   | Antenna coil is open/short | <ul><li>Wire harness</li><li>Engine switch</li><li>Certification ECU</li></ul> |

# WIRING DIAGRAM

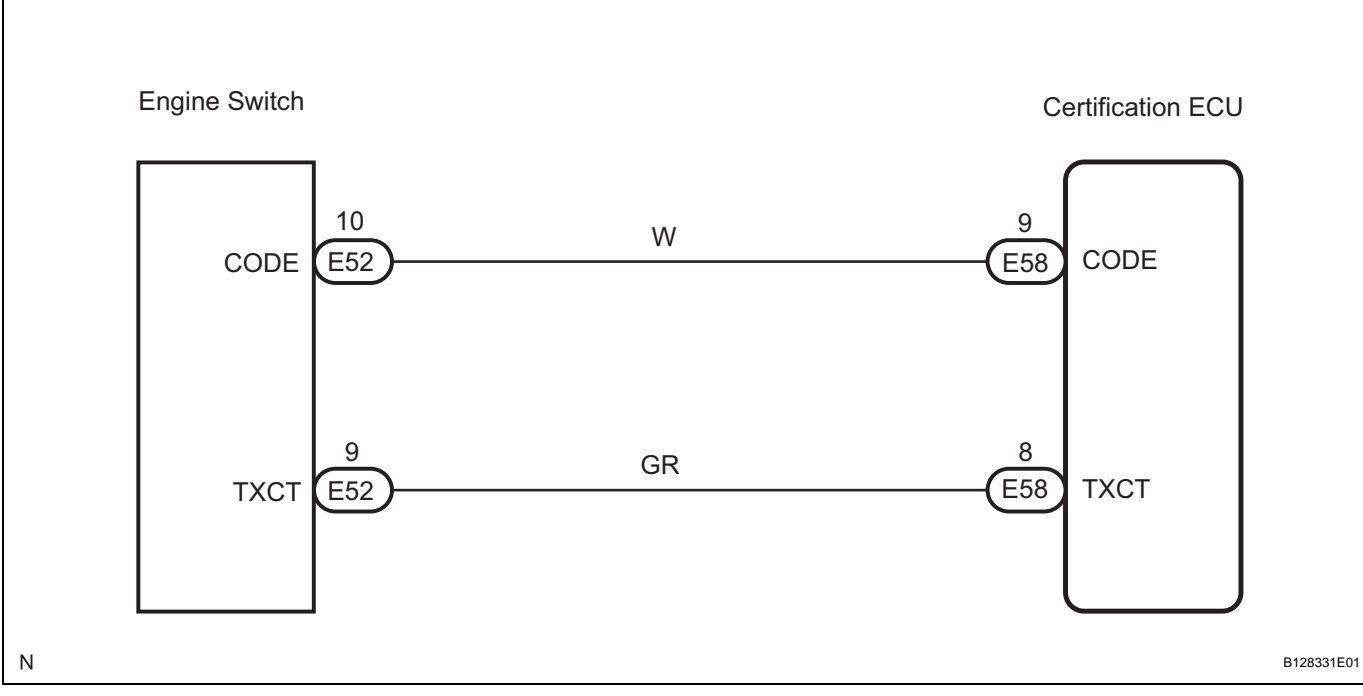

#### \_\_\_\_ F=

# **INSPECTION PROCEDURE**

# NOTICE:

If the certification ECU is replaced, register the key and ECU communication ID (See page EI-8).

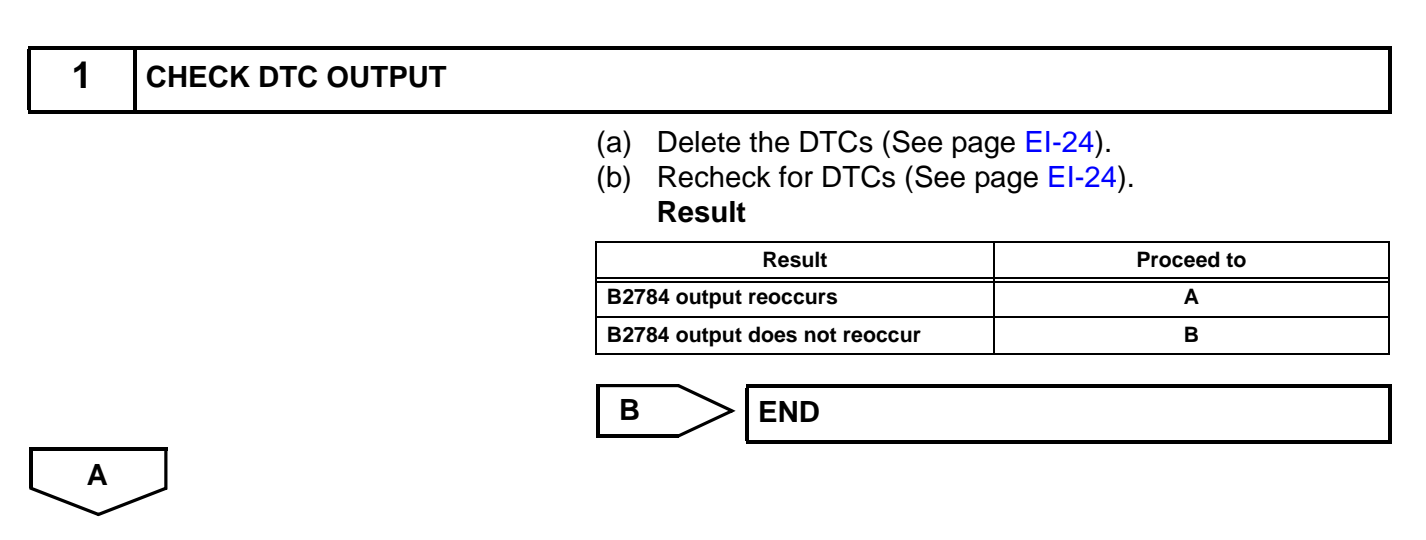

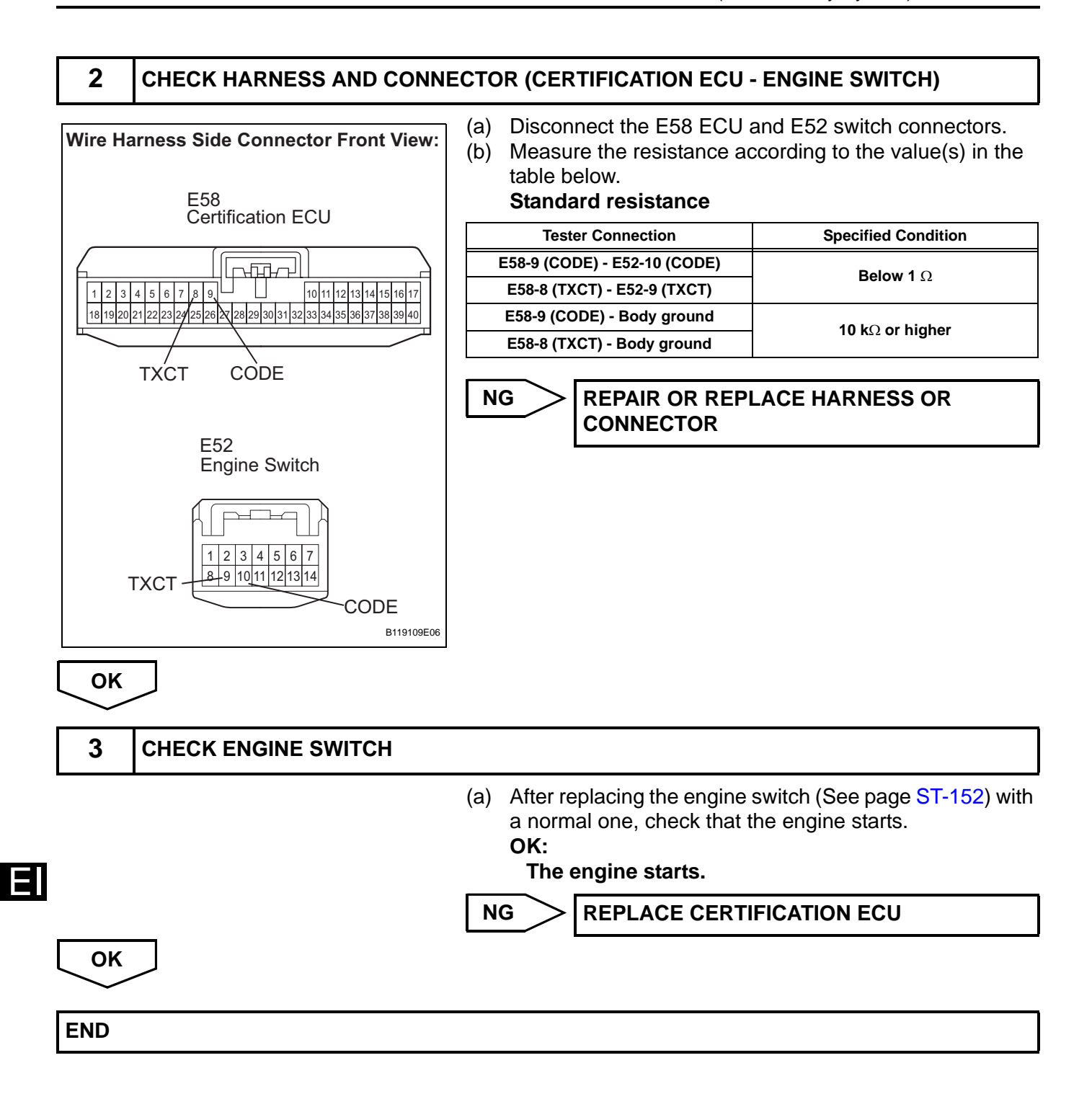

| רח |  |
|----|--|

B2785

Communication Malfunction between ECUs Connected by LIN

# DESCRIPTION

This DTC is output when LIN communication from the certification ECU stops for a certain amount of time.

| DTC No. | DTC Detection Condition                                                                                                    | Trouble Area                                                                                                    |
|---------|----------------------------------------------------------------------------------------------------|----------------------------------------------------------------------------------------------------|
| B2785   | LIN communication from certification ECU stops for a certain amount of time <ul> <li>Open or short in wire harness between ECUs</li> </ul> | <ul> <li>Wire harness</li> <li>Certification ECU</li> <li>Main body ECU</li> <li>Steering lock ECU</li> <li>ID code box</li> </ul> |

# WIRING DIAGRAM

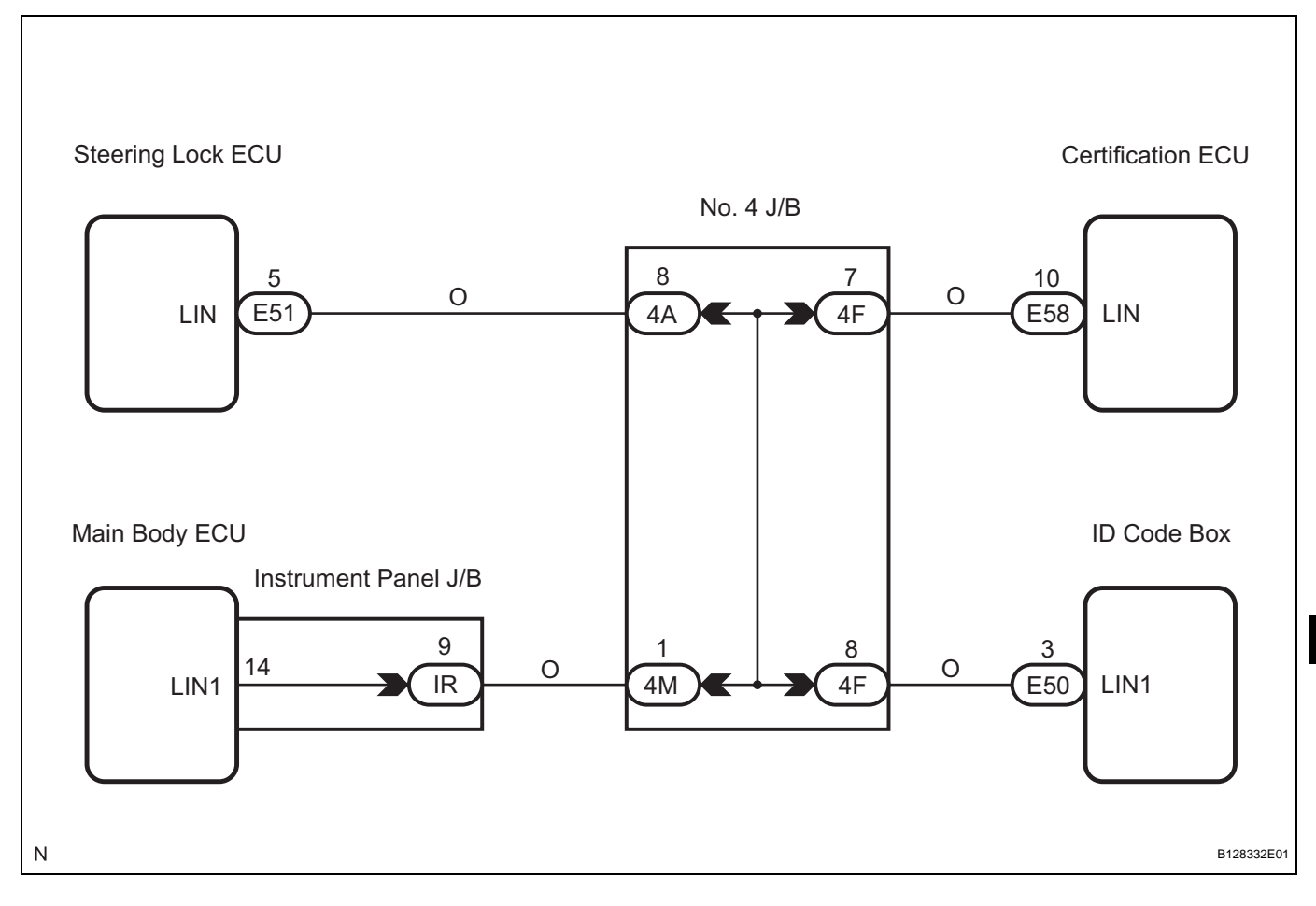

# **INSPECTION PROCEDURE**

NOTICE:

- If the certification ECU or ID code box is replaced, register the key and ECU communication ID (See page EI-8).
- If the steering lock ECU or main body ECU is replaced, register the ECU code and ECU communication ID (See page EI-8).

| 1 | CHECK DTC OUTPUT |
|---|------------------|
|---|------------------|

(b) Recheck for DTCs (See page El-24).

Result

| Result                        | Proceed to |
|-------------------------------|------------|
| B2785 output reoccurs         | A          |
| B2785 output does not reoccur | В          |

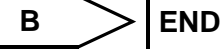

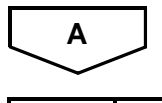

2

# CHECK HARNESS AND CONNECTOR (LIN COMMUNICATION LINE)

(a) Disconnect the E58, E51, IR and E50 ECU connectors.

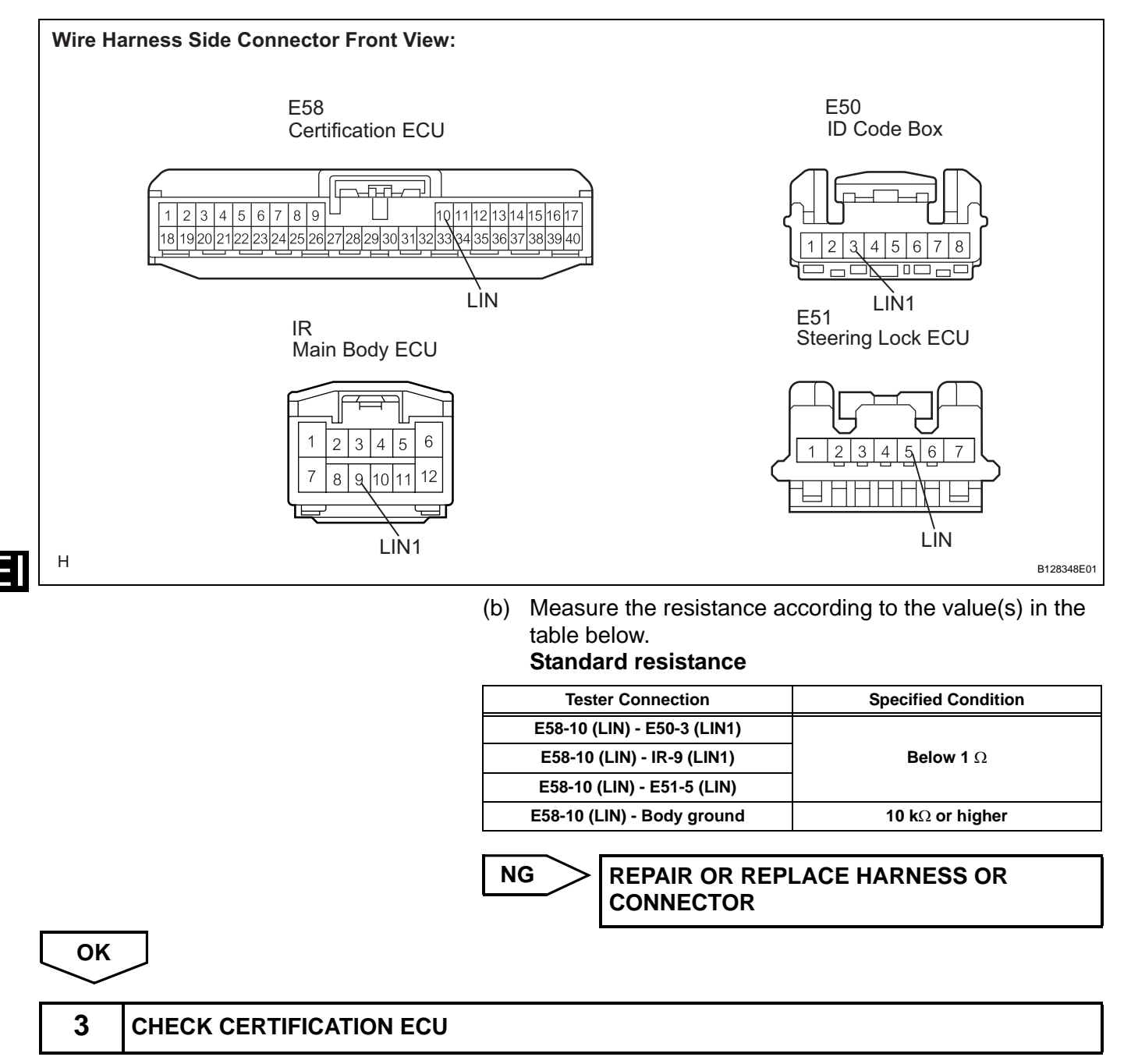

 (a) After replacing the certification ECU with a normal one, check for DTCs (See page EI-24).

# Result Proceed to Result B2785 output reoccurs Α B2785 output does not reoccur в В END Α 4 CHECK MAIN BODY ECU (a) After replacing the main body ECU with a normal one, check for DTCs (See page EI-24). Result Result Proceed to B2785 output reoccurs А B2785 output does not reoccur в В END Α 5 **CHECK STEERING LOCK ECU** (a) After replacing the steering lock ECU with a normal one, check for DTCs (See page EI-24). Result Result Proceed to B2785 output reoccurs Α в B2785 output does not reoccur В END Α **REPLACE ID CODE BOX**

| DTC | B2786 | No Response from Steering Lock ECU |
|-----|-------|------------------------------------|
|     |       |                                    |

# DESCRIPTION

This DTC is output when the certification ECU does not receive LIN communication from the steering lock ECU for 10 seconds.

| DTC No. | DTC Detection Condition                                                                    | Trouble Area                                                                       |
|---------|--------------------------------------------------------------------------------------------|------------------------------------------------------------------------------------|
| B2786   | Certification ECU does not receive LIN communication from steering lock ECU for 10 seconds | <ul><li>Wire harness</li><li>Certification ECU</li><li>Steering lock ECU</li></ul> |

# WIRING DIAGRAM

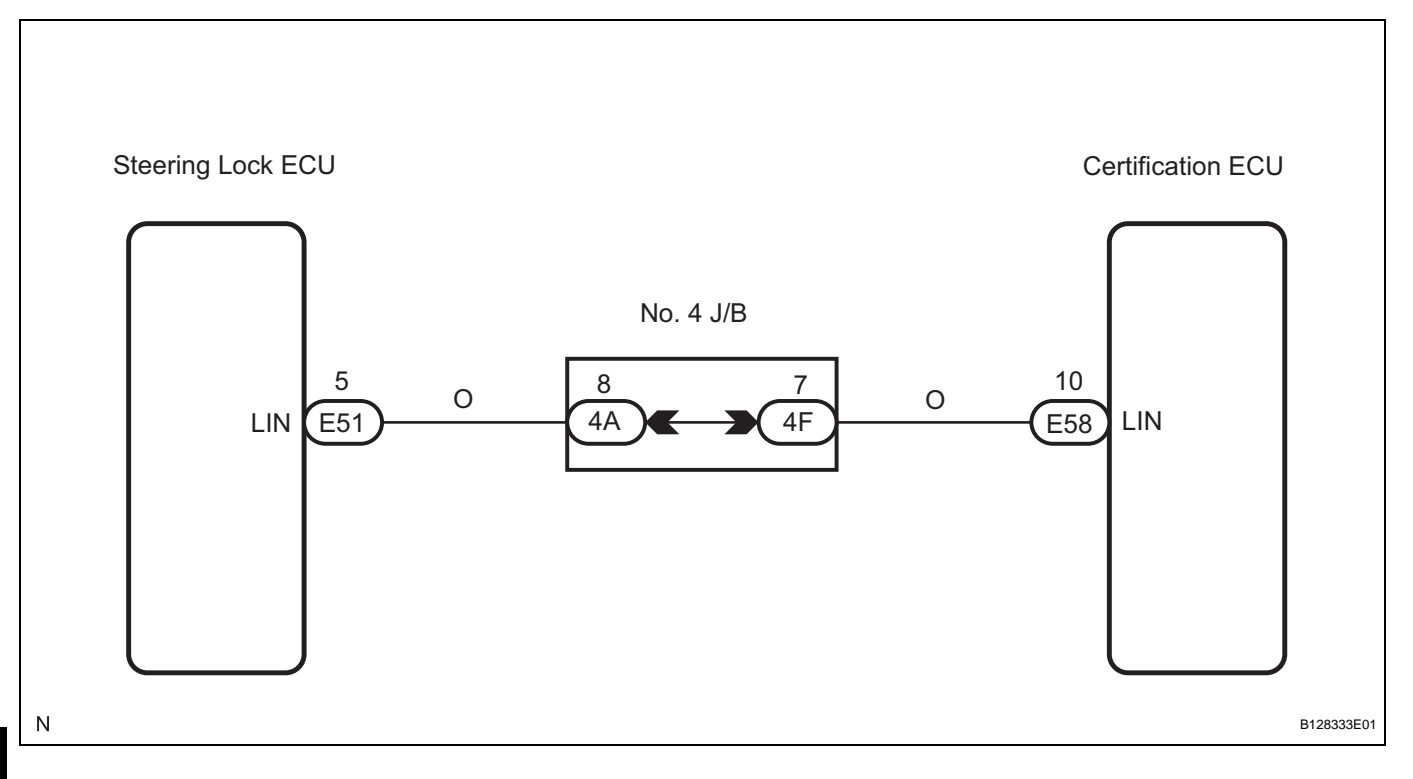

# **INSPECTION PROCEDURE**

NOTICE:

- If the certification ECU is replaced, register the key and ECU communication ID (See page EI-8).
- If the steering lock ECU is replaced, register the ECU code and ECU communication ID (See page EI-8).

| 1 | CHECK DTC OUTPUT |
|---|------------------|
|---|------------------|

- (a) Delete the DTCs (See page EI-24).
- (b) Recheck for DTCs (See page EI-24). Result

| Result                        | Proceed to |
|-------------------------------|------------|
| B2786 output reoccurs         | A          |
| B2786 output does not reoccur | В          |
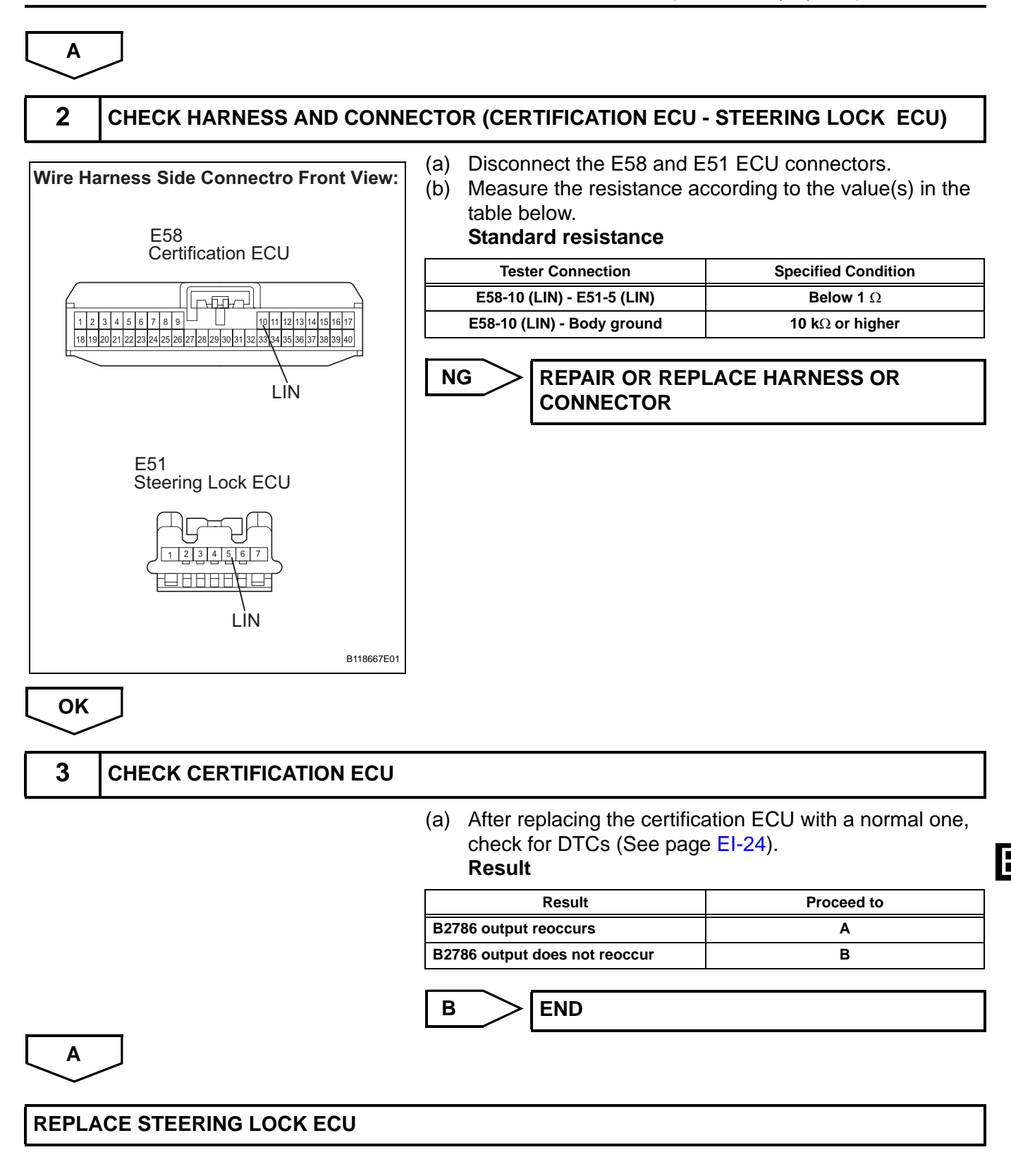

| DTC B2789 No Response from ID BOX | DTC |
|-----------------------------------|-----|
|-----------------------------------|-----|

### DESCRIPTION

This DTC is output when the certification ECU does not receive LIN communication from the ID code box for 10 seconds.

| DTC No. | DTC Detection Condition                                                                                                  | Trouble Area                                                                     |
|---------|----------------------------------------------------------------------------------------------------|----------------------------------------------------------------------------------|
| B2789   | Certification ECU does not receive LIN communication<br>from ID code box<br>• Open or short in wire harness between ECUs | <ul> <li>Wire harness</li> <li>Certification ECU</li> <li>ID code box</li> </ul> |

## WIRING DIAGRAM

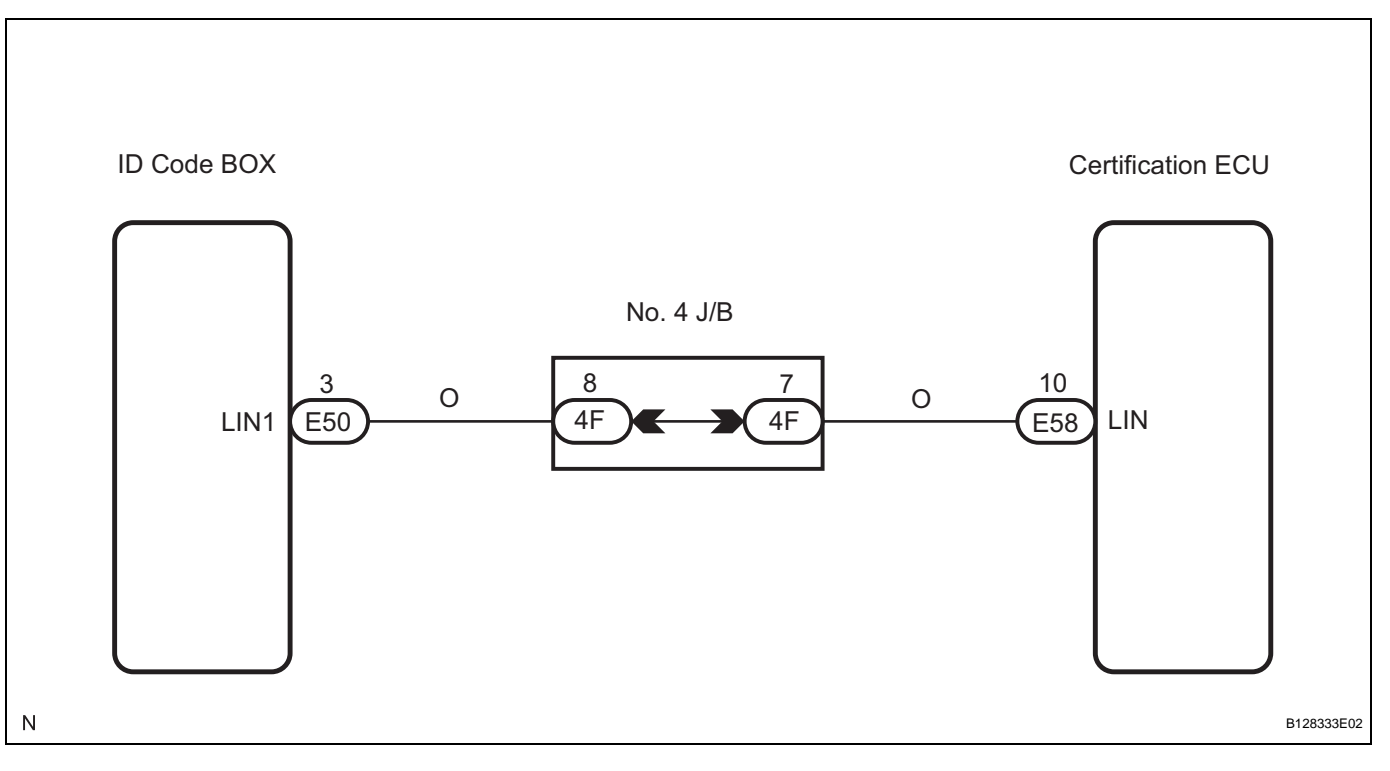

# INSPECTION PROCEDURE

NOTICE:

If the certification ECU or ID code box is replaced, register the key and ECU communication ID (See page EI-8).

| 1 | CHECK DTC OUTPUT |
|---|------------------|
|   |                  |

- (a) Delete the DTCs (See page EI-24).
- (b) Recheck for DTCs (See page EI-24). Result

| Result                        | Proceed to |
|-------------------------------|------------|
| B2789 output reoccurs         | A          |
| B2789 output does not reoccur | В          |

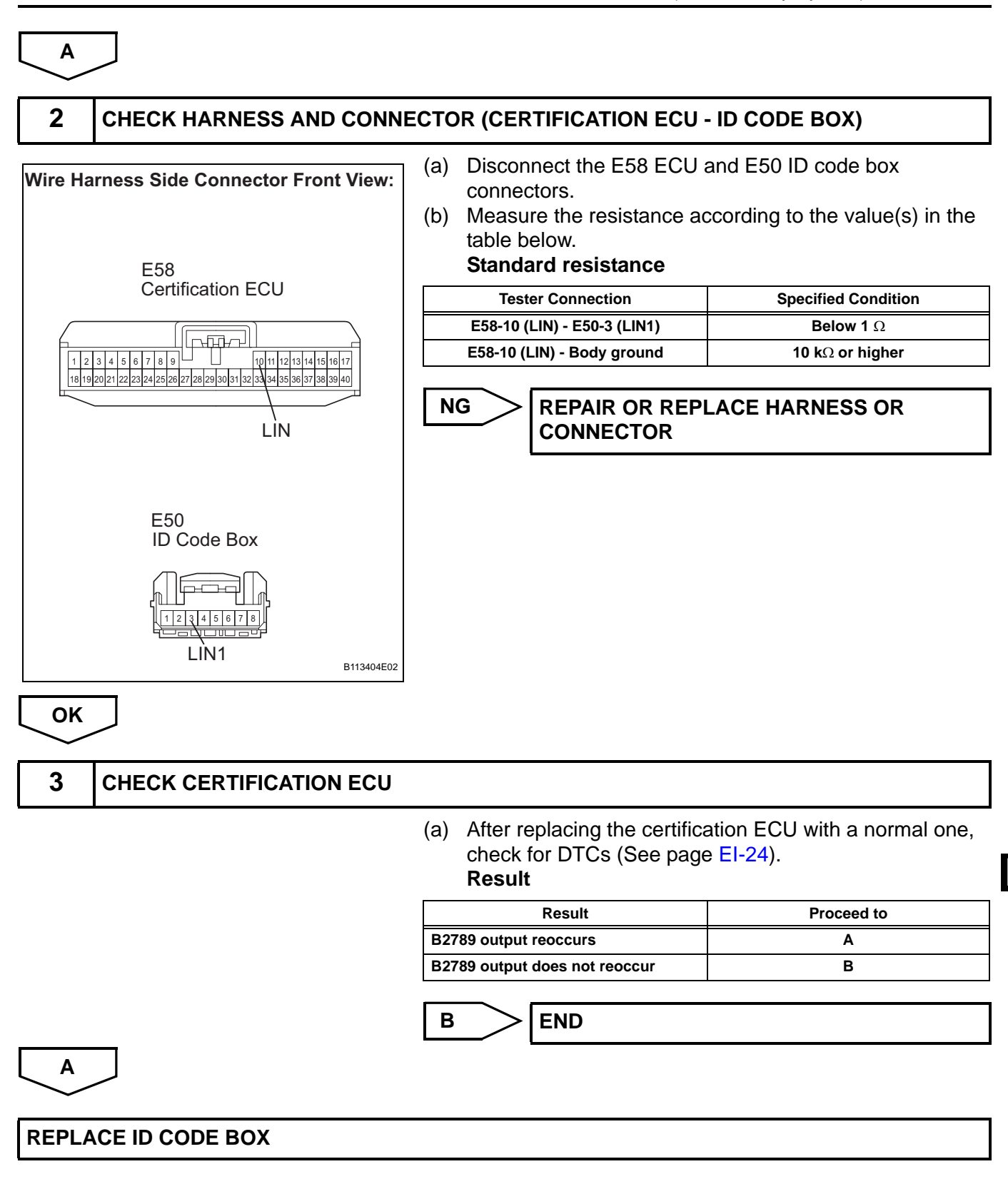

| DTC | B278A | Short to GND in Immobiliser System Power<br>Source Circuit |
|-----|-------|------------------------------------------------------------|
|-----|-------|------------------------------------------------------------|

### DESCRIPTION

This DTC is output when the engine switch power source supply line is open or shorted.

| DTC No. | DTC Detection Condition                                   | Trouble Area                                                                   |
|---------|-----------------------------------------------------------|--------------------------------------------------------------------------------|
| B278A   | Engine switch power source supply line is open or shorted | <ul><li>Wire harness</li><li>Engine switch</li><li>Certification ECU</li></ul> |

# WIRING DIAGRAM

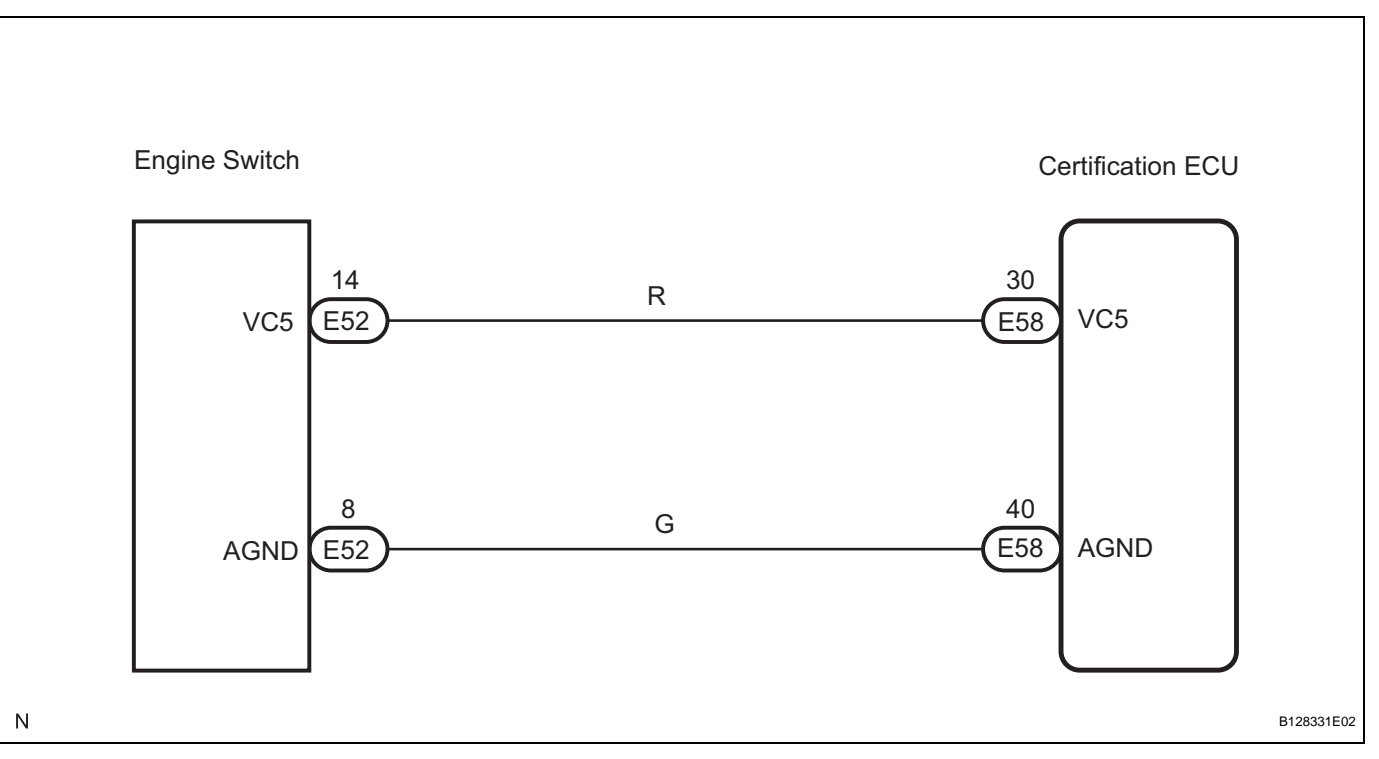

# E

### **INSPECTION PROCEDURE**

NOTICE:

If the certification ECU is replaced, register the key and ECU communication ID (See page EI-8).

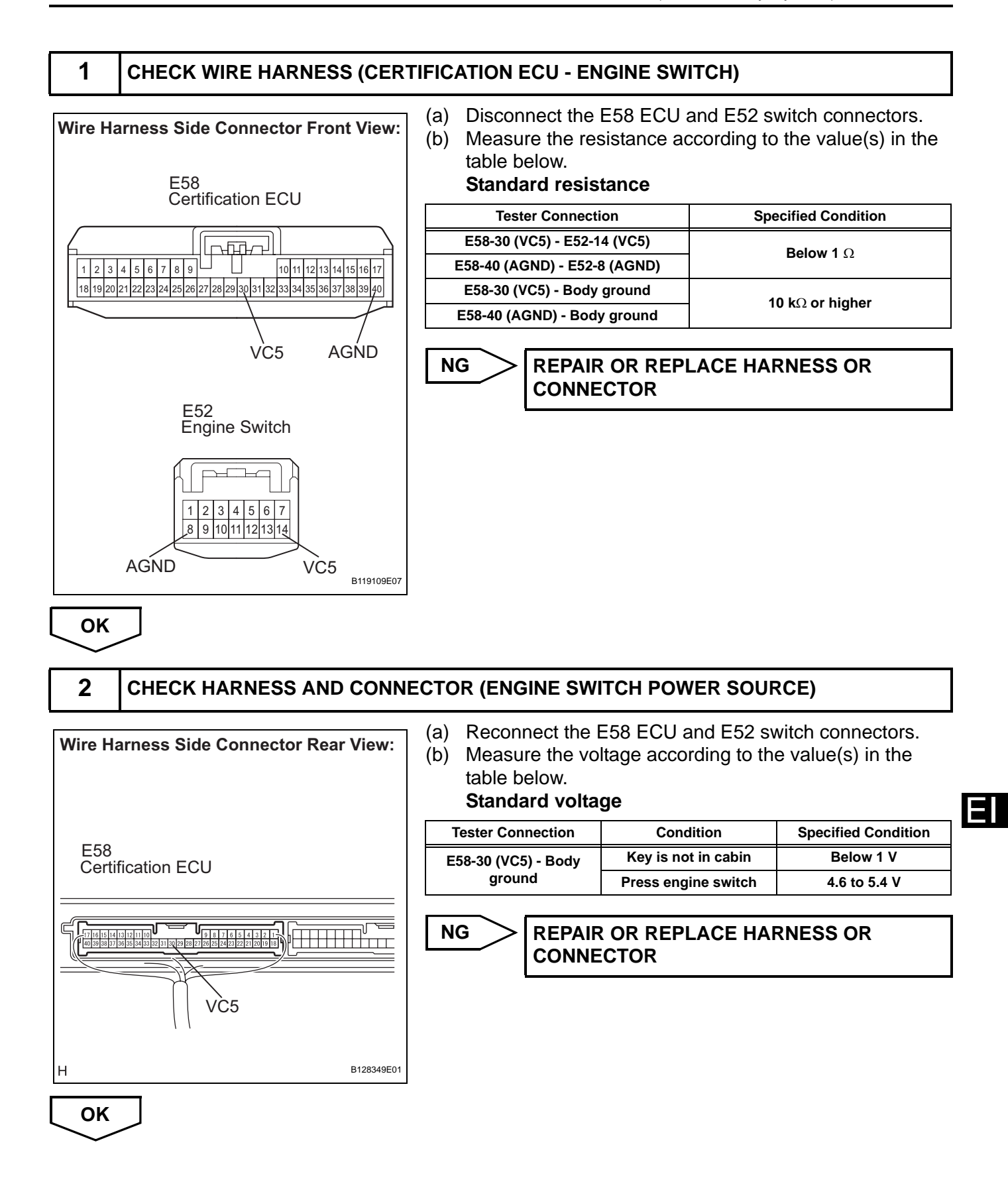

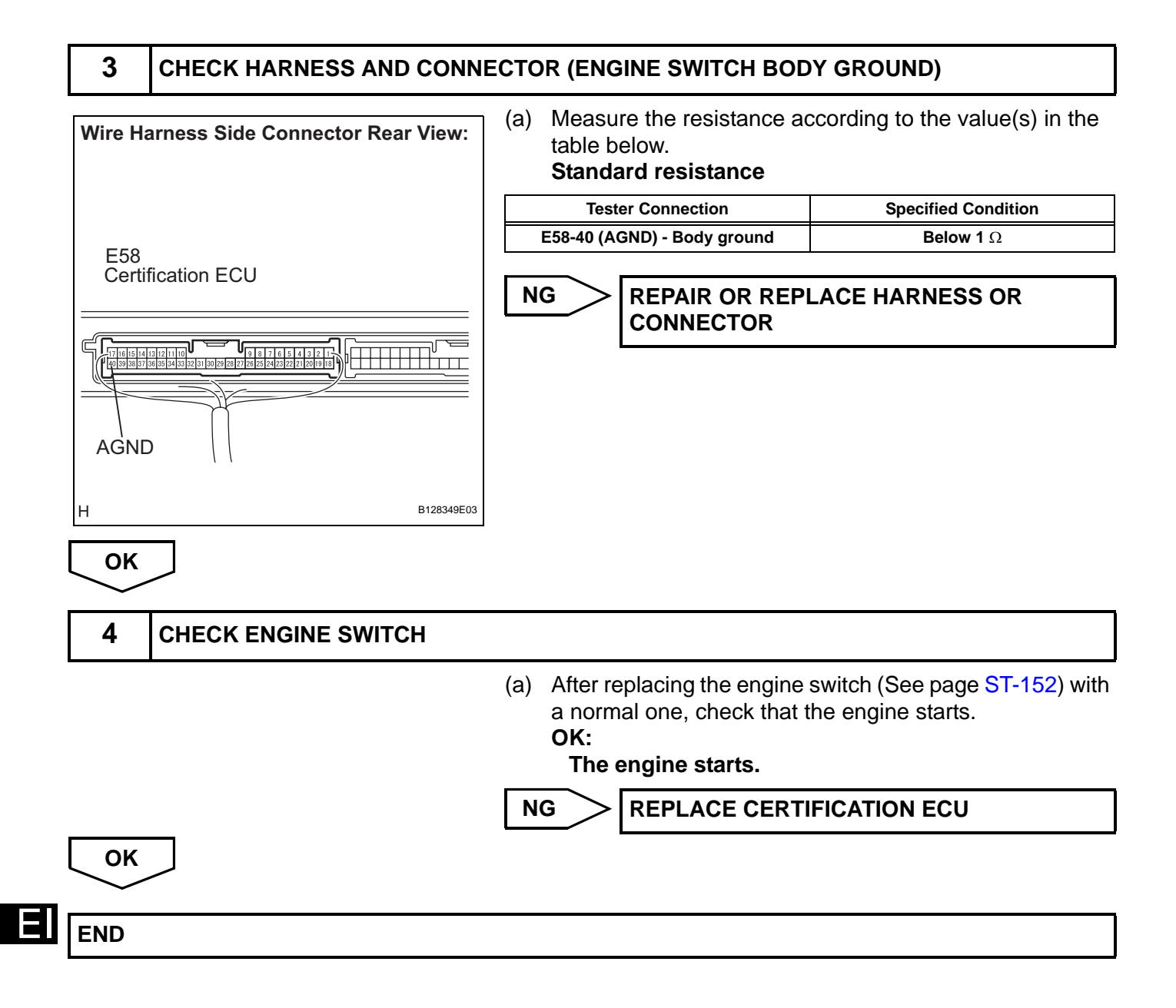

# DTC B2790 ID BOX EEPROM Malfunction

### DESCRIPTION

This DTC is output when the ID code box detects an internal malfunction.

| DTC No. | DTC Detection Condition                  | Trouble Area |
|---------|------------------------------------------|--------------|
| B2790   | ID code box detects internal malfunction | ID code box  |

# **INSPECTION PROCEDURE**

#### NOTICE:

If the ID code box is replaced, register the key and ECU communication ID (See page EI-8).

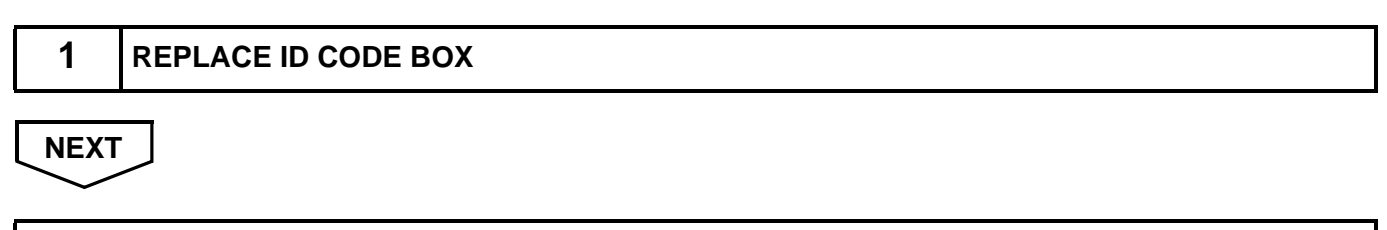

END

| DTC | B2791 | Communication Condition Failure between ECM |
|-----|-------|---------------------------------------------|
| DTC | B2791 | ECM                                         |

### DESCRIPTION

This DTC is output when the ID code box does not respond to a verification request signal from the ECM. HINT:

- If the engine switch is turned off immediately after an engine start, this DTC is also detected.
- If this DTC is detected simultaneously with DTC B2799, troubleshoot DTC B2799 first.

| DTC No. | DTC Detection Condition                                                | DTC Detection Condition Trouble Area                           |  |
|---------|------------------------------------------------------------------------|----------------------------------------------------------------|--|
| B2791   | ID code box does not respond to a verification request signal from ECM | <ul><li>Wire harness</li><li>ID code box</li><li>ECM</li></ul> |  |

# WIRING DIAGRAM

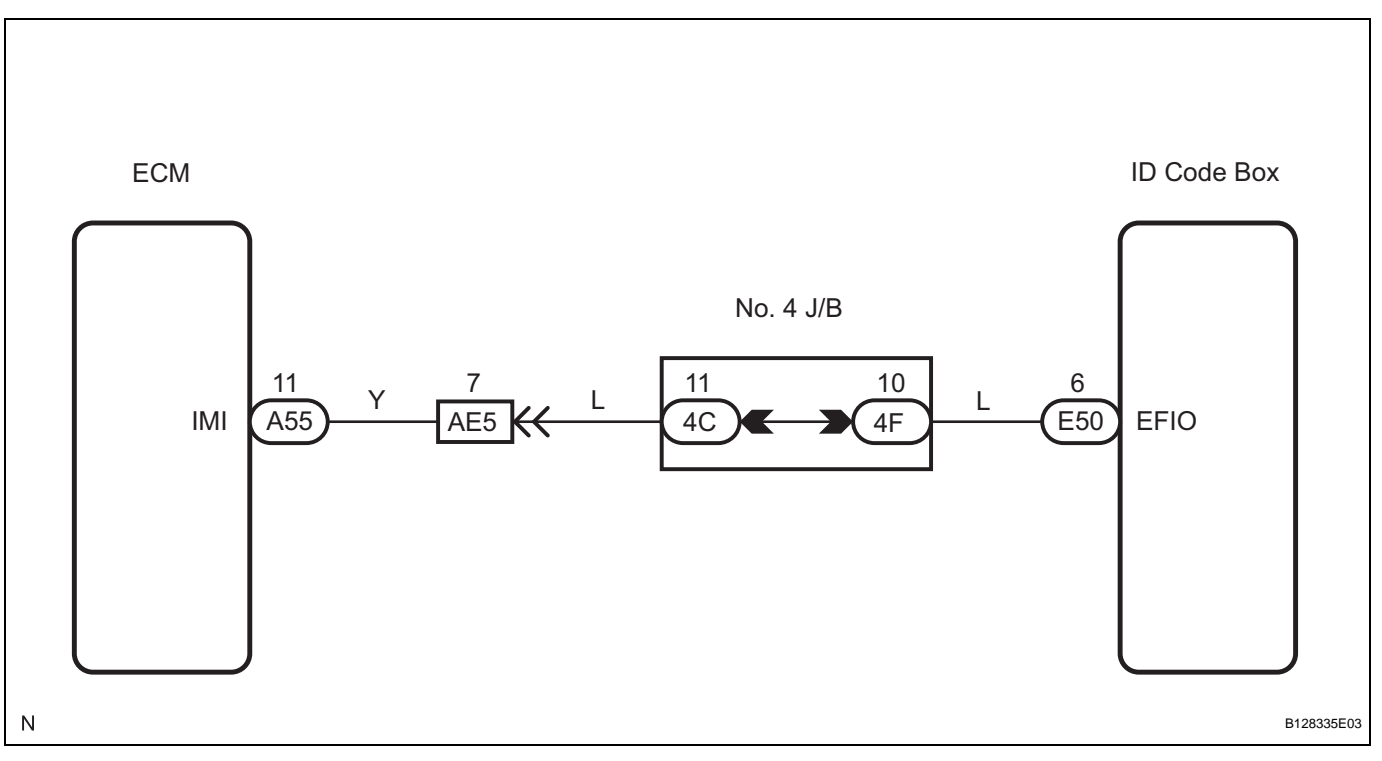

# **INSPECTION PROCEDURE**

NOTICE:

- If the ID code box is replaced, register the key and ECU communication ID (See page EI-8).
- If the ECM is replaced, register the ECU communication ID (See page EI-8).
- If the engine can be started even when DTC B2791 is output, the ID code box can be considered normal. Be sure to recheck for DTCs after clearing the DTCs (See page EI-24).

| 1 | CHECK DTC OUTPUT |                                                                                   |
|---|------------------|-----------------------------------------------------------------------------------|
|   | (a)<br>(b)       | Delete the DTCs (See page EI-24).<br>Recheck for DTCs (See page EI-24).<br>Result |

| Result                     | Proceed to |
|----------------------------|------------|
| B2791 and other DTC output | A          |

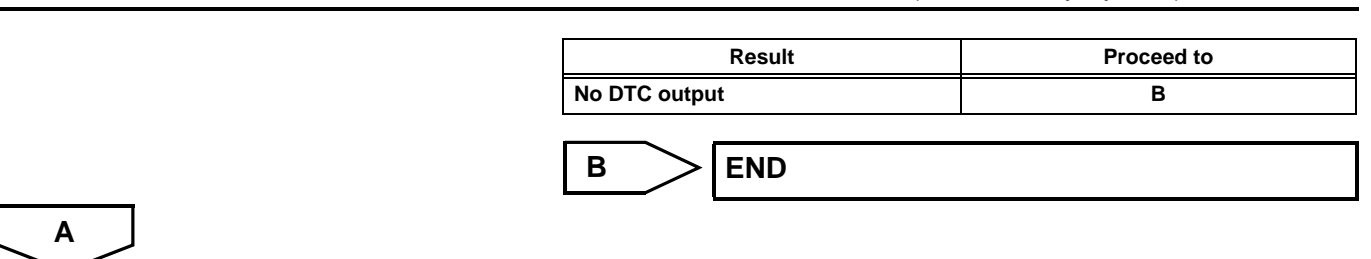

### **REPAIR CIRCUITS INDICATED BY OUTPUT DTCS**

| DTC | <b>B</b> 2799 |
|-----|---------------|

# Engine Immobiliser System

### DESCRIPTION

This DTC is output when one of the following occurs: 1) the ECM detects errors in its own communications with the ID code box; 2) the ECM detects errors in the communication lines; or 3) the ECU communication ID between the ID code box and ECM is different and an engine start is attempted. Before troubleshooting for this DTC, make sure no certification ECU DTCs are present. If present, troubleshoot the certification ECU DTCs first.

| DTC No. | DTC Detection Condition                                                                                                    | Trouble Area                                                       |
|---------|----------------------------------------------------------------------------------------------------|--------------------------------------------------------------------|
| B2799   | <ul> <li>One of following conditions is met:</li> <li>Error in communication between ECM and ID code box</li> <li>Error in communication lines</li> <li>Communication ID is different with ID code box during communication</li> </ul> | <ul> <li>Wire harness</li> <li>ECM</li> <li>ID code box</li> </ul> |

# WIRING DIAGRAM

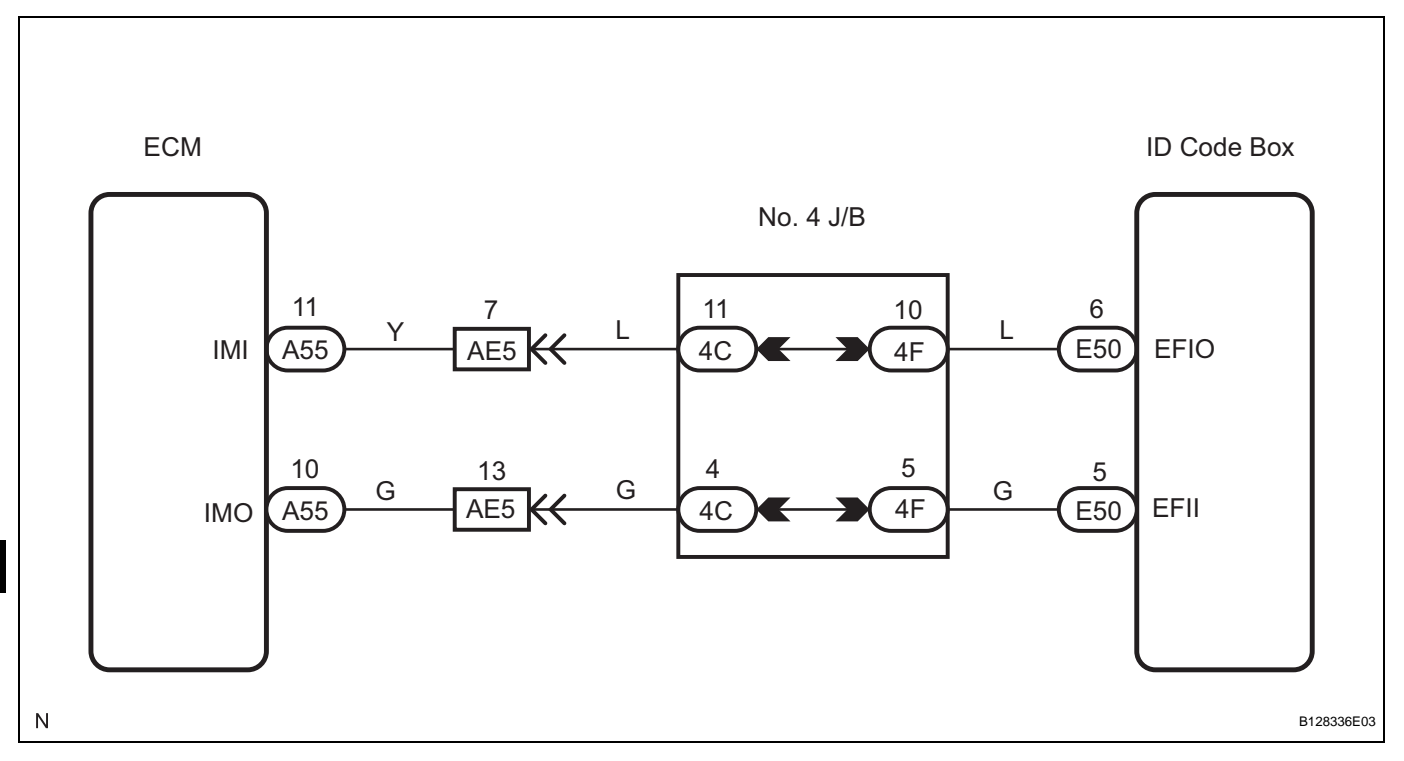

# **INSPECTION PROCEDURE**

NOTICE:

- If the ID code box is replaced, register the key and ECU communication ID (See page EI-8).
- If the ECM is replaced, register the ECU communication ID (See page EI-8).

| 1 | CHECK DTC OUTPUT |                                      |  |
|---|------------------|--------------------------------------|--|
|   |                  | (a) Delete the DTCs (See page EI-24) |  |

(a) Delete the DTCs (See page EI-24).(b) Recheck for DTCs (See page EI-24).

#### Result

| Result                | Proceed to |
|-----------------------|------------|
| B2799 output reoccurs | A          |

ΕI

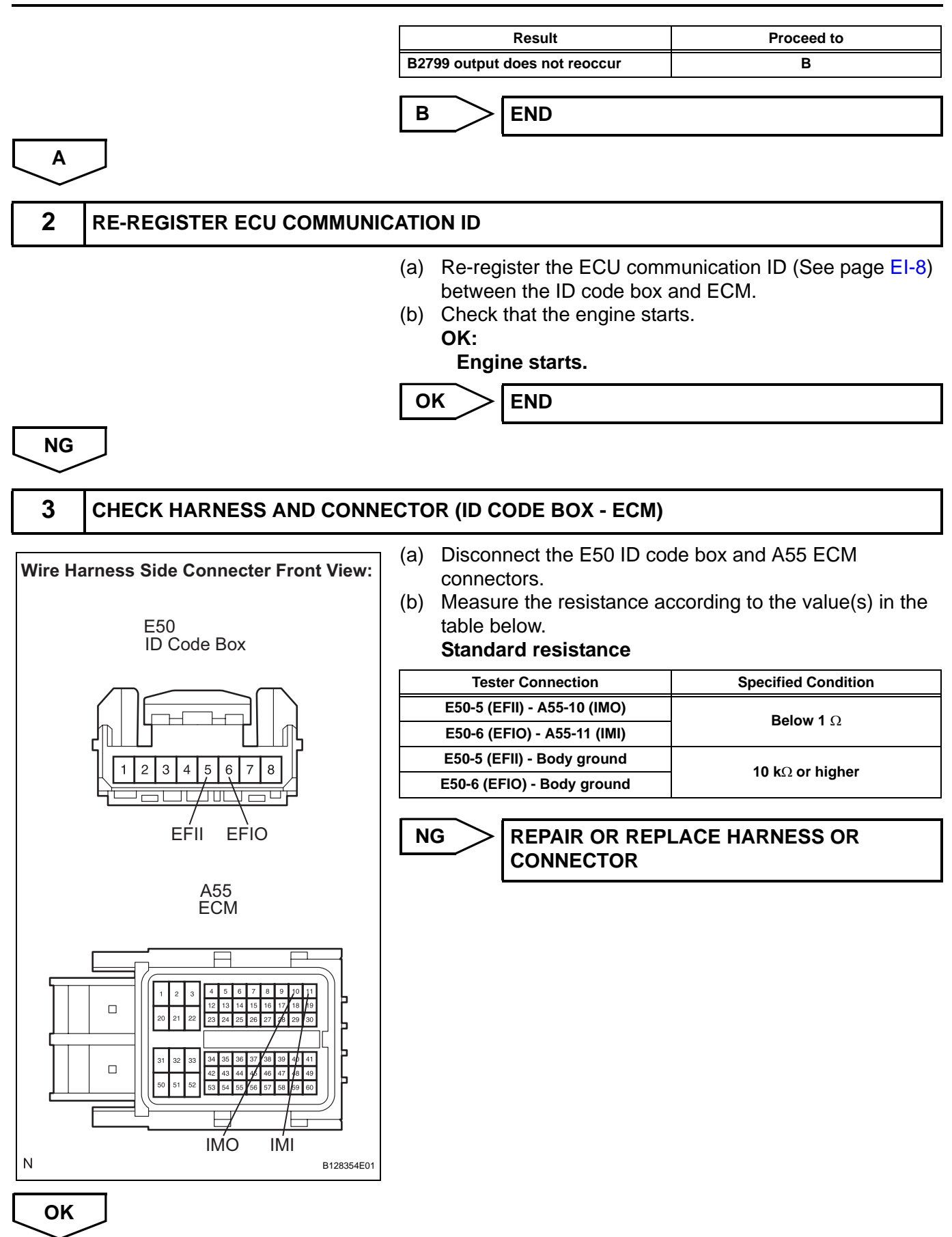

ΕI

| 4   | СНЕСК ЕСМ |                                                                                    |                                                         |
|-----|-----------|------------------------------------------------------------------------------------|---------------------------------------------------------|
|     |           | (a) After replacing the ECM (Second<br>normal one, check for DTCs<br><b>Result</b> | e page <mark>ES-518</mark> ) with a<br>(See page EI-8). |
|     |           | Result                                                                             | Proceed to                                              |
|     |           | B2799 output reoccurs                                                              | A                                                       |
|     |           | B2799 output does not reoccur                                                      | В                                                       |
| В   |           | A REPLACE ID CODE                                                                  | BOX                                                     |
| END |           |                                                                                    |                                                         |

# **ID Code Box Power Source Circuit**

### DESCRIPTION

This circuit provides power to operate the ID code box.

### WIRING DIAGRAM

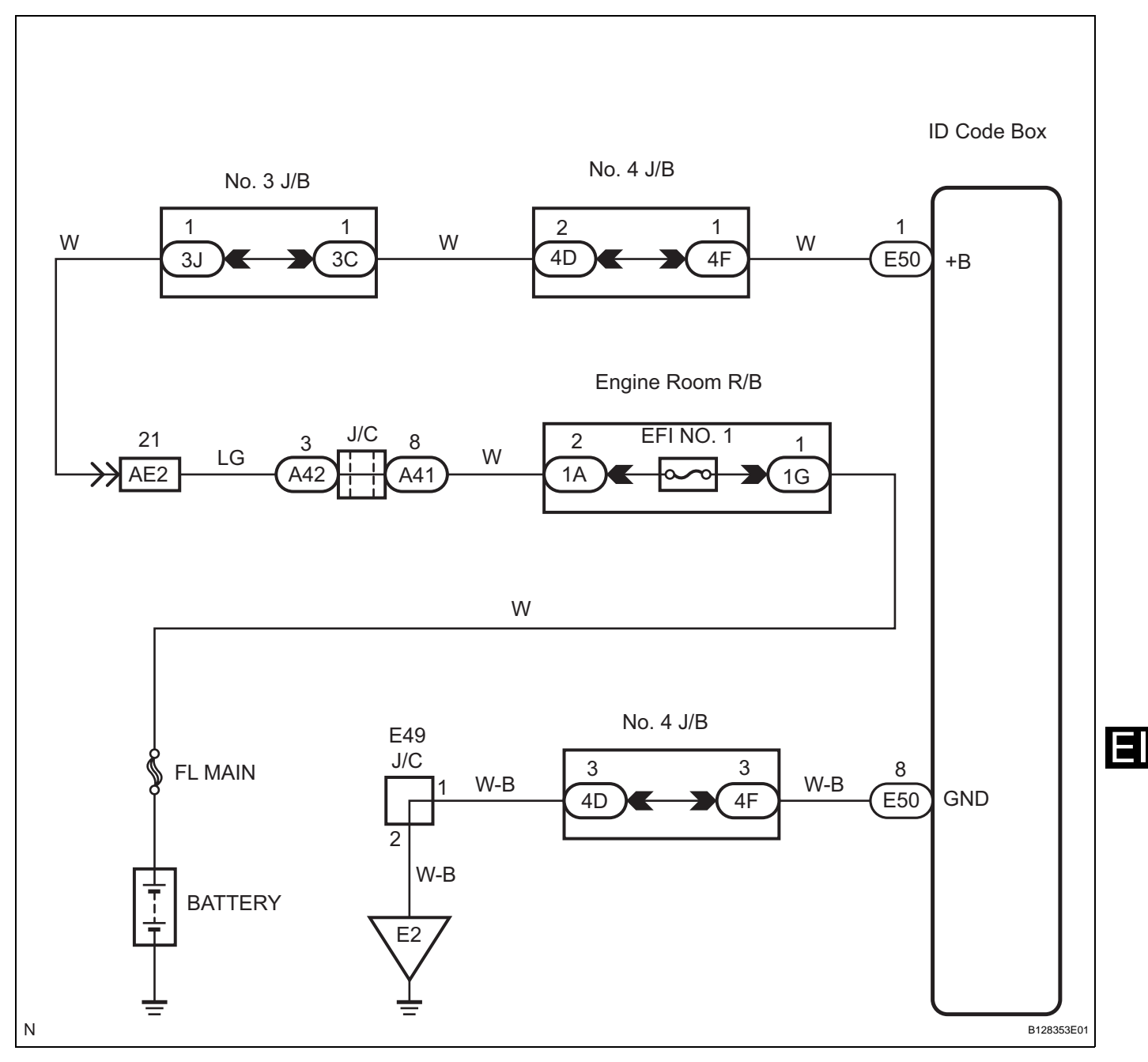

### **INSPECTION PROCEDURE**

NOTICE:

If the ID code box is replaced, register the key and ECU communication ID (See page EI-8).

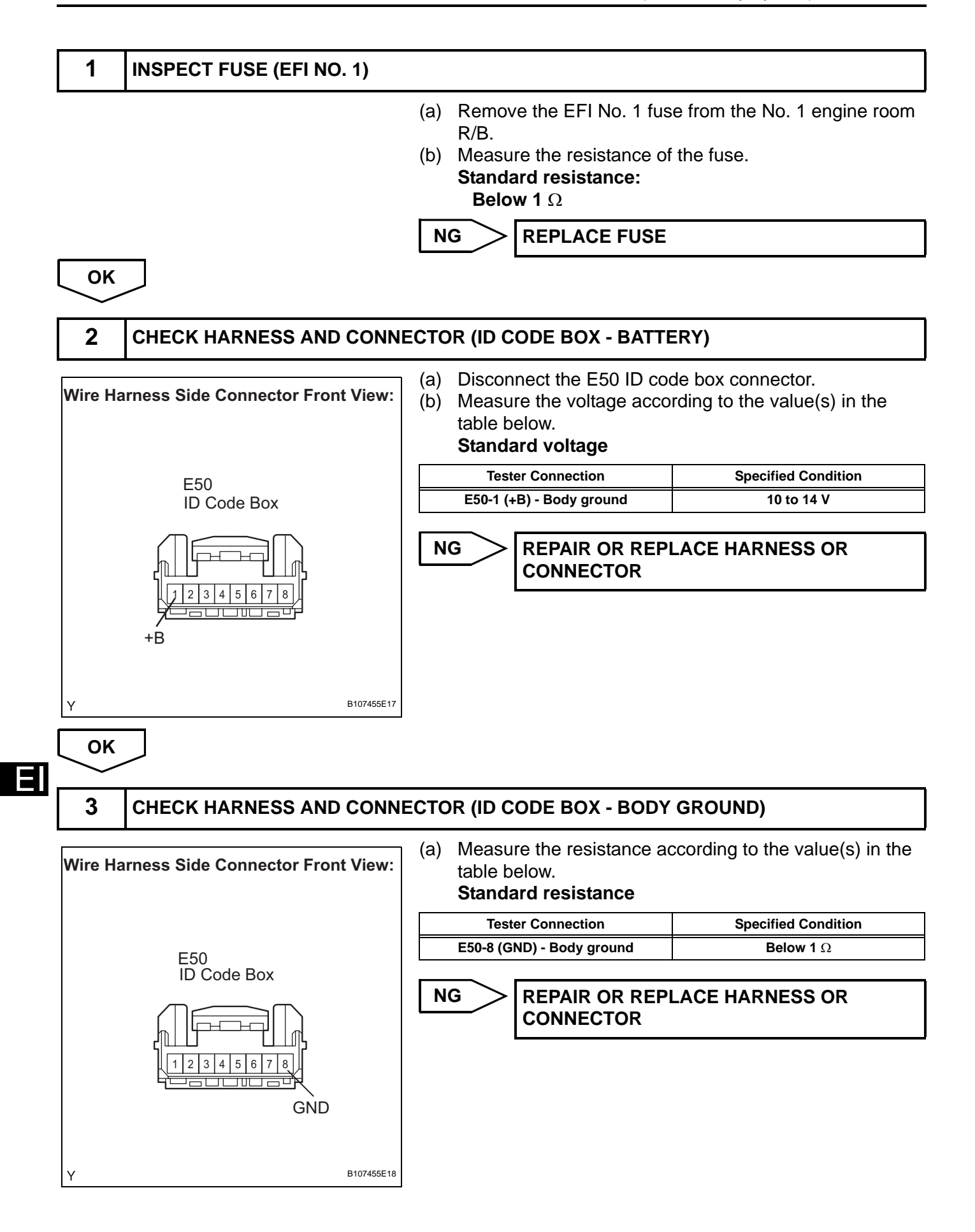

ОК

PROCEED TO NEXT CIRCUIT INSPECTION SHOWN IN PROBLEM SYMPTOMS TABLE

EI–51

# **Certification ECU Power Source Circuit**

### DESCRIPTION

This circuit provides power to operate the certification ECU.

### WIRING DIAGRAM

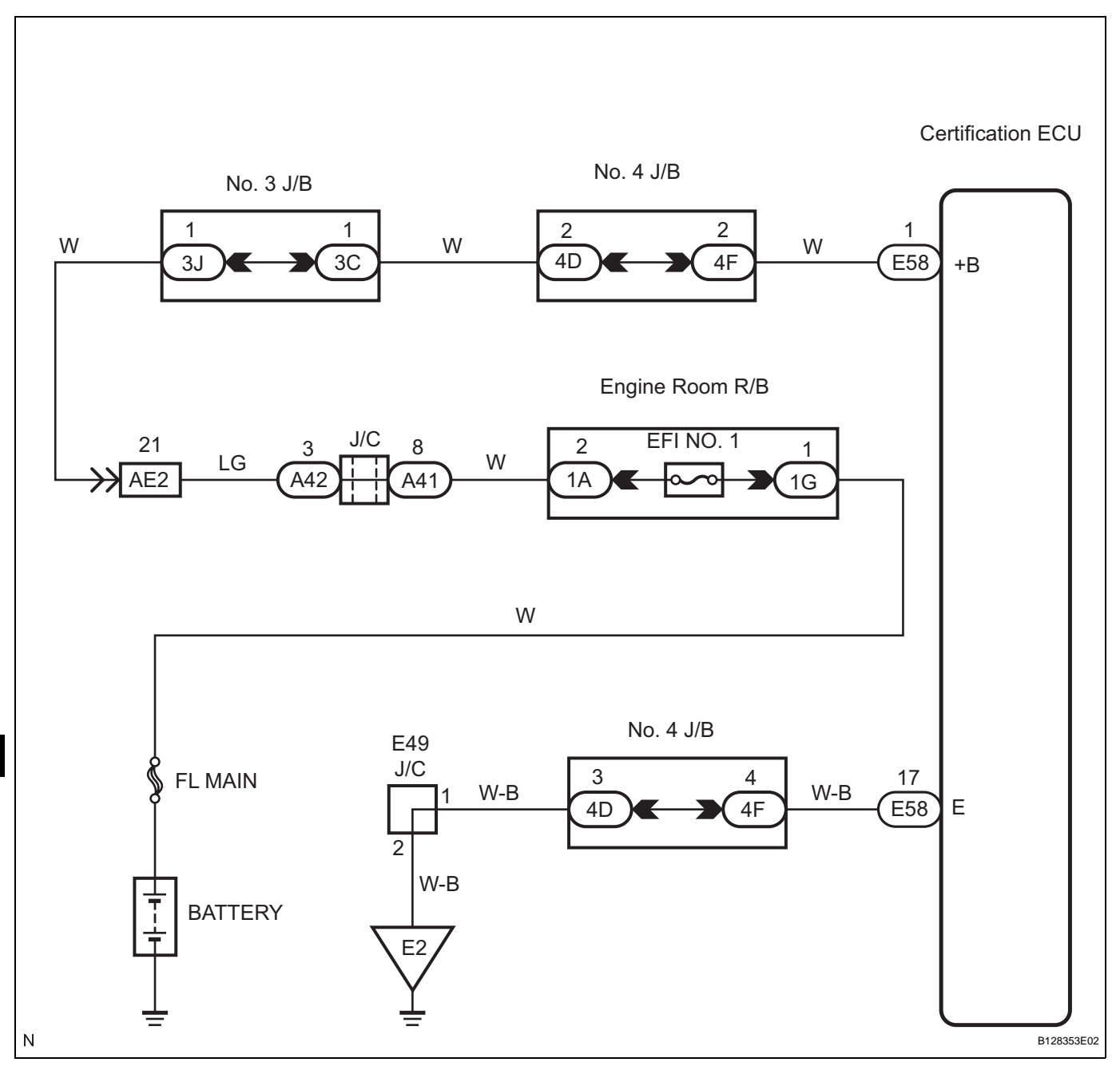

# **INSPECTION PROCEDURE**

NOTICE:

If the certification ECU is replaced, register the key and ECU communication ID (See page EI-8).

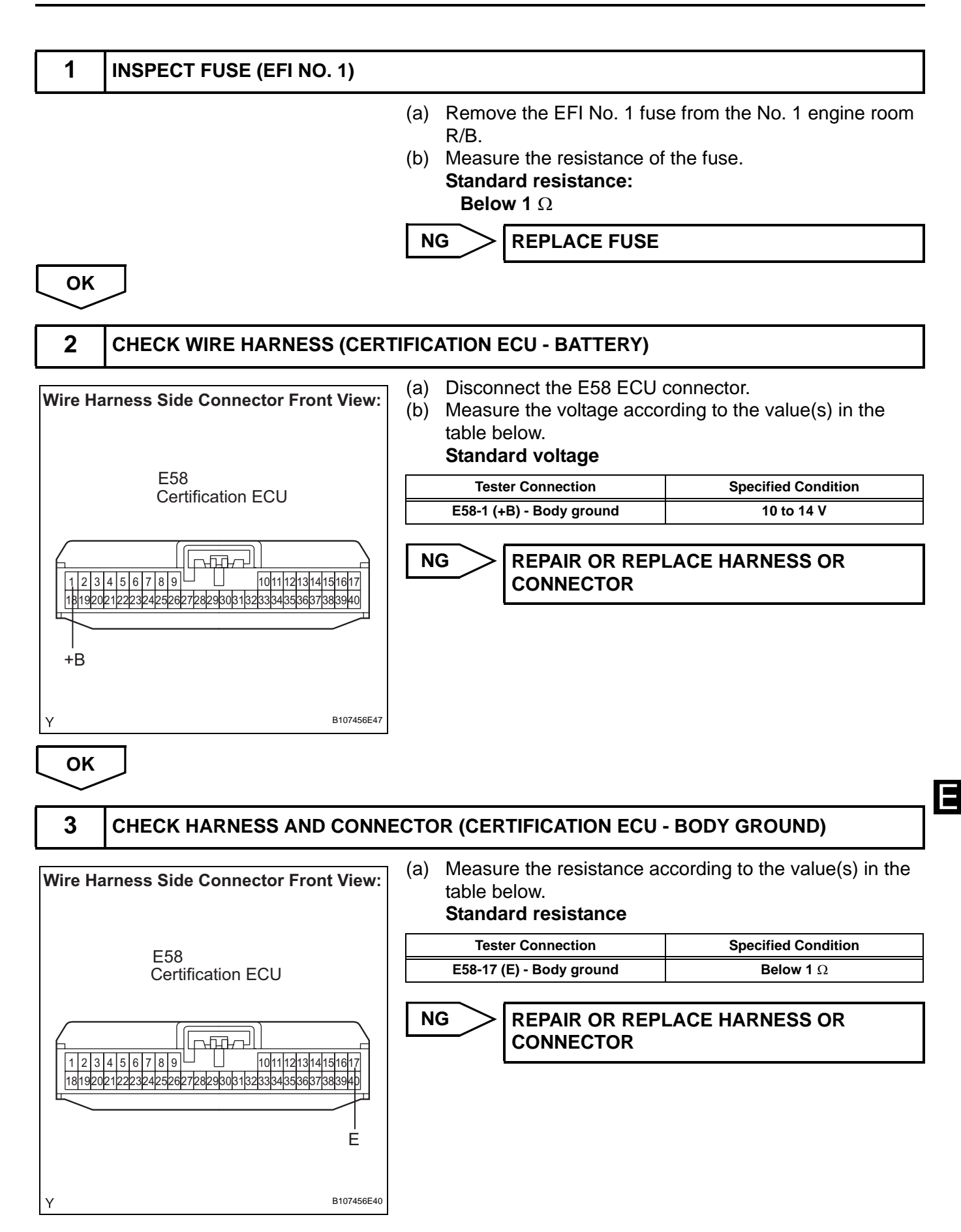

ОК

PROCEED TO NEXT CIRCUIT INSPECTION SHOWN IN PROBLEM SYMPTOMS TABLE

# ENGINE IMMOBILISER SYSTEM (w/o Smart Key System)

# PRECAUTION

## 1. PRECAUTIONS FOR THE KEY

- (a) The key is a precision instrument. Be sure to observe the following:
  - (1) Do not drop or strike the key.
  - (2) Do not allow the key to be kept in a high temperature place for a long time.
  - (3) Do not use an ultrasonic washing machine to clean the key.
  - (4) Keep the key away from magnets or magnetized items during use.
  - (5) Do not attach any stickers to the key.

# PARTS LOCATION

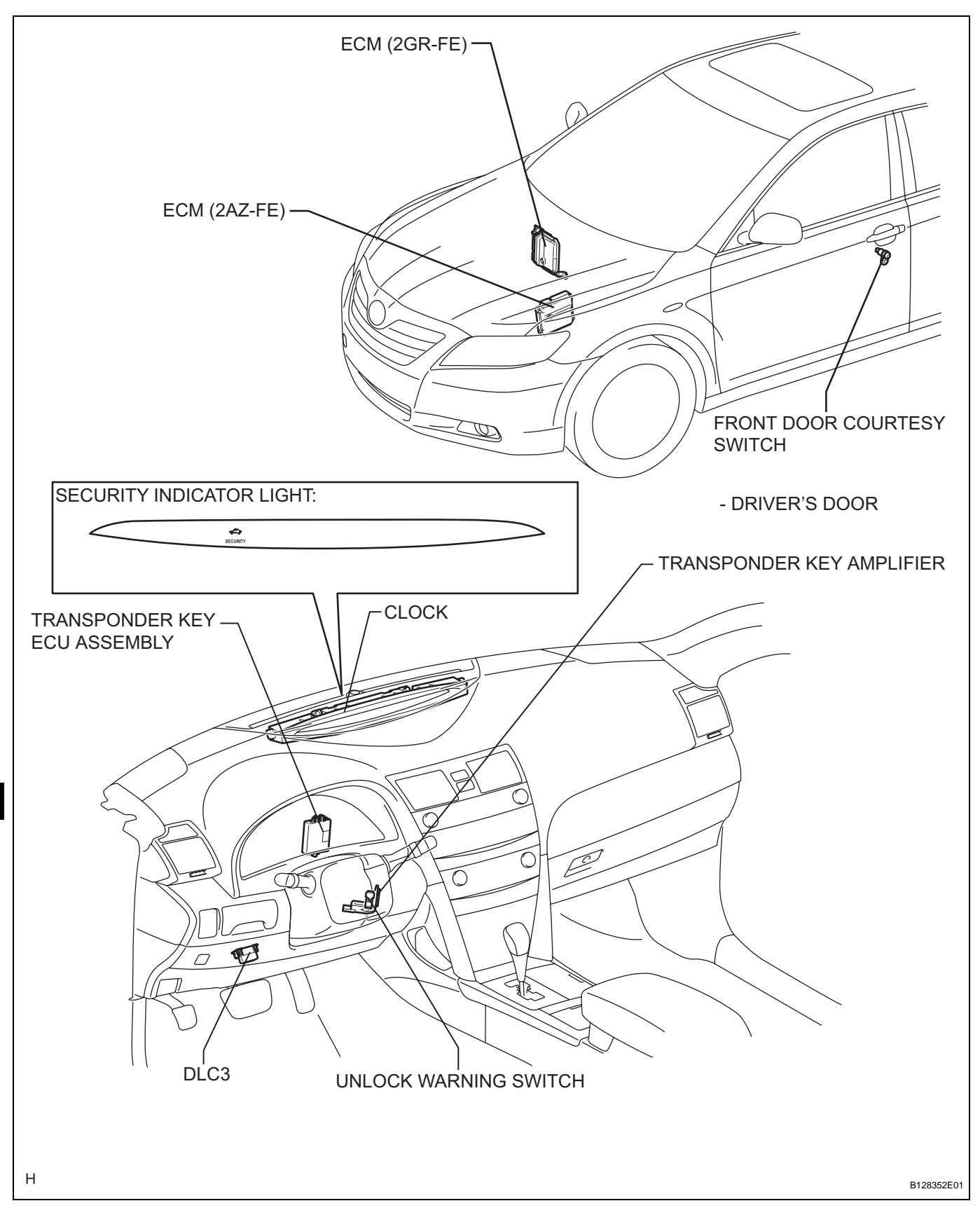

# SYSTEM DIAGRAM

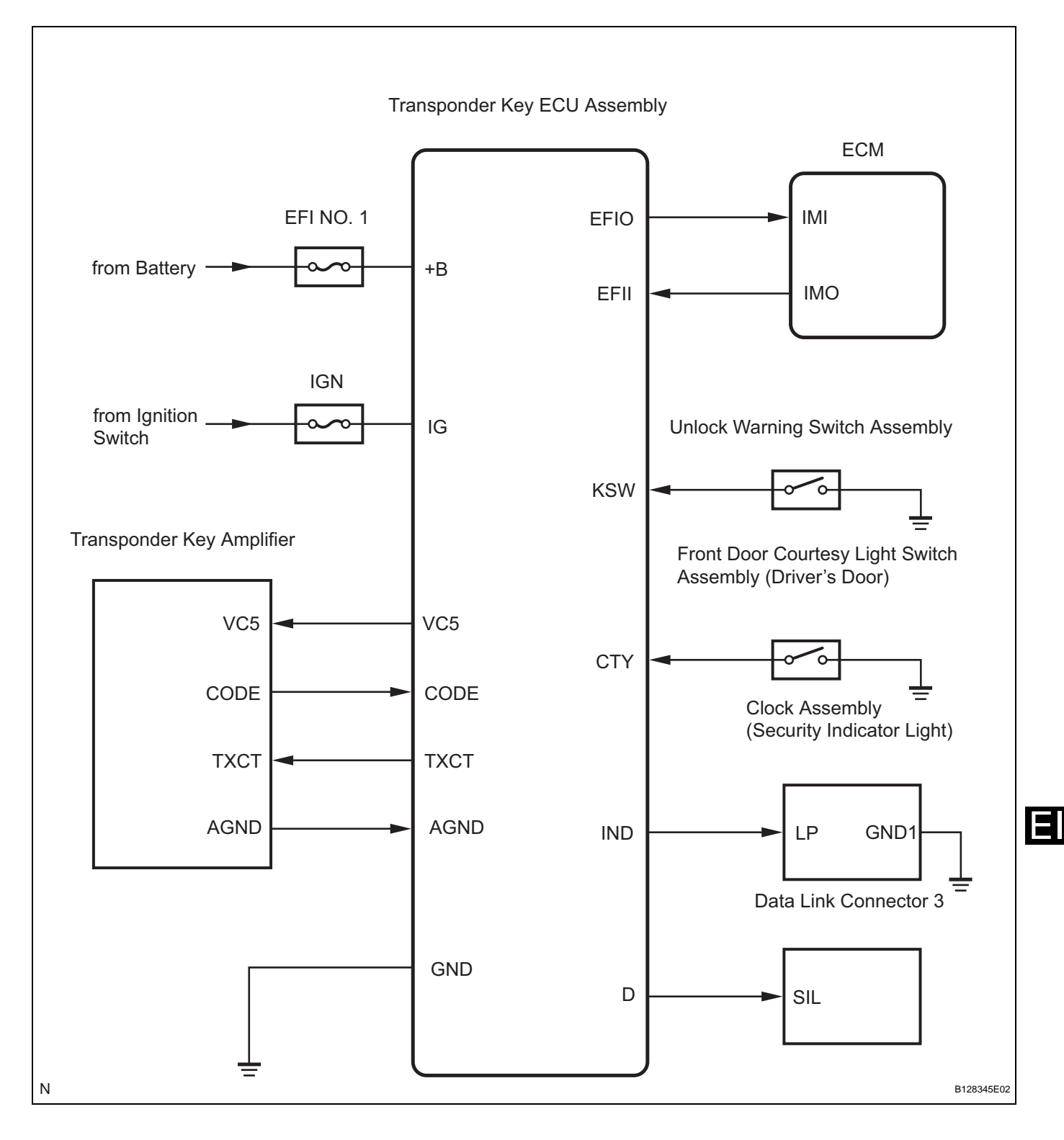

# SYSTEM DESCRIPTION

### 1. ENGINE IMMOBILISER SYSTEM DESCRIPTION

The engine immobiliser system is designed to prevent the vehicle from being stolen. This system uses the transponder key ECU assembly that stores the key codes of authorized ignition keys. If an attempt is made to start the engine using an unauthorized key, the ECU sends a signal to the ECM to prohibit fuel delivery and ignition, effectively disabling the engine.

### 2. FUNCTION OF MAIN COMPONENT

| Component                      | Outline                                                                                                    |
|--------------------------------|----------------------------------------------------------------------------------------------------|
| Transponder key coil/amplifier | When key is inserted in ignition key cylinder, key coil receives key code. Then amplifier amplifies ID code and outputs it to transponder key ECU assembly. |
| Unlock warning switch assembly | Detects if key is in ignition key cylinder and outputs results to transponder key ECU assembly.                                                             |
| ECM                            | ECM receives ID verification results from transponder key ECU assembly. ECM also verifies ECUs. Then judgement of whether to immobilise engine is made.     |
| Security indicator             | Depending on operation of transponder key ECU assembly, interior security indicator light comes on or starts blinking.                                      |

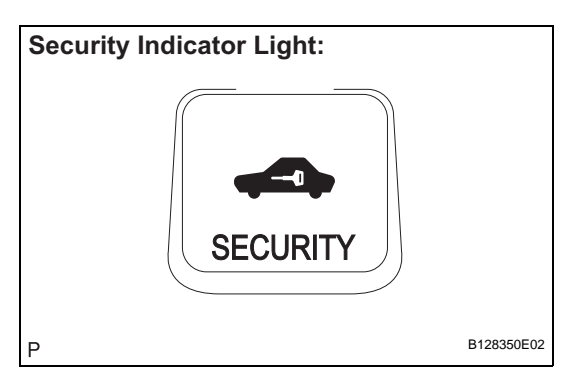

### 3. SYSTEM FUNCTION

(a) When the transponder key ECU assembly detects that the key unlock warning switch is ON, the ECU provides current to the transponder key coil and produces an electric wave. A transponder chip in the key grip receives the electric wave. Upon receiving the electric wave, the transponder chip outputs a key ID code signal. The transponder key coil receives this signal, the signal is amplified by the transponder key amplifier, and the signal is transmitted to the ECU.

The ECU matches the key's ID code with the vehicle's ID code, which was previously registered in the ECU, and communicates the results to the ECM.

After the identification results show that the key's ID code matches the vehicle's ID code and the ECU has confirmed their match: 1) the immobiliser system does not immobilise the engine and the engine starting controls (fuel injection control and ignition control) enter standby mode; and 2) the ECU transmits a security indicator signal that communicates "indicator off" to the clock. Then, the clock turns off the security indicator light.

 (b) The security indicator pattern is as shown below (when changing from the immobiliser set status to the unset status):

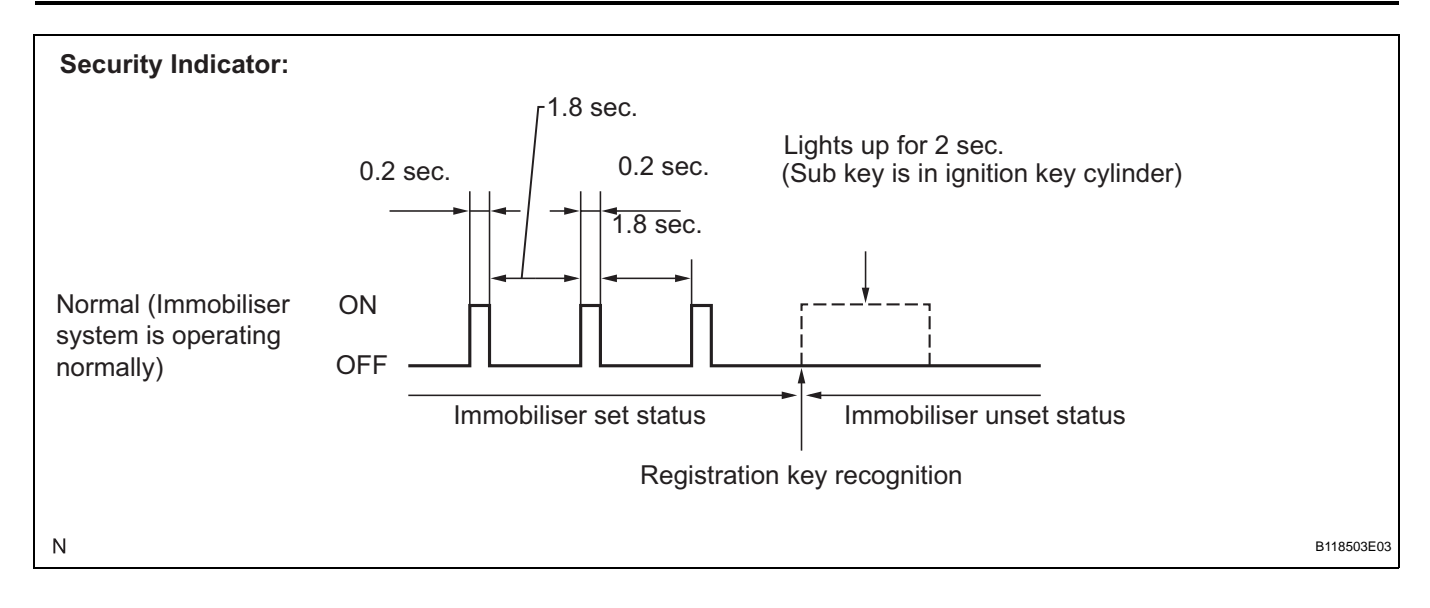

# HOW TO PROCEED WITH TROUBLESHOOTING

HINT:

Use this procedure to troubleshoot the engine immobiliser system.

The intelligent tester should be used in steps 3, 4, and 6.

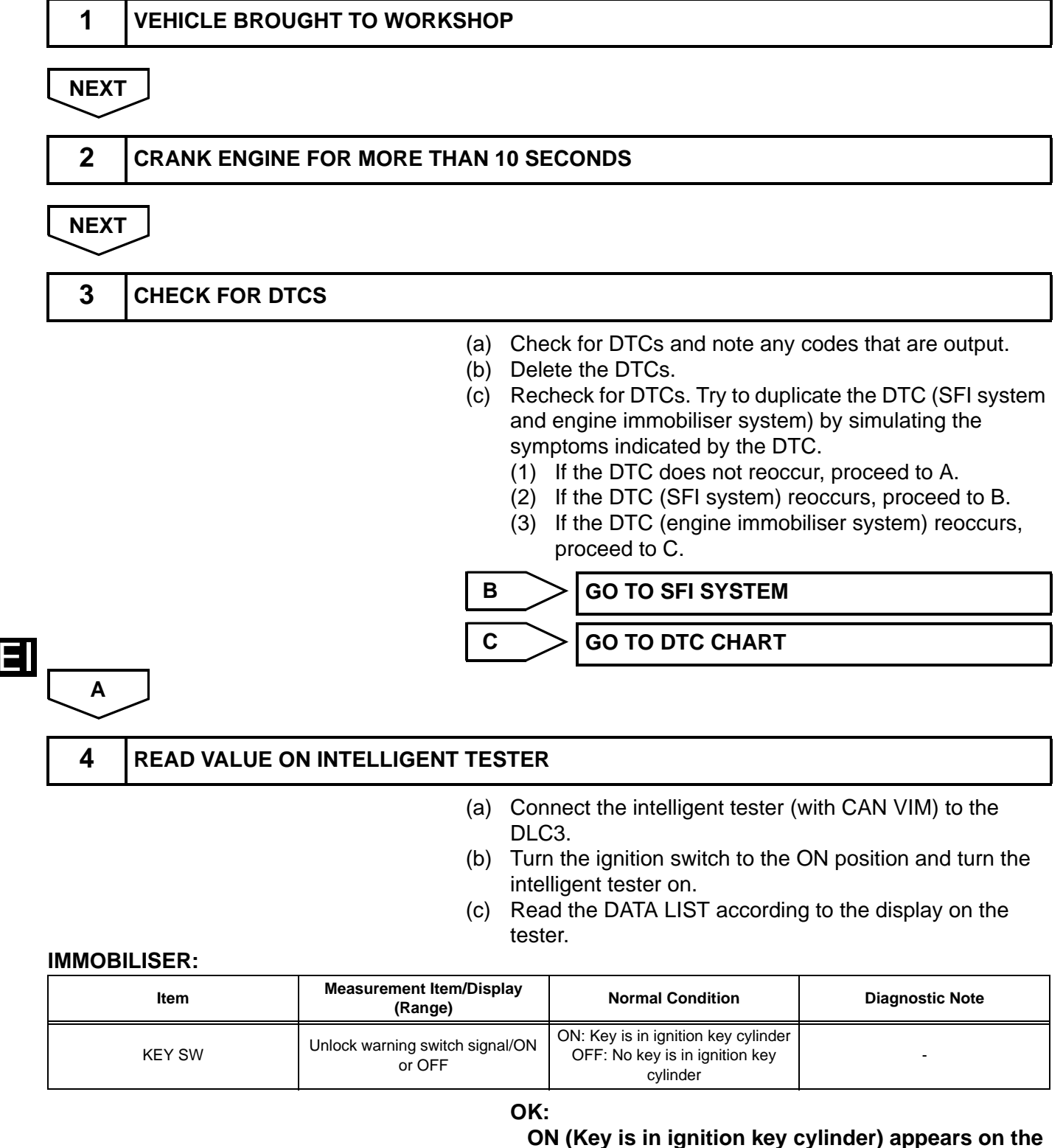

screen.

|      |                           | N                 | 3                                          | GO TO DTC B2780                                                                                                    | I |
|------|---------------------------|-------------------|--------------------------------------------|----------------------------------------------------------------------------------------------------|---|
| ОК   |                           |                   |                                            |                                                                                                    |   |
| 5    | PROBLEM SYMPTOMS TABLE    |                   |                                            |                                                                                                    | l |
|      |                           | (a)<br>(b)        | If the fa<br>procee<br>If the fa<br>procee | ault is not listed on the problem symptoms table,<br>d to A.<br>ault is listed on the problem symptoms table,<br>d to B.          |   |
|      |                           | В                 | >                                          | GO TO STEP 7                                                                                                    | l |
| A    |                           |                   |                                            |                                                                                                    |   |
| 6    | OVERALL ANALYSIS AND TRO  | UBLI              | ESHOO                                      | TING                                                                                                    | I |
|      |                           | (a)<br>(b)<br>(c) | Inspec<br>Inspec<br>TERM                   | tion with the intelligent tester (DATA LIST).<br>tion with the intelligent tester (ACTIVE TEST).<br>NALS OF ECU (See page EI-63). |   |
| NEXT |                           |                   |                                            |                                                                                                    |   |
| 7    | ADJUST, REPAIR OR REPLACE |                   |                                            |                                                                                                    | l |
| NEXT |                           |                   |                                            |                                                                                                    |   |
| 8    | CONFIRMATION TEST         |                   |                                            |                                                                                                    |   |
| NEXT |                           |                   |                                            |                                                                                                    | F |
| END  |                           |                   |                                            |                                                                                                    |   |

# REGISTRATION

#### 1. DESCRIPTION OF CODE REGISTRATION HINT:

The key has 2 codes: The key code (immobiliser code) and the wireless code. Both of these codes need to be registered. Refer to page for the wireless code registration procedures.

- (a) When adding master keys or sub keys (Additional registration):
  - (1) Register key code (immobiliser code) in the transponder key ECU.

| Target ECU          | See Procedure                                                                                                    |
|---------------------|----------------------------------------------------------------------------------------------------|
| Transponder key ECU | Procedure "A"                                                                                                    |
| (b)                 | <ul><li>When replacing the transponder key ECU (New registration):</li><li>(1) Register the key code (immobiliser code) in the transponder key ECU.</li></ul>                                                                                                    |
| Target ECU          | See Procedure                                                                                                    |
| Transponder key ECU | Procedure "B"                                                                                                    |
|                     | (2) Register the ECU communication ID between the ECM and the transponder key ECU.                                                                                                    |
| Target ECU          | See Procedure                                                                                                    |
| Transponder key ECU | Procedure "C"                                                                                                    |
| (C)                 | <ul><li>When replacing the ECM:</li><li>(1) Register the ECU communication ID between the ECM and the transponder key ECU.</li></ul>                                                                                                    |
| Target ECU          | See Procedure                                                                                                    |
| Transponder key ECU | Procedure "C"                                                                                                    |
| 2. KE<br>(a)        | <ul> <li>Y REGISTRATION Automatic registration (Procedure "B"): The new registration of the key codes (immobiliser codes) is made automatically. HINT: <ul> <li>When installing a new transponder key ECU, the key codes (immobiliser codes) must be registered.</li> <li>A new transponder key ECU starts in the automatic key code registration mode. In this mode, a maximum of 4 key codes for 3 master keys and 1 sub key can be registered. Since the transponder key ECU can distinguish types of keys, any registration order is acceptable. </li> </ul></li></ul> |
|                     |                                                                                                    |

| Procedure                                                                                                    | Security Indicator Condition                     |
|----------------------------------------------------------------------------------------------------|--------------------------------------------------|
| 1. Start (Procedure "D")                                                                                            | Blinking occurs until the first key is inserted. |
| 2. Insert the key into the ignition key cylinder.                                                                   | ON                                               |
| 3. Registration begins.<br>HINT:<br>The registration will be completed approx. 1 sec. after the key is<br>inserted. | OFF<br>HINT:<br>Approx. 1 sec.                   |

| Procedure                                                                        | Security Indicator Condition                                                                                                    |
|----------------------------------------------------------------------------------|----------------------------------------------------------------------------------------------------|
| 4. Remove the key.                                                               | ON                                                                                                    |
| 5. Register another key ?<br>Yes: Go to procedure "D"<br>No: Go to procedure "E" | HINT:<br>When the maximum number of the key codes is registered, the<br>security indicator remains off until the last key registered is removed.<br>After it is removed, the security indicator starts blinking. |
| 6. End (Procedure "E")                                                           |                                                                                                    |

#### HINT:

- When no key is inserted in the key cylinder while the system is in automatic key code registration mode, the security indicator remains on.
- When the immobiliser system is operating normally and the key is pulled out, the security indicator blinks continuously.
- If the key code registration has failed in the automatic key code registration mode, code 2-1 will be output from the security indicator. Trying to register an already registered key will cause code 2-2 to be output when the key is inserted. If the number of registered key codes exceeds the limit, code 2-3 will be output from the security indicator. The output details are shown below.

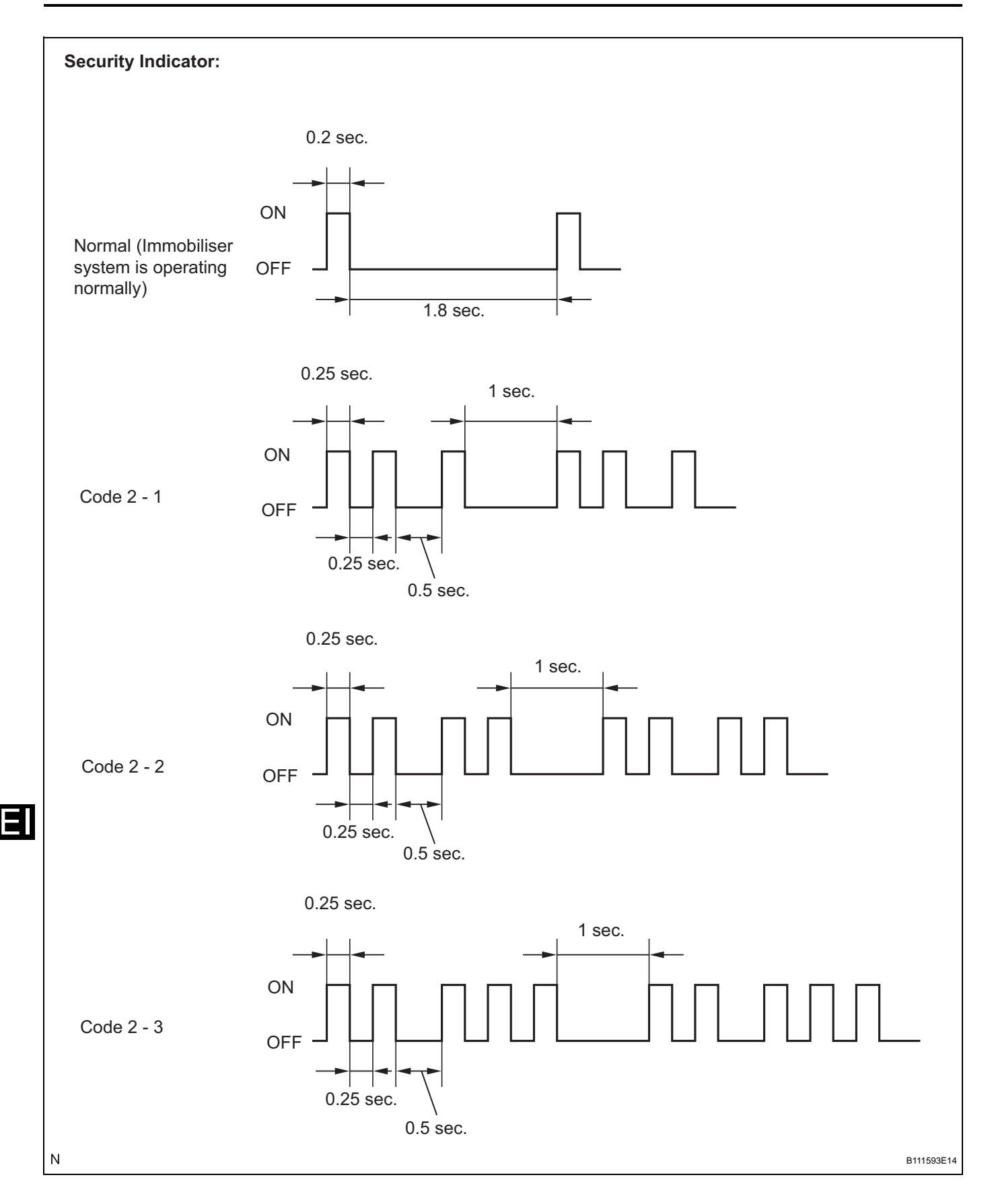

- (b) Finish the automatic key code registration mode. The automatic key code registration mode can be forced to end, when at least 1 key code (immobiliser code) for the master key has been registered.
  - (1) Turn the ignition switch on and off 5 times within 10 seconds using the master key that has already been registered.

### 3. REGISTRATION OF ADDITIONAL KEY

- (a) Additional registration (Procedure "A"): Register an additional key by using the intelligent tester.
  - HINT:
  - A maximum of 5 key codes and 3 sub key codes can be registered.
  - Registration mode will end if any step is not completed within the specified time.
  - When the ignition cylinder or the key cylinder set is replaced, remove the transmitter module from the original master key. Then install this transmitter module to a new key and use it as the master key. If necessary, use this master key to register other keys.

### NOTICE:

When only the ignition key cylinder has been replaced, you can lock or unlock doors by wireless operation using the new key with built in transmitter but not by inserting it in the door key cylinder. Therefore, keep the original key for the door lock or unlock operation in order to avoid malfunctions caused by a dead transmitter battery in the new key.

| Procedure                                                                                                    | Time<br>(Completion of operation)               | Security Indicator Condition                      |  |
|----------------------------------------------------------------------------------------------------|-------------------------------------------------|---------------------------------------------------|--|
| 1. Start                                                                                                    |                                                 |                                                   |  |
| 2. Insert the already registered master key in the ignition key cylinder and turn the ignition switch on.                                                                                                    | -                                               | Indicator blinks until the first key is inserted. |  |
| <ul> <li>3. Intelligent tester operation</li> <li>(1) Select IMMOBILISER</li> <li>(2) Select ID UTILITY</li> <li>(3) Select IMMOB CODE REG</li> <li>HINT:</li> <li>After completing the above operation,</li> <li>proceed to the next step in accordance with</li> <li>the prompts on the tester screen.</li> </ul> | Within 120 sec.                                 | OFF                                               |  |
| 4. Remove the master key.                                                                                                    | Within 20 sec. of the instruction on the tester |                                                   |  |
| 5. Insert the key to be registered in the ignition key cylinder.                                                                                                    | Within 10 sec.                                  | ON                                                |  |
| 6. After 60 sec. the key is registered.<br>HINT:<br>The security indicator goes off.                                                                                                    | -                                               | Blinking                                          |  |
| 7. Next                                                                                                    |                                                 | OFF                                               |  |
| 8. End                                                                                                    |                                                 |                                                   |  |

### Additional Registration:

#### NOTICE:

If the key code registration has failed in automatic key code registration mode, code 2-1 will be output from the security indicator. Trying to register an already registered key will cause code 2-2 to be output when the key is inserted. If the number of registered key codes exceeds the limit, code 2-3 will be output from the security indicator. The output details are shown in procedure "B".

HINT:

- A brief outline of procedures for key code registration is shown above. For detailed information, refer to the screen of the intelligent tester.
- When the immobiliser system is operating normally and the key is pulled out, the security indicator will blink.

### 4. ERASURE OF KEY CODE

- (a) Erase the key codes by using the intelligent tester. HINT:
  - All key codes will be erased except for the master key which is used for erasing the key codes. In order to use a key for which the code has been erased, it is necessary to register the key code again.
  - The registration operation will be cancelled if any step is not completed within the specified time.

| Procedure                                                                                                    | Time<br>(Operation Completion Time)             | Security Indicator Condition                      |  |
|----------------------------------------------------------------------------------------------------|-------------------------------------------------|---------------------------------------------------|--|
| 1. Start                                                                                                    |                                                 |                                                   |  |
| 2. Insert the already registered master key in the ignition key cylinder and turn the ignition switch on.                                                                                                    | -                                               | Indicator blinks until the first key is inserted. |  |
| <ol> <li>Intelligent tester operation</li> <li>Select IMMOBILISER</li> <li>Select ID UTILITY</li> <li>Select IMMOB CODE ERA</li> <li>HINT:</li> <li>After completing the above operation,<br/>proceed to the next step in accordance with<br/>the prompts on the tester screen.</li> </ol> | Within 120 sec.                                 | OFF                                               |  |
| 4. Remove the master key.                                                                                                    | Within 10 sec. of the instruction on the tester | ON for 1 sec. then OFF                            |  |
| 5. Next                                                                                                    | -                                               | Blinking                                          |  |
| 6. End                                                                                                    | ·                                               | •                                                 |  |

# HINT:

- A brief outline of procedures for key code registration is shown above. For detailed information, refer to the screen of the intelligent tester.
- When the immobiliser system is operating normally and the key is pulled out, the security indicator will blink.

### Erasing Key Code:

- 5. ECU COMMUNICATION ID REGISTRATION NOTICE:
  - The ECU communication ID should be registered when the transponder key ECU and/or the ECM is replaced in order to match it to the ECM communication ID.
  - The SFI system cannot be started unless the ECM communication ID matches.
  - (a) ECU communication ID registration (Procedure "C"):

Register the ECU communication ID, after the transponder key ECU and/or the ECM is replaced.

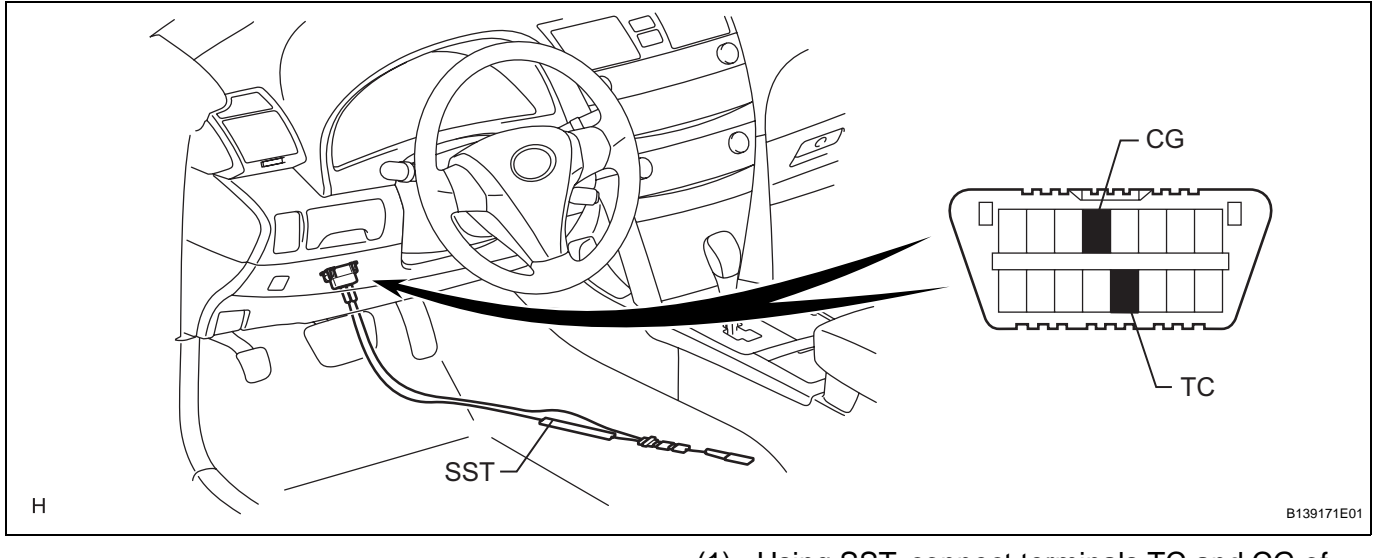

- Using SST, connect terminals TC and CG of the DLC3.
   SST 09843-18040
- (2) Turn the ignition switch to the ON position and leave the vehicle as is for 30 minutes.
- (3) Check that the engine starts.

# **PROBLEM SYMPTOMS TABLE**

#### HINT:

Use the table below to help determine the cause of the problem symptom. The potential cases of the symptoms are listed in order of probability in the "Suspected Area" column of the table. Check each symptom by checking the suspected areas in the order they are listed. Replace parts as necessary.

| Symptom                                    | Suspected area                      | See page |
|--------------------------------------------|-------------------------------------|----------|
|                                            | 1. Door courtesy switch circuit     | EI-92    |
| Unable to register the key.                | 2. ECU power source circuit         | EI-94    |
|                                            | 3. Transponder key ECU assembly     | -        |
|                                            | 1. Кеу                              | EI-70    |
|                                            | 2. ECU power source circuit         | EI-94    |
| Engine does not start.                     | 3. Transponder key ECU assembly     | -        |
|                                            | 4. SFI system (2AZ-FE)              | ES-11    |
|                                            | 5. SFI system (2GR-FE)              | ES-15    |
|                                            | 1. Security indicator light circuit | EI-89    |
| Security indicator is always ON.           | 2. ECU power source circuit         | EI-94    |
|                                            | 3. Transponder key ECU assembly     | -        |
|                                            | 1. Security indicator light circuit | EI-89    |
| Security indicator is OFF.                 | 2. ECU power source circuit         | EI-94    |
|                                            | 3. Transponder key ECU assembly     | -        |
| Security indicator is blinking abnormally. | Transponder key ECU assembly        | -        |
|                                            | 1. Diagnosis circuit                | EI-98    |
| No code is output.                         | 2. ECU power source circuit         | EI-94    |
|                                            | 3. Transponder key ECU assembly     | -        |

#### **ENGINE IMMOBILISER SYSTEM:**

HINT:

- If the engine does not start, check that the key which did not start the engine control system has been registered, and that it is possible to start with another registered key.
- If the security indicator is always ON, finish the automatic registration mode in case the mode still operates.

### 1. CHECK TRANSPONDER KEY AMPLIFIER

(a) Disconnect the E25 amplifier connector and measure the resistance between the terminal of the wire harness side connector and body ground.

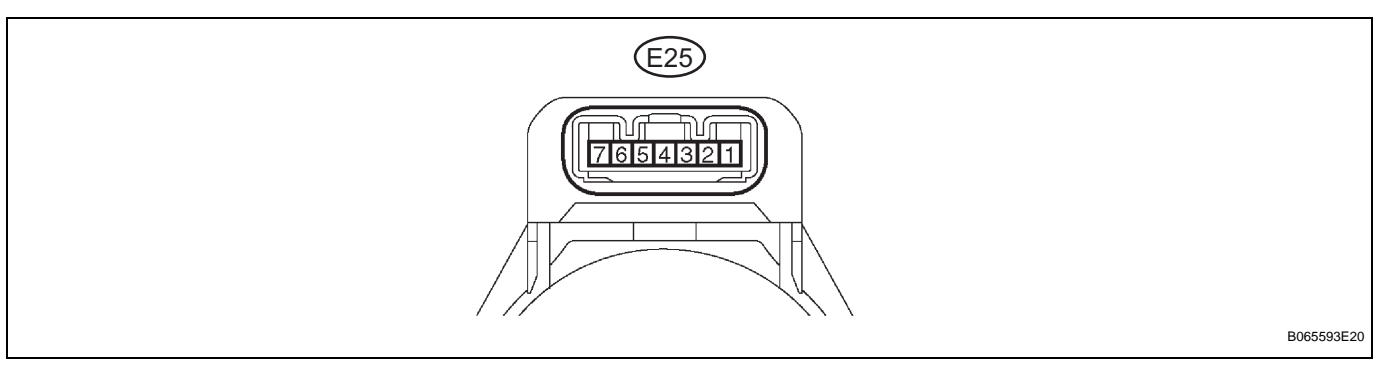

| Symbols (Terminal No.)     | Wiring Color    | Terminal<br>Description | Condition | Specified Condition |
|----------------------------|-----------------|-------------------------|-----------|---------------------|
| AGND (E25-7) - Body ground | V - Body ground | Ground                  | Always    | Below 1 Ω           |

If the result is not as specified, there may be a malfunction on the wire harness side.

(b) Reconnect the E25 amplifier connector and measure the resistance and voltage of each terminal of the connector.

| Symbols (Terminal No.)      | Wiring Color    | Terminal<br>Description             | Condition                          | Specified Condition |
|-----------------------------|-----------------|-------------------------------------|------------------------------------|---------------------|
| VC5 (E25-1) - AGND (E25-7)  | 0 - V           | Power source                        | No key is in ignition key cylinder | Below 1 V           |
|                             |                 |                                     | Key is in ignition key cylinder    | 4.6 to 5.4 V        |
| CODE (E25-4) - AGND (E25-7) | BR - V          | Demodulated signal of key code data | No key is in ignition key cylinder | Below 1 V           |
|                             |                 |                                     | Key is in ignition key cylinder    | Waveform 1          |
| TXCT (E25-5) - AGND (E25-7) | R - V           | Key code output<br>signal           | No key is in ignition key cylinder | Below 1 V           |
|                             |                 |                                     | Key is in ignition key cylinder    | Waveform 2          |
| AGND (E25-7) - Body ground  | V - Body ground | Ground                              | Always                             | Below 1 Ω           |

If the result is not as specified, the amplifier may have a malfunction.

(c) Inspect using an oscilloscope.(1) Waveform 1 (Reference)

| Terminal     | CODE (E25-4) - AGND (E25-7)     |
|--------------|---------------------------------|
| Tool Setting | 2 V/DIV., 20 ms./DIV.           |
| Condition    | Key is in ignition key cylinder |
|              |                                 |

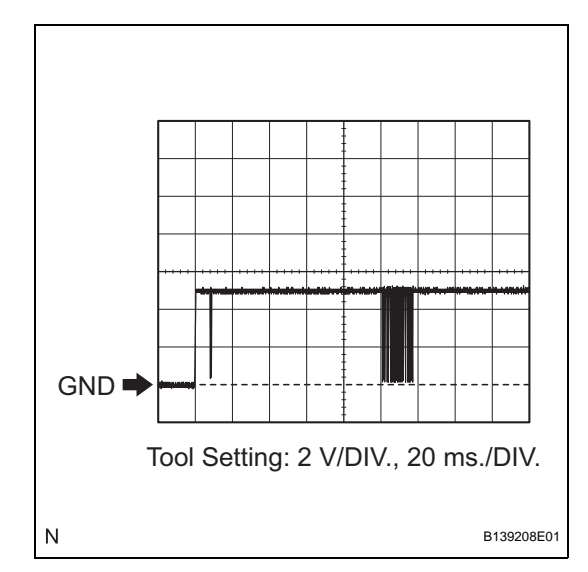

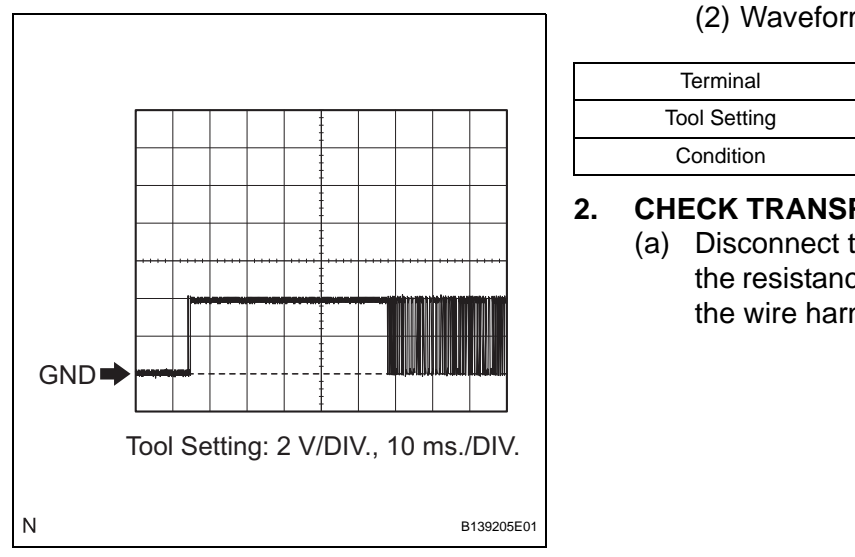

### (2) Waveform 2 (Reference)

| Terminal     | TXCT (E25-5) - AGND (E25-7)     |
|--------------|---------------------------------|
| Tool Setting | 2 V/DIV., 10 ms./DIV.           |
| Condition    | Key is in ignition key cylinder |

### CHECK TRANSPONDER KEY ECU ASSEMBLY

(a) Disconnect the E15 ECU connector and measure the resistance and voltage between each terminal of the wire harness side connector.

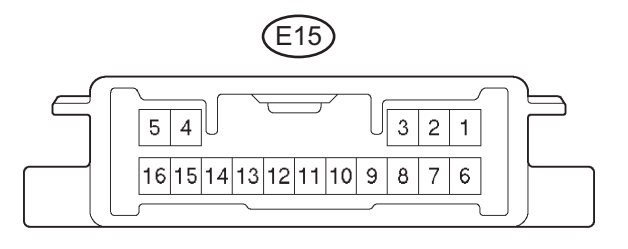

С

| Symbols (Terminal No.)     | Wiring Color         | Terminal<br>Description      | Condition                          | Specified Condition     |
|----------------------------|----------------------|------------------------------|------------------------------------|-------------------------|
| GND (E15-16) - Body ground | W-B - Body<br>ground | Ground                       | Always                             | Below 1 Ω               |
| +B (E15-1) - GND (E15-16)  | W - W-B              | Battery                      | Always                             | 10 to 14 V              |
| IG (E15-2) - GND (E15-16)  | LG - W-B             | Ignition switch signal       | Ignition switch OFF                | Below 1 V               |
|                            |                      |                              | Ignition switch ON                 | 10 to 14 V              |
| KSW (E15-3) - GND (E15-16) | B - W-B              | Unlock warning switch signal | No key is in ignition key cylinder | 10 k $\Omega$ or higher |
|                            |                      |                              | Key is in ignition key cylinder    | Below 1 Ω               |

If the result is not as specified, there may be a malfunction on the wire harness side.

B088367E04

(b) Reconnect the E15 ECU connector and measure the voltage of each terminal of the connector.

| Symbols (Terminal No.)       | Wiring Color    | Terminal<br>Description                              | Condition                          | Specified Condition |
|------------------------------|-----------------|------------------------------------------------------|------------------------------------|---------------------|
| AGND (E15-5) - Body ground   | V - Body ground | Ground                                               | Always                             | Below 1 Ω           |
| KSW/(E15.2) CND (E15.16)     | В - W-В         | Unlock warning                                       | No key is in ignition key cylinder | 10 to 14 V          |
| K3W (E15-3) - GND (E15-16)   |                 | switch signal                                        | Key is in ignition key cylinder    | Below 1 V           |
| VC5 (E15-14) - AGND (E15-5)  | 0 - V           | Power source                                         | No key is in ignition key cylinder | Below 1 V           |
|                              |                 |                                                      | Key is in ignition key cylinder    | 4.6 to 5.4 V        |
| TXCT (E15-4) - AGND (E15-5)  | R - V           | Transponder key<br>amplifier<br>communication signal | No key is in ignition key cylinder | Below 1 V           |
|                              |                 |                                                      | Key is in ignition key cylinder    | Waveform 1          |
| CODE (E15-15) - AGND (E15-5) | BR - V          | Transponder key<br>amplifier<br>communication signal | No key is in ignition key cylinder | Below 1 V           |
|                              |                 |                                                      | Key is in ignition key cylinder    | Waveform 2          |

| Symbols (Terminal No.)             | Wiring Color    | Terminal<br>Description         | Condition                       | Specified Condition |
|------------------------------------|-----------------|---------------------------------|---------------------------------|---------------------|
| EEIO (E15 12) CND (E15 16)         |                 | ECM output signal               | Ignition switch OFF             | Below 1 V           |
| EFIC (E15-13) - GND (E15-16)       | L - W-D         |                                 | Ignition switch ON              | Waveform 3          |
| EFII (E15-12) - GND (E15-16)       | G - W-B         | ECM input signal                | Ignition switch OFF             | Below 1 V           |
|                                    |                 |                                 | Ignition switch ON              | Waveform 4          |
| D (E15-9) - GND (E15-16)           |                 | Diagnostic tester communication | Without communication           | Below 1 V           |
|                                    | GK - W-B        |                                 | During communication            | Pules generation    |
| CTY (E15-7) - GND (E15-16)         | Ү - W-В         | Door courtesy signal            | Switch pushed                   | 10 to 14 V          |
|                                    |                 |                                 | Switch free                     | Below 1 V           |
| IND (E15-8) - GND (E15-16) P - W-B |                 | Security indicator signal       | Security indicator light is on  | 10 to 14 V          |
|                                    | г <b>-</b> VV-D |                                 | Security indicator light is off | Below 1 V           |

If the result is not as specified, the ECU may have a malfunction.

(c) Inspect using an oscilloscope.(1) Waveform 1 (Reference)

| Terminal     | TXCT (E15-4) - AGND (E15-5)     |
|--------------|---------------------------------|
| Tool Setting | 2 V/DIV., 10 ms./DIV.           |
| Condition    | Key is in ignition key cylinder |

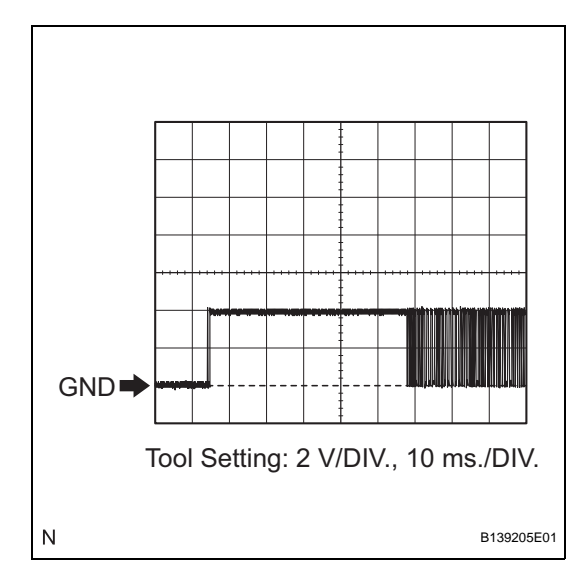

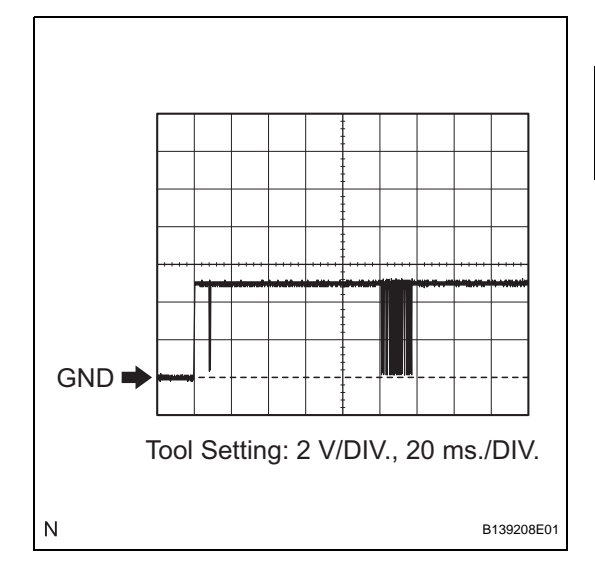

### (2) Waveform 2 (Reference)

| CODE (E15-15) - AGND (E15-5)    |
|---------------------------------|
|                                 |
| 2 V/DIV., 20 ms./DIV.           |
| Key is in ignition key cylinder |
|                                 |

ΕI

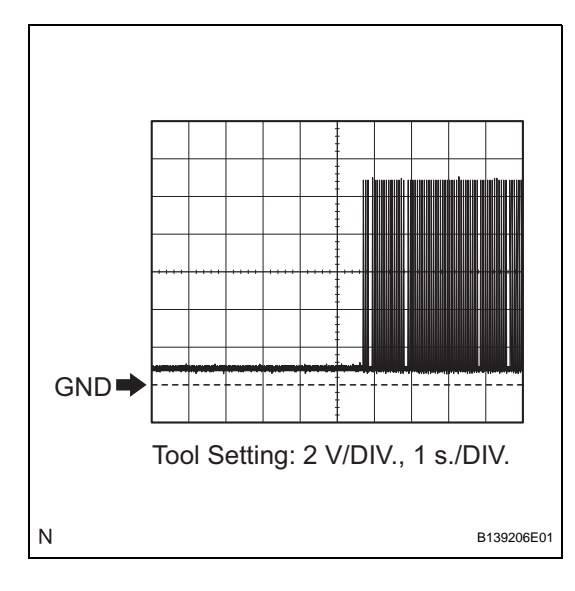

### (3) Waveform 3 (Reference)

| Terminal     | EFIO (E15-13) - GND (E15-16) |
|--------------|------------------------------|
|              |                              |
| Tool Setting | 2 V/DIV., 1 s./DIV.          |
| Condition    | Ignition switch ON           |

### (4) Waveform 4 (Reference)

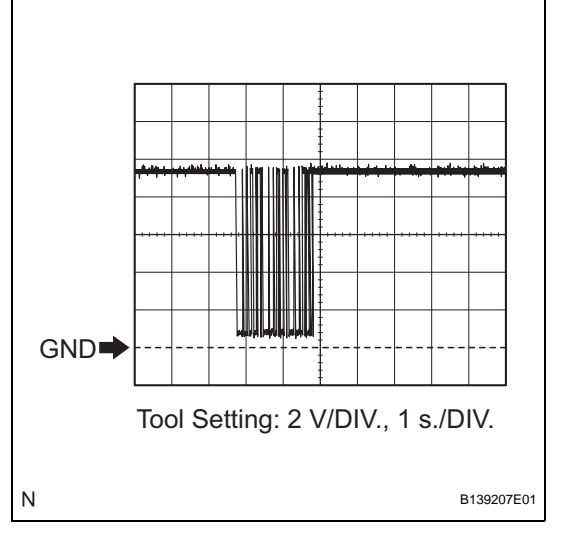

# Terminal EFII (E15-12) - GND (E15-16) Tool Setting 2 V/DIV., 1 s./DIV.

### 3. CHECK ECM

Condition

(a) Disconnect the C24\*1 or C55\*2 ECM connector and measure the resistance between the terminal of the wire harness side connector and body ground.

Ignition switch ON

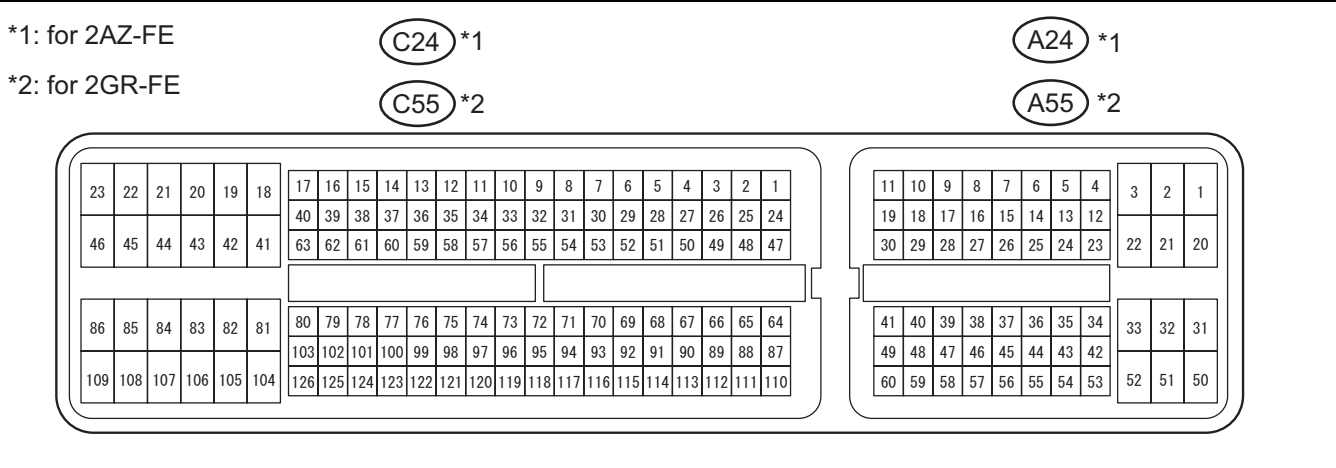

A107881E15

| Symbols (Terminal No.)       | Wiring Color | Terminal<br>Description | Condition | Specified Condition |
|------------------------------|--------------|-------------------------|-----------|---------------------|
| E1 (C24-104)*1 - Body ground | W-B - Body   | Cround                  | Alwaya    | Bolow 1 O           |
| E1 (C55-81)*2 - Body ground  | ground       | Ground                  | Aiways    | Delow 1 75          |
- \*1: for 2AZ-FE
- \*2: for 2GR-FE

If the result is not as specified, there may be a malfunction on the wire harness side.

(b) Reconnect the C24\*1 or C55\*2 ECM connector. Measure the voltage between each terminal of the connector according to the value(s) in the table below.

| Symbols (Terminal No.)          | Wiring Color    | Terminal<br>Description | Condition           | Specified Condition |
|---------------------------------|-----------------|-------------------------|---------------------|---------------------|
| IMI (A24-11)*1 - E1 (C24-104)*1 | VWR             | Transponder key ECU     | Ignition switch OFF | Below 1 V           |
| IMI (A55-11)*2 - E1 (C55-81)*2  | I - W-D         | input signal            | Ignition switch ON  | Waveform 1          |
| IMO (A24-10)*1 - E1 (C24-104)*1 |                 | Transponder key ECU     | Ignition switch OFF | Below 1 V           |
| IMO (A55-10)*2 - E1 (C55-81)*2  | <u> G</u> - W-В | output signal           | Ignition switch ON  | Waveform 2          |

- \*1: for 2AZ-FE
- \*2: for 2GR-FE

If the result is not as specified, the ECM may have a malfunction.

(c) Inspect using an oscilloscope.(1) Waveform 1 (Reference)

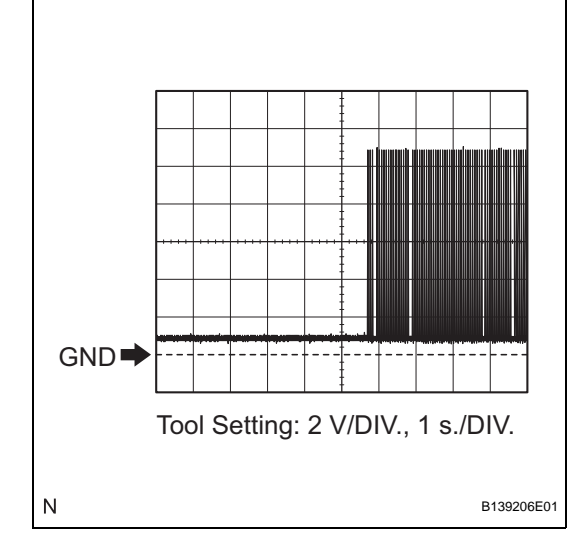

| Torminal     | IMI (A24-11)*1 - E1 (C24-104)*1 |
|--------------|---------------------------------|
| Terrininai   | IMI (A55-11)*2 - E1 (C55-81)*2  |
| Tool Setting | 2 V/DIV., 1 s./DIV.             |
| Condition    | Ignition switch ON              |

\*1: for 2AZ-FE \*2: for 2GR-FE

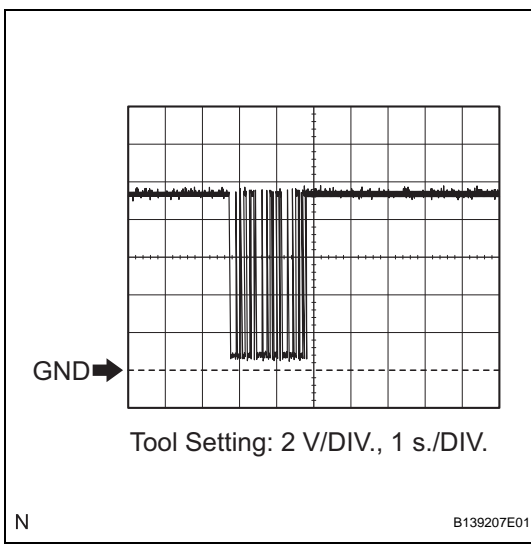

#### (2) Waveform 2 (Reference)

| Terminal     | IMO (A24-10)*1 - E1 (C24-104)*1 |
|--------------|---------------------------------|
| Terminar     | IMO (A55-10)*2 - E1 (C55-81)*2  |
| Tool Setting | 2 V/DIV., 1 s./DIV.             |
| Condition    | Ignition switch ON              |
|              |                                 |

\*1: for 2AZ-FE \*2: for 2GR-FE

# DATA LIST / ACTIVE TEST

#### 1. READ DATA LIST

#### HINT:

Using the DATA LIST displayed on the intelligent tester, the values of the switches, sensors, actuators, etc. can be checked without part removal. Reading the DATA LIST as the first step in troubleshooting is one way to shorten labor time.

- (a) Connect the intelligent tester (with CAN VIM) to the DLC3.
- (b) Turn the ignition switch to the ON position.
- (c) Read the DATA LIST according to the display on the tester.

#### **IMMOBILISER:**

| Item            | Measurement Item/Display<br>(Range)                      | Normal Condition                                                                                    | Diagnostic Note |
|-----------------|----------------------------------------------------------|----------------------------------------------------------------------------------------------------|-----------------|
| KEY SW          | Unlock warning switch signal/ON<br>or OFF                | ON: Key is in ignition key cylinder<br>OFF: No key is in ignition key<br>cylinder                   | -               |
| IG SW           | Ignition switch signal/ON or OFF                         | ON: Ignition switch ON or START<br>OFF: Ignition switch ACC or OFF                                  | -               |
| IMMOBILISER     | Immobiliser system status/SET or<br>UNSET                | UNSET: Ignition switch ON<br>SET: Without key                                                       | -               |
| PERMIT (START)  | Permit (Start) signal/OK or NG                           | NG: No permission for engine<br>start<br>OK: Engine start permission                                | -               |
| RESPONSE        | Transponder chip data/NG or OK                           | NG: Data error<br>OK: Data OK                                                                       | -               |
| FRAME           | Transponder chip data/NG or OK                           | NG: Data error<br>OK: Data OK                                                                       | -               |
| SERIAL NUMBER   | Transponder chip data/NG or OK                           | NG: Data error<br>OK: Data OK                                                                       | -               |
| ENCRYPT CODE    | Transponder chip data/NG or OK                           | NG: Data error<br>OK: Data OK                                                                       | -               |
| STATUS          | Transponder chip data/NG or OK                           | NG: Data error<br>OK: Data OK                                                                       | -               |
| BCC             | Transponder chip data/NG or OK                           | NG: Incorrect data being sent<br>OK: Correct data being sent                                        | -               |
| SUB KEY         | Sub key code signal/NOMATCH<br>or MATCH                  | NOMATCH: Non-matching sub<br>key code is sent<br>MATCH: Sub key code is sent                        | -               |
| MASTER KEY      | Master key code signal/<br>NOMATCH or MATCH              | NOMATCH: Non-matching<br>master key code is sent<br>MATCH: Master key code is sent                  | -               |
| REGIST SUB CODE | Number of registered sub key/<br>min. 0, max. 15         | Number of registered sub key                                                                        | -               |
| REGIST MAS CODE | Number of registered master key/<br>min. 0, max. 15      | Number of registered master key                                                                     | -               |
| REG CODE SPACE  | Memory space for key codes registration/NOT FULL or FULL | NOT FULL: More key code<br>registration possible<br>FULL: No more key code<br>registration possible | -               |
| +B              | Power source/BRAKE or<br>NORMAL                          | BRAKE: Power source open<br>NORMAL: Power source normal                                             | -               |
| ANTENNA COIL    | Antenna coil condition/NORMAL<br>or FAIL                 | NORMAL: Antenna coil is normal<br>FAIL: Antenna coil is<br>malfunctioning                           | -               |

#### 2. PERFORM ACTIVE TEST

#### HINT:

Performing the intelligent tester ACTIVE TEST allows a relay, VSV, actuator and other items to be operated without removing any parts. Performing the ACTIVE TEST early in troubleshooting is one way to shorten labor time. The DATA LIST can be displayed during the ACTIVE TEST.

- (a) Connect the intelligent tester (with CAN VIM) to the DLC3.
- (b) Turn the ignition switch to the ON position.
- (c) Perform the ACTIVE TEST according to the display on the tester.

#### **IMMOBILISER:**

| ltem           | Test Details                   | Diagnostic Note |
|----------------|--------------------------------|-----------------|
| SECURITY INDIC | Turn security indicator ON/OFF | -               |

# DIAGNOSTIC TROUBLE CODE CHART

#### TRANSPONDER KEY ECU DIAGNOSTIC TROUBLE CODE CHART:

| DTC No. | Detection Item                                         | Trouble Area                                                                                                    | See page |
|---------|--------------------------------------------------------|----------------------------------------------------------------------------------------------------|----------|
| B2780   | Push Switch / Key Unlock<br>Warning Switch Malfunction | <ol> <li>Wire harness</li> <li>Unlock warning switch<br/>assembly</li> <li>Transponder key ECU<br/>assembly</li> </ol> | EI-72    |
| B2784   | Antenna Coil Open / Short                              | <ol> <li>1. Wire harness</li> <li>2. Transponder key amplifier</li> <li>3. Transponder key ECU<br/>assembly</li> </ol> | EI-76    |
| B2793   | Transponder Chip Malfunction                           | Кеу                                                                                                    | EI-79    |
| B2794   | Unmatched Encryption Code                              | Кеу                                                                                                    | EI-80    |
| B2795   | Unmatched Key Code                                     | Кеу                                                                                                    | EI-81    |
| B2796   | No Communication in Immobiliser<br>System              | <ol> <li>Key</li> <li>Transponder key amplifier</li> <li>Transponder key ECU<br/>assembly</li> </ol>                   | EI-82    |
| B2797   | Communication Malfunction No. 1                        | 1. Key<br>2. Transponder key amplifier<br>3. Transponder key ECU<br>assembly                                           | EI-84    |
| B2798   | Communication Malfunction No. 2                        | <ol> <li>Key</li> <li>Transponder key amplifier</li> <li>Transponder key ECU<br/>assembly</li> </ol>                   | EI-82    |

#### ECM DIAGNOSTIC TROUBLE CODE CHART:

| DTC No. | Detection Item            | Trouble Area                                                    | See page |
|---------|---------------------------|-----------------------------------------------------------------|----------|
| B2799   | Engine Immobiliser System | 1. Wire harness<br>2. Transponder key ECU<br>assembly<br>3. ECM | EI-86    |

HINT:

The DTCs for the engine immobiliser system are specified above. If other codes are output, check the DTC chart for the SFI system.

| DTC | B2780 | Push Switch / Key Unlock Warning Switch Mal-<br>function |
|-----|-------|----------------------------------------------------------|

This DTC will be output if the transponder key ECU assembly does not detect that the unlock warning switch is ON even when the ignition switch is ON. Under normal conditions, the unlock warning switch assembly is ON when the ignition switch is ON.

| DTC No. | DTC Detection Condition                                                | Trouble Area                                                                                               |  |
|---------|------------------------------------------------------------------------|----------------------------------------------------------------------------------------------------|--|
| B2780   | "Unlock warning switch ON" is not detected when ignition switch is ON. | <ul><li>Unlock warning switch assembly</li><li>Wire harness</li><li>Transponder key ECU assembly</li></ul> |  |

#### WIRING DIAGRAM

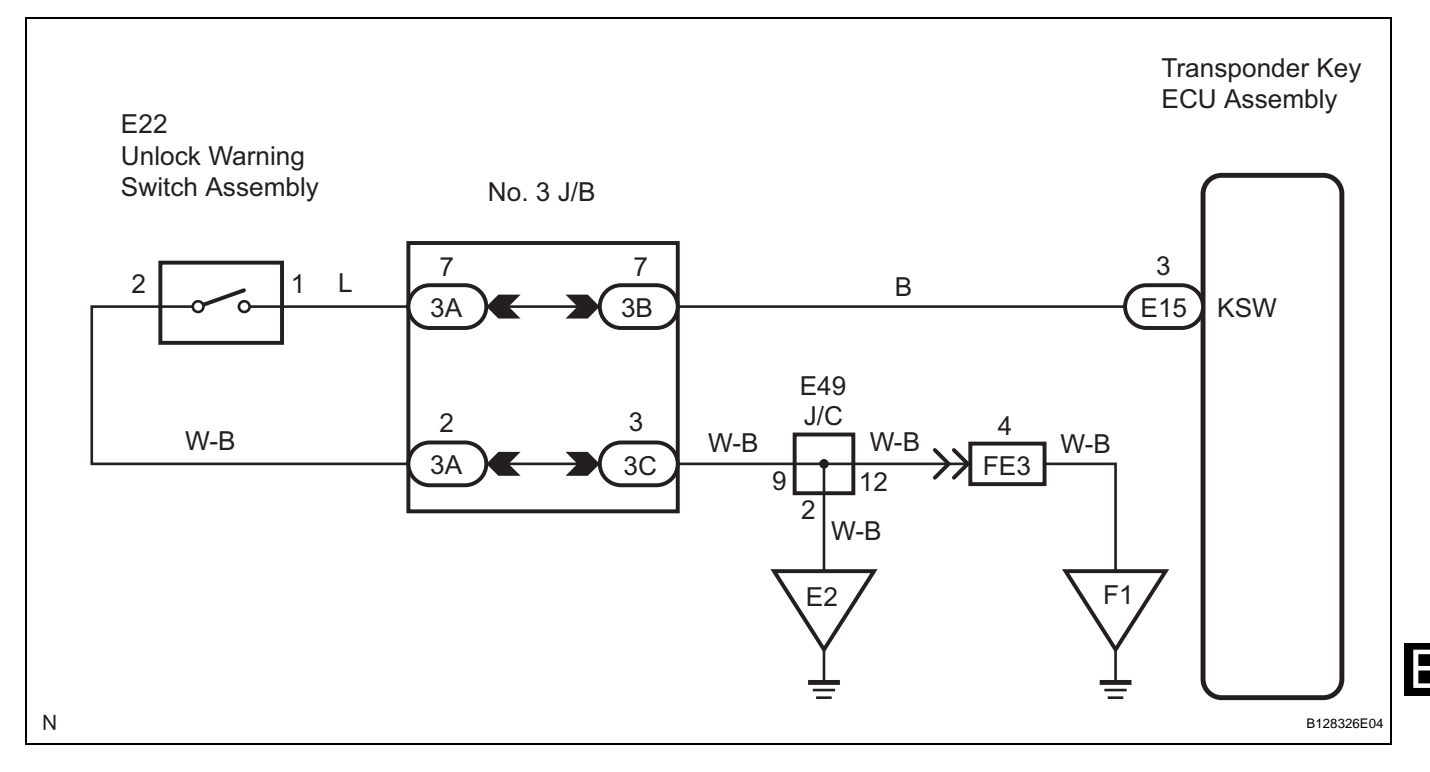

#### **INSPECTION PROCEDURE**

#### NOTICE:

If the transponder key ECU assembly is replaced, register the key and ECU communication ID (See page EI-57).

| 1 | READ VALUE OF INTELLIGENT TESTER | READ VALUE OF INTELLIGENT TESTER  |  |  |
|---|----------------------------------|-----------------------------------|--|--|
|   | (a) Connect the intelli<br>DLC3. | gent tester (with CAN VIM) to the |  |  |

(b) Turn the ignition switch to the ON position and turn the intelligent tester main switch on.

(c) Select KEY SW in the DATA LIST and read the value displayed on the tester.

#### **IMMOBILISER:**

| ltem   | Measurement Item/Display<br>(Range)       | Normal Condition                                                                     | Diagnostic Note |
|--------|-------------------------------------------|--------------------------------------------------------------------------------------|-----------------|
| KEY SW | Unlock warning switch signal/ON<br>or OFF | OFF: Key is in ignition key<br>cylinder<br>ON: No key is in ignition key<br>cylinder | -               |

#### OK:

ON (Key is in ignition key cylinder) appears on the screen.

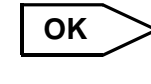

NG

REPAIR OR REPLACE HARNESS OR CONNECTOR

NG

2

#### INSPECT UNLOCK WARNING SWITCH ASSEMBLY

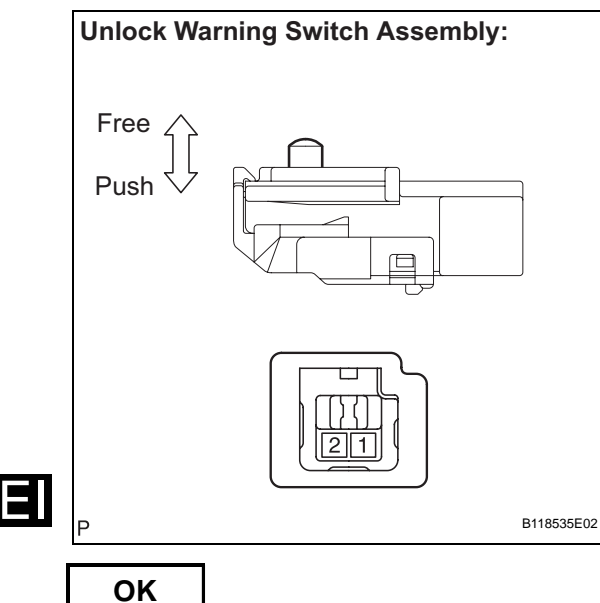

| (a) | Remove the unlock warning sv | vitch a | assemb | ly ( | See | e pag | je |
|-----|------------------------------|---------|--------|------|-----|-------|----|
|     | DL-225).                     |         |        |      |     |       |    |
|     |                              |         |        |      |     |       |    |

(b) Measure the resistance according to the value(s) in the table below.

#### Standard resistance

| 1.2 | Switch pushed<br>(Key set)   | Below 1 Ω               |
|-----|------------------------------|-------------------------|
| 1-2 | Switch free<br>(Key removed) | 10 k $\Omega$ or higher |

REPLACE UNLOCK WARNING SWITCH ASSEMBLY

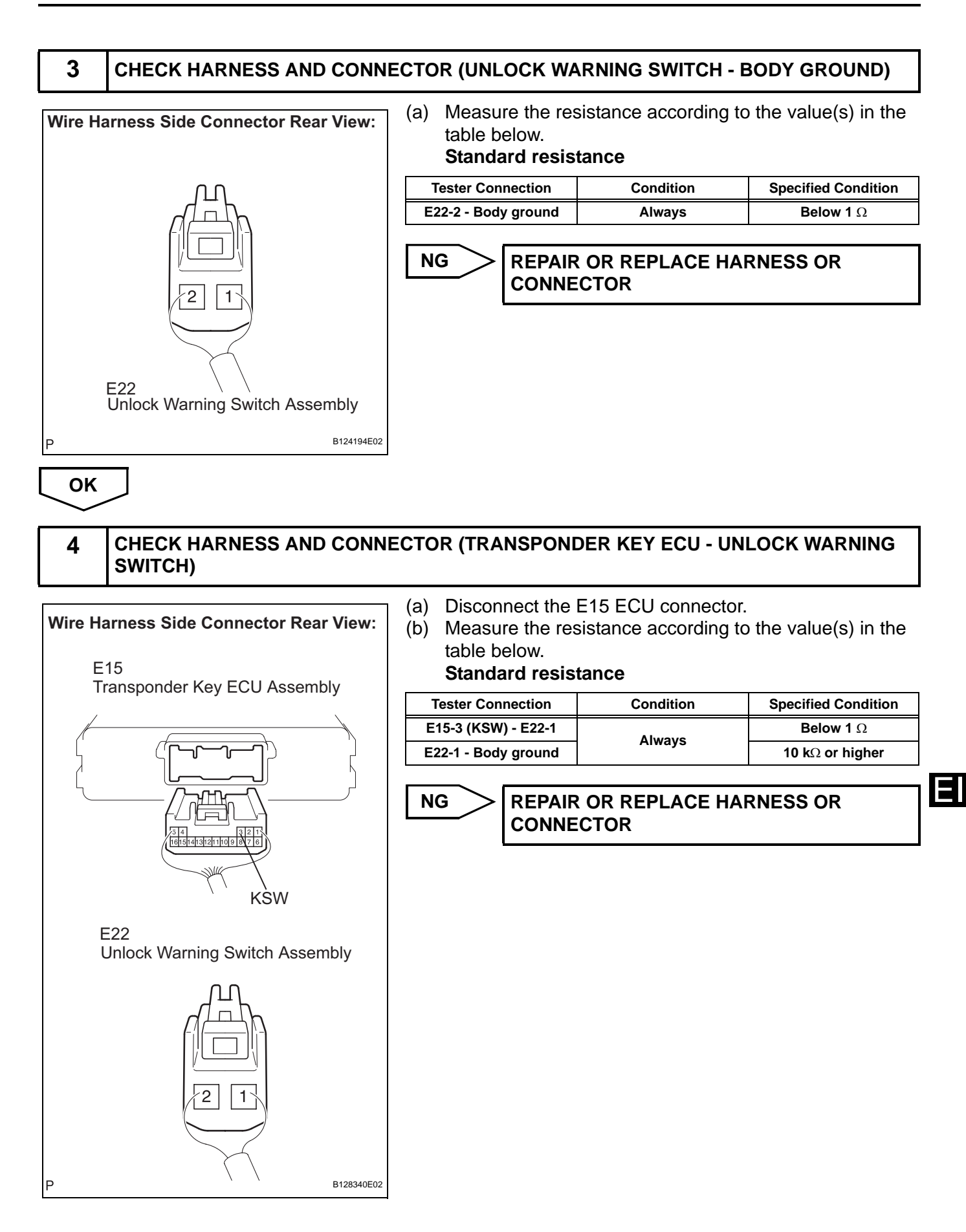

EI

ОК

REPLACE TRANSPONDER KEY ECU ASSEMBLY

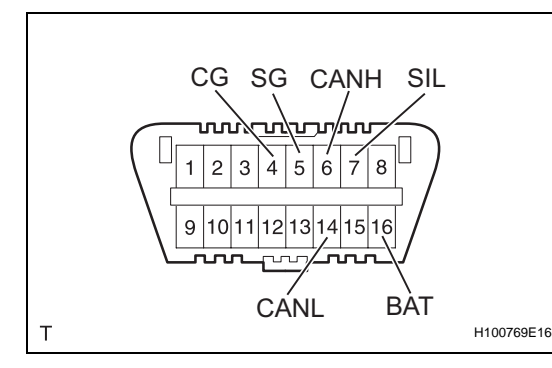

# **DIAGNOSIS SYSTEM**

- 1. CHECK DLC3
  - (a) The vehicle's ECU uses ISO 15765-4 for communication protocol. The terminal arrangement of the DLC3 complies with SAE J1962 and matches the ISO 15765-4 format.

| Symbols (Terminal No.) | Terminal Description    | Condition                        | Specified Condition    |
|------------------------|-------------------------|----------------------------------|------------------------|
| SIL (7) - SG (5)       | Bus "+" line            | During transmission              | Pulse generation       |
| CG (4) - Body ground   | Chassis ground          | Always                           | Below 1 Ω              |
| SG (5) - Body ground   | Signal ground           | Always                           | Below 1 Ω              |
| BAT (16) - Body ground | Battery positive        | Always                           | 10 to 14 V             |
| CANH (6) - CANL (14)   | CAN bus line            | Ignition switch OFF <sup>*</sup> | 54 to 69 $\Omega$      |
| CANH (6) - CG (4)      | HIGH-level CAN bus line | Ignition switch OFF <sup>*</sup> | 200 $\Omega$ or higher |
| CANL (14) - CG (4)     | LOW-level CAN bus line  | Ignition switch OFF <sup>*</sup> | 200 $\Omega$ or higher |
| CANH (6) - BAT (16)    | HIGH-level CAN bus line | Ignition switch OFF <sup>*</sup> | 6 k $\Omega$ or higher |
| CANL (14) - BAT (16)   | LOW-level CAN bus line  | Ignition switch OFF <sup>*</sup> | 6 k $\Omega$ or higher |

#### NOTICE:

# \*: Before measuring the resistance, leave the vehicle as is for at least 1 minute and do not operate the ignition switch, any other switches or the doors.

If the result is not as specified, the DLC3 may have a malfunction. Repair or replace the harness and connector.

(b) Connect the cable of the intelligent tester (with CAN VIM) to the DLC3, turn the ignition switch to the ON position and attempt to use the intelligent tester. If the screen displays a communication error message, a problem exists in the vehicle side of the tester side.

HINT:

- If communication is normal when the tool is connected to another vehicle, inspect the DLC3 on the original vehicle.
- If communication is still impossible when the tool is connected to another vehicle, the problem is probably in the tool itself. Consult the Service Department listed in the tool's instruction manual.

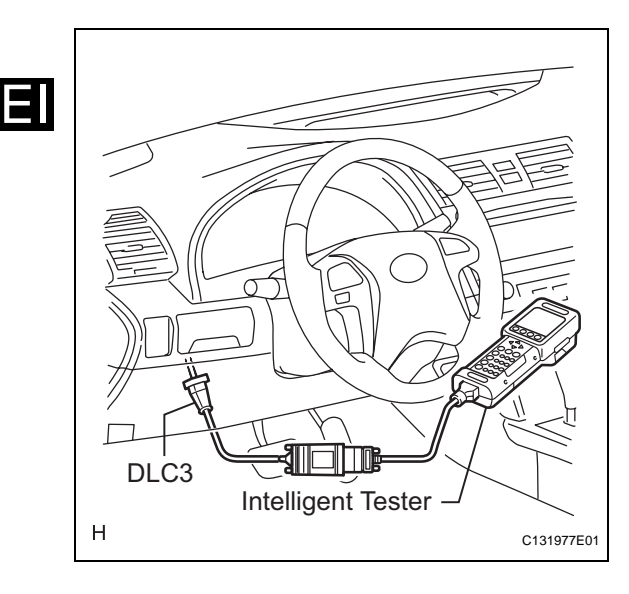

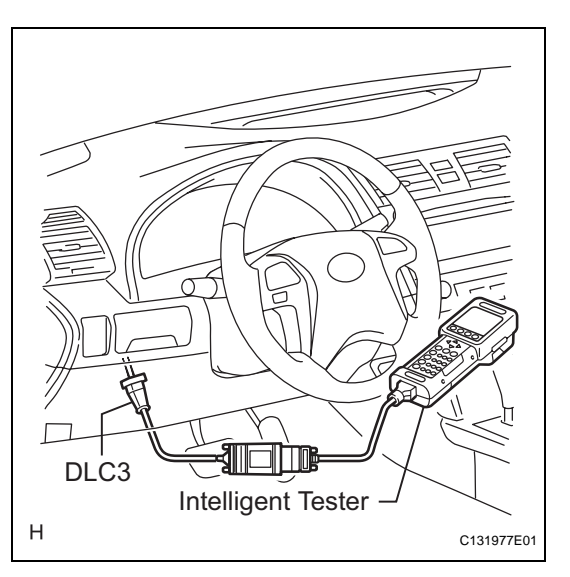

# DTC CHECK / CLEAR

#### 1. CHECK DTC

- (a) Connect the intelligent tester to the Controller Area Network Vehicle Interface Module (CAN VIM). Then connect the CAN VIM to the DLC3.
- (b) Turn the ignition switch to the ON position.
- (c) Read the DTCs by following the directions on the tester screen.

HINT:

Refer to the intelligent tester operator's manual for further details.

#### 2. CLEAR DTC

- (a) Connect the intelligent tester (with CAN VIM) to the DLC3.
- (b) Turn the ignition switch to the ON position.
- (c) Erase the DTCs by following the directions on the tester screen. HINT:

Refer to the intelligent tester operator's manual for further details.

| DTC B2784 Antenna Coil Open / Short |
|-------------------------------------|
|-------------------------------------|

The transponder key coil is built into the transponder key amplifier and receives a key code signal from the transponder chip in the key. This signal is amplified by the amplifier, then it is output to the transponder key ECU assembly.

| DTC No. | DTC Detection Condition      | Trouble Area                                                                                          |
|---------|------------------------------|----------------------------------------------------------------------------------------------------|
| B2784   | Antenna coil is open/shorted | <ul><li>Wire harness</li><li>Transponder key amplifier</li><li>Transponder key ECU assembly</li></ul> |

#### WIRING DIAGRAM

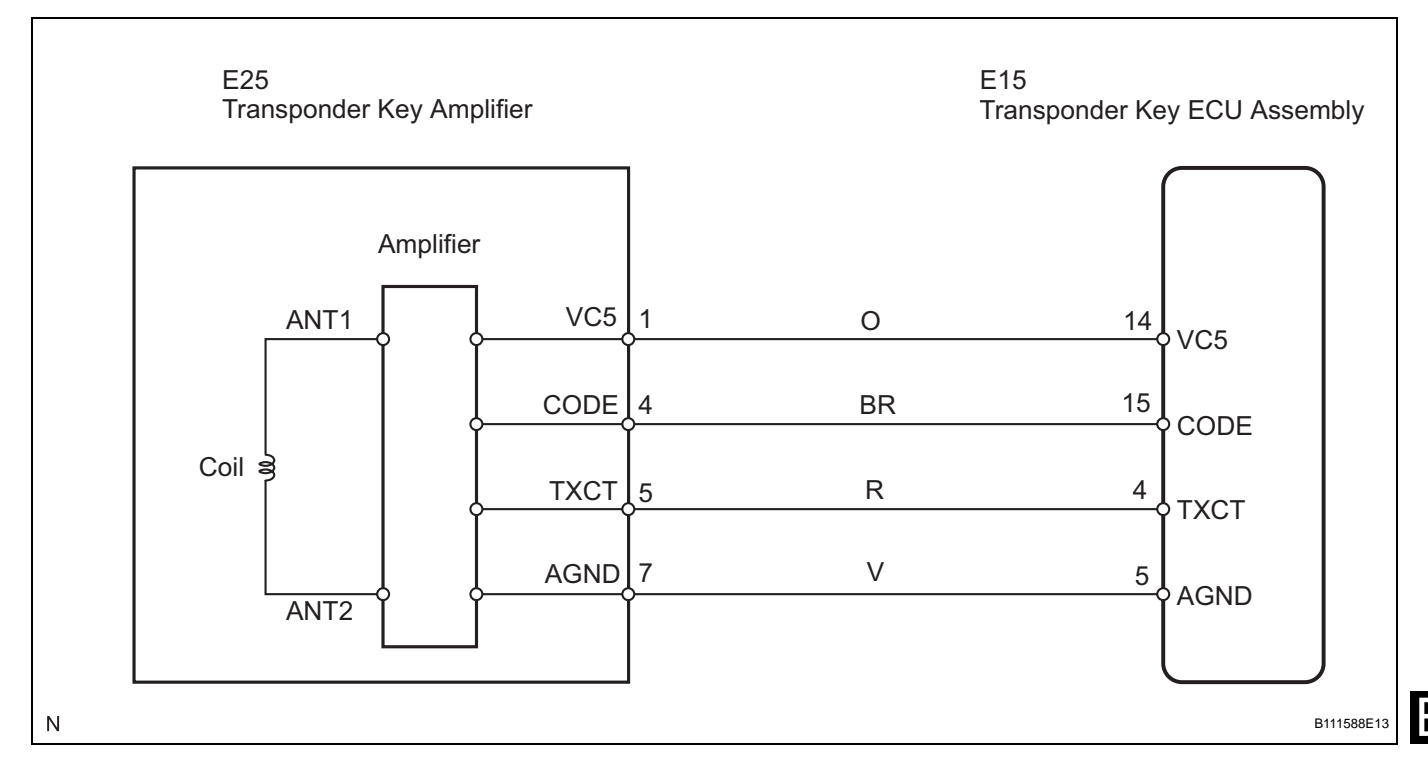

#### **INSPECTION PROCEDURE**

NOTICE:

If the transponder key ECU assembly is replaced, register the key and ECU communication ID (See page EI-57).

| 1 | READ VALUE OF INTELLIGENT TES | STER                                                                            |
|---|-------------------------------|---------------------------------------------------------------------------------|
|   | (a)                           | Connect the intelligent tester (with CAN VIM) to the DLC3.                      |
|   | (b)                           | Turn the ignition switch to the ON position and turn the intelligent tester on. |

(c) Select ANTENNA COIL in the DATA LIST and read the value displayed on the intelligent tester.

#### **IMMOBILISER:**

| Donder key amplifier coil<br>lition/NORMAL or FAIL<br>OK<br>N<br>SI<br>OK<br>D CONNECTOR (T<br>ar View:<br>(a) Dis<br>(b) Mei<br>tab<br>Sta | NORMAL: Antenna<br>FAIL: Antenna<br>Malfuncti<br>C:<br>IORMAL (Anten<br>creen.<br>REPLACE<br>ASSEMBL<br>FRANSPONDE<br>CONNECT the E1<br>connect the E1<br>casure the resist<br>le below. | a coil is normal<br>na coil is<br>oning<br>nna coil is nor<br>TRANSPOND<br>TRANSPOND<br>TRANSPOND<br>TRANSPOND<br>S ECU and E25<br>ance according                                                                                                    | mal) appears on th<br>ER KEY ECU<br>RANSPONDER KE                                                                                                    |
|----------------------------------------------------------------------------------------------------|----------------------------------------------------------------------------------------------------|----------------------------------------------------------------------------------------------------|----------------------------------------------------------------------------------------------------|
| OK<br>N<br>Sr<br>OK<br>OK<br>D CONNECTOR (T<br>ar View:<br>(a) Dis<br>(b) Mer<br>tab<br>Sta                                                 | C:<br>IORMAL (Anter<br>creen.<br>REPLACE<br>ASSEMBL                                                                                                    | nna coil is nor<br>TRANSPOND<br>Y<br>R KEY ECU - T<br>5 ECU and E25<br>ance according                                                                                                    | mal) appears on th<br>ER KEY ECU<br>RANSPONDER KE                                                                                                    |
| OK<br>D CONNECTOR (T<br>ar View:<br>oly<br>(a) Dis<br>(b) Mea<br>tab<br>Sta                                                                 | REPLACE<br>ASSEMBL                                                                                                    | TRANSPOND<br>Y<br>R KEY ECU - T<br>5 ECU and E25<br>ance according                                                                                                    | ER KEY ECU<br>RANSPONDER KE<br>5 amplifier connecto<br>1 to the value(s) in th                                                                                                    |
| D CONNECTOR (T<br>ar View:<br>oly                                                                                                    | CRANSPONDE<br>connect the E1<br>casure the resist<br>le below.<br>andard resistar                                                                                                    | R KEY ECU - T<br>5 ECU and E25<br>ance according                                                                                                    | RANSPONDER KE<br>5 amplifier connecto<br>1 to the value(s) in th                                                                                                    |
| ar View:<br>bly (a) Dis<br>(b) Mei<br>table<br>Sta                                                                                          | CONNECT THE E1<br>easure the resist<br>le below.<br>andard resistar                                                                                                    | R KEY ECU - T<br>5 ECU and E25<br>ance according                                                                                                    | amplifier connecto<br>to the value(s) in the                                                                                                    |
| ar View:<br>bly<br>(a) Dis<br>(b) Me<br>table<br><b>Sta</b>                                                                                 | connect the E1<br>asure the resist<br>le below.<br>Indard resistar                                                                                                    | 5 ECU and E25<br>ance according                                                                                                    | amplifier connecto<br>to the value(s) in th                                                                                                    |
| bly Sta                                                                                                    | andard resistar                                                                                                    | )ce                                                                                                    |                                                                                                    |
| <b>Ta</b> - 1 - 1                                                                                                    |                                                                                                    |                                                                                                    |                                                                                                    |
| lester                                                                                                    | Connection                                                                                                    | Condition                                                                                                    | Specified Conditio                                                                                                    |
| E15-4 (7                                                                                                    | TXCT) - E25-5<br>(TXCT)                                                                                                    |                                                                                                    |                                                                                                    |
| E15-5 (A                                                                                                    | AGND) - E25-7<br>(AGND)                                                                                                    |                                                                                                    |                                                                                                    |
| E15-14                                                                                                    | (VC5) - E25-1<br>(VC5)                                                                                                    |                                                                                                    | Below 1 Ω                                                                                                    |
| E15-15 (                                                                                                    | (CODE) - E25-4<br>(CODE)                                                                                                    |                                                                                                    |                                                                                                    |
| E15-4 (                                                                                                    | TXCT) - Body<br>ground                                                                                                    | Always                                                                                                    |                                                                                                    |
| E15-5 (A                                                                                                    | AGND) - Body                                                                                                    |                                                                                                    |                                                                                                    |
| E15-14                                                                                                    | grouna<br>(VC5) - Body<br>ground                                                                                                    |                                                                                                    | 10 k $\Omega$ or higher                                                                                                    |
| E15-15 (                                                                                                    | (CODE) - Body<br>ground                                                                                                    |                                                                                                    |                                                                                                    |
| NG                                                                                                    | REPAIR O                                                                                                    | R REPLACE H<br>FOR                                                                                                    | ARNESS OR                                                                                                    |
| 5<br>B124193E03                                                                                                    |                                                                                                    |                                                                                                    |                                                                                                    |
| 1                                                                                                    |                                                                                                    |                                                                                                    |                                                                                                    |
|                                                                                                    | E15-14<br>E15-15 (<br>E15-4 (<br>E15-5 (<br>E15-14<br>E15-15 (<br>B124193E03                                                                                                    | (AGND)<br>E15-14 (VC5) - E25-1<br>(VC5)<br>E15-15 (CODE) - E25-4<br>(CODE)<br>E15-4 (TXCT) - Body<br>ground<br>E15-5 (AGND) - Body<br>ground<br>E15-14 (VC5) - Body<br>ground<br>E15-15 (CODE) - Body<br>ground<br>E15-15 (CODE) - Body<br>ground<br>E15-15 (CDE) - Body<br>ground<br>E15-15 (CDE) - Body<br>ground<br>E15 | (AGND)<br>E15-14 (VC5) - E25-1<br>(VC5)<br>E15-15 (CODE) - E25-4<br>(CODE)<br>E15-4 (TXCT) - Body<br>ground<br>E15-5 (AGND) - Body<br>ground<br>E15-14 (VC5) - Body<br>ground<br>E15-15 (CODE) - Body<br>ground<br>E15-15 (CODE) - Body<br>ground<br>E15-15 (CDE) - Body<br>ground<br>E15-15 (CDE) - Body<br>ground<br>E15 |

# **3** INSPECT TRANSPONDER KEY ECU ASSEMBLY (TRANSPONDER KEY AMPLIFIER POWER SOURCE)

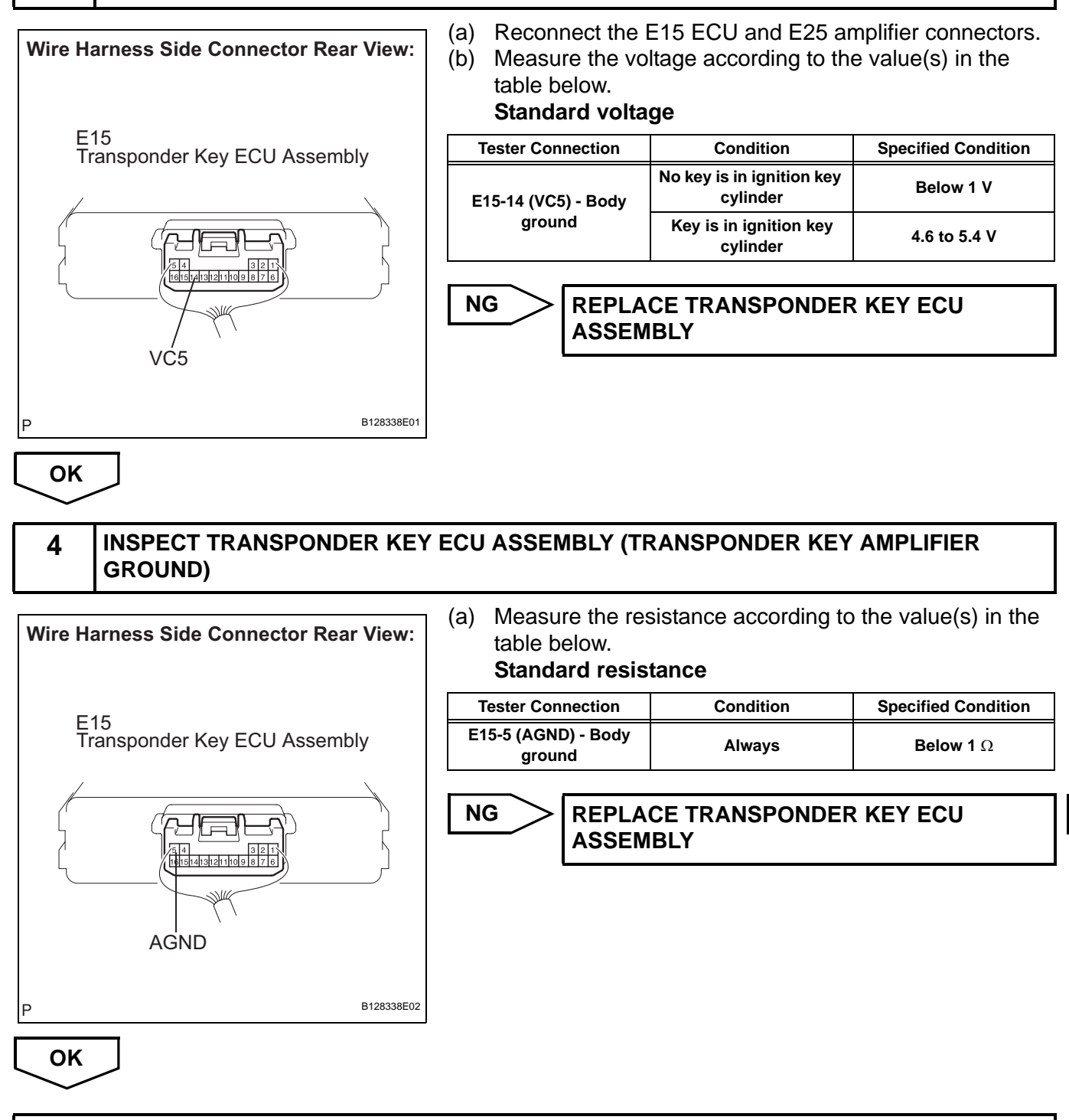

**REPLACE TRANSPONDER KEY AMPLIFIER** 

| DTC | B2793 | Transponder Chip Malfunction |
|-----|-------|------------------------------|
|     |       |                              |

This DTC is output when a malfunction is found in the key during key code registration or a key code is not registered normally. Replace the key if the key code registration is not performed normally and this DTC is detected.

| DTC No. | DTC Detection Condition      | Trouble Area |
|---------|------------------------------|--------------|
| B2793   | Transponder chip malfunction | Кеу          |

#### **INSPECTION PROCEDURE**

NOTICE:

If the key is replaced, register the key (See page EI-57).

| 1   | RE-REGISTER KEY |                                                                                                    |
|-----|-----------------|----------------------------------------------------------------------------------------------------|
|     |                 | <ul> <li>(a) Delete the DTCs (See page EI-69).</li> <li>(b) Re-register the key (See page EI-57) and insert this key into the ignition key cylinder. Check that the engine starts with this key.</li> <li>OK:<br/>The engine starts.</li> </ul> |
| ОК  | $\supset$       |                                                                                                    |
| END |                 |                                                                                                    |

| DTO |       |                           |
|-----|-------|---------------------------|
| DIC | B2794 | Unmatched Encryption Code |

This DTC is output when a key with an incomplete key code is inserted into the ignition key cylinder.

| DTC No. | DTC Detection Condition                  | Trouble Area |
|---------|------------------------------------------|--------------|
| B2794   | Key with incomplete key code is inserted | Кеу          |

#### **INSPECTION PROCEDURE**

#### NOTICE:

If the key is replaced, register the key (See page EI-57).

| 1 | REPLACE KEY |
|---|-------------|
|   |             |
|   |             |

END

| DTC | B2795 | Unmatched Key Code |
|-----|-------|--------------------|
|-----|-------|--------------------|

This DTC is output when a key with a key code that has not been registered in the ECU is inserted into the ignition key cylinder.

| DTC No. | DTC Detection Condition                    | Trouble Area |
|---------|--------------------------------------------|--------------|
| B2795   | Key with unregistered key code is inserted | Кеу          |

#### **INSPECTION PROCEDURE**

NOTICE:

If the key is replaced, register the key (See page EI-57).

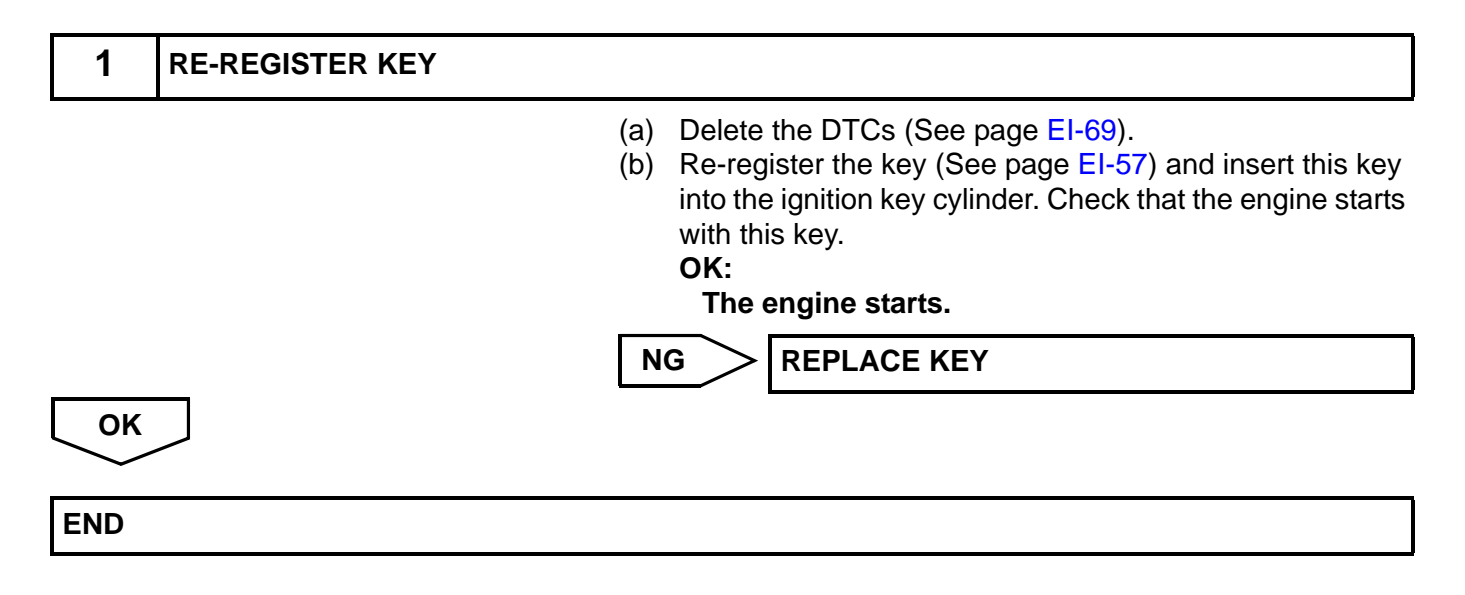

| DTC | B2796 | No Communication in Immobiliser System |
|-----|-------|----------------------------------------|
| DTC | B2798 | Communication Malfunction No. 2        |

These DTCs are output if a key that does not have a transponder chip is inserted into the ignition key cylinder or if communication between the key and transponder key ECU assembly is impossible.

| DTC No. | DTC Detection Condition                                               | Trouble Area                                                                                 |
|---------|-----------------------------------------------------------------------|----------------------------------------------------------------------------------------------|
| B2796   | The key code cannot be transmitted                                    | <ul><li>Key</li><li>Transponder key amplifier</li><li>Transponder key ECU assembly</li></ul> |
| B2798   | Key code identification cannot be completed within the specified time | <ul><li>Key</li><li>Transponder key amplifier</li><li>Transponder key ECU assembly</li></ul> |

#### WIRING DIAGRAM

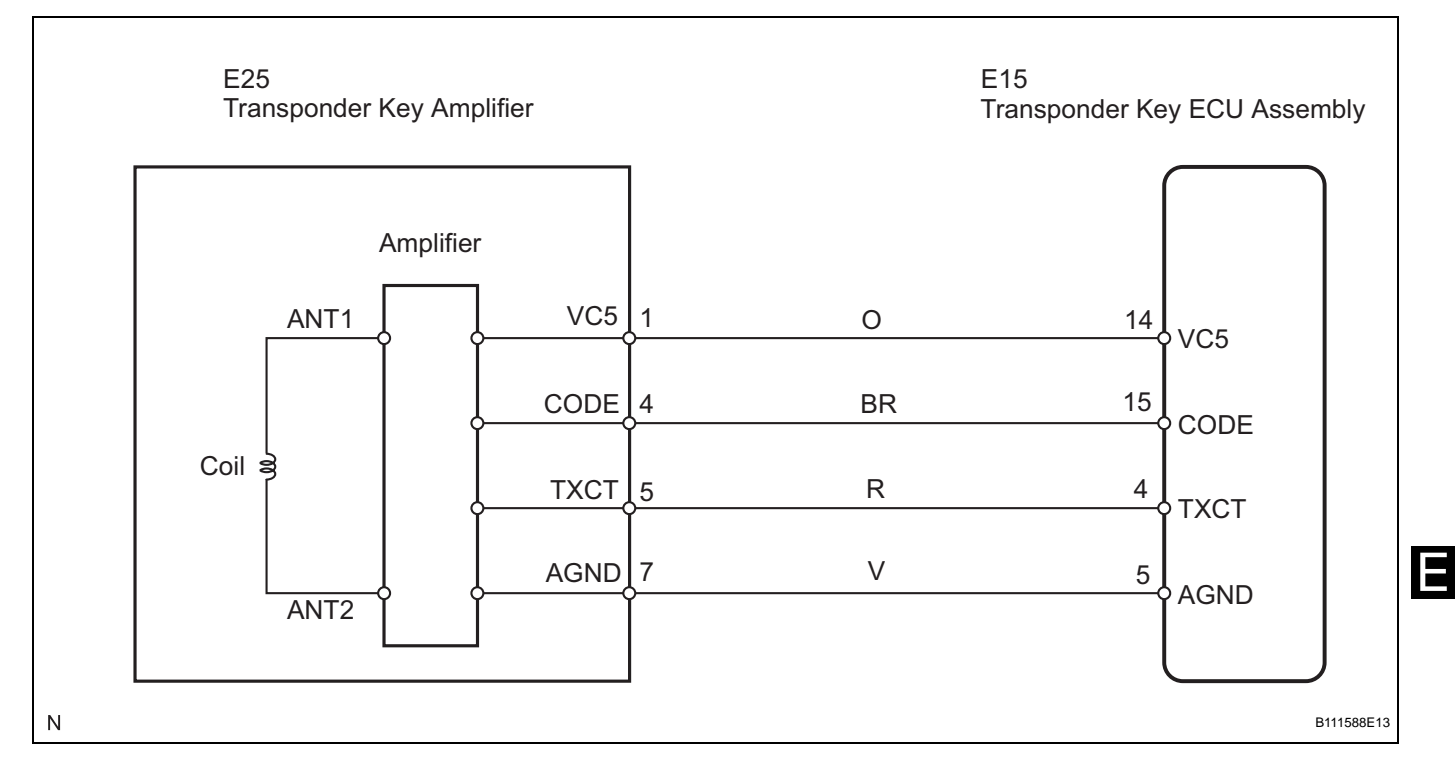

#### **INSPECTION PROCEDURE**

NOTICE:

- If the transponder key ECU assembly is replaced, register the key and ECU communication ID (See page EI-57).
- If the key is replaced, register the key (See page EI-57).

| 1 | READ VALUE OF INTELLIGENT TESTER |
|---|----------------------------------|
|---|----------------------------------|

- (a) Connect the intelligent tester (with CAN VIM) to the DLC3.
- (b) Turn the ignition switch to the ON position and turn the intelligent tester on.

(c) Select IMMOBILISER in the DATA LIST and read the value displayed on the intelligent tester.

#### **IMMOBILISER:**

|    |                                                                                                    | ltem        | Measurement Item/Display<br>(Range)              | Normal Condition                                                                                | Diagnostic Note                       |
|----|----------------------------------------------------------------------------------------------------|-------------|--------------------------------------------------|-------------------------------------------------------------------------------------------------|---------------------------------------|
|    | I                                                                                                    | MMOBILISER  | Immobiliser system status/SET or<br>UNSET        | UNSET: Ignition switch ON<br>SET: Without key                                                   | -                                     |
|    |                                                                                                    |             | OK:<br>U<br>sc                                   | NSET (Ignition switch ON reen.                                                                  | I) appears on the                     |
|    |                                                                                                    |             | ОК                                               | > REPLACE TRANSPO<br>ASSEMBLY                                                                   | NDER KEY ECU                          |
|    | NG                                                                                                    |             |                                                  |                                                                                                 |                                       |
|    | 2                                                                                                    | CHECK KEYS  |                                                  |                                                                                                 |                                       |
|    |                                                                                                    |             | (a) Inse<br>cylin<br>(b) Che<br><b>OK:</b><br>Th | rt the vehicle's other key ir<br>der.<br>ck that the engine starts w<br><b>e engine starts.</b> | ito the ignition key<br>ith this key. |
|    | NG                                                                                                    | 7           | ОК                                               | > RE-REGISTER OR RE<br>CANNOT START ENG                                                         | PLACE KEY THAT                        |
|    | $\searrow$                                                                                                    |             |                                                  |                                                                                                 |                                       |
|    | 3                                                                                                    | CHECK TRANS | PONDER KEY AMPLIFIER                             | 2                                                                                               |                                       |
| 30 | <ul> <li>(a) After replacing the transponder key amplifier (See pack LI-112) with a normally functioning amplifier, check to the engine starts.</li> <li>OK:</li> <li>The engine starts.</li> </ul> |             |                                                  | key amplifier (See page<br>ning amplifier, check that                                           |                                       |
|    |                                                                                                    |             | NG                                               | > REPLACE TRANSPO<br>ASSEMBLY                                                                   | NDER KEY ECU                          |
|    | ОК                                                                                                    |             |                                                  |                                                                                                 |                                       |
|    | END                                                                                                    |             |                                                  |                                                                                                 |                                       |

| DTC | B2797 | Communication Malfunction No. 1 |
|-----|-------|---------------------------------|
|-----|-------|---------------------------------|

This DTC is output when an error occurs in communication between the transponder key amplifier and the transponder key ECU.

HINT:

Some noise is found in the communication line.

| DTC No. | DTC Detection Condition                                                              | Trouble Area                                                                                 |
|---------|--------------------------------------------------------------------------------------|----------------------------------------------------------------------------------------------|
| B2797   | Keys are positioned too close to each other, or noise occurred in communication line | <ul><li>Key</li><li>Transponder key amplifier</li><li>Transponder key ECU assembly</li></ul> |

#### WIRING DIAGRAM

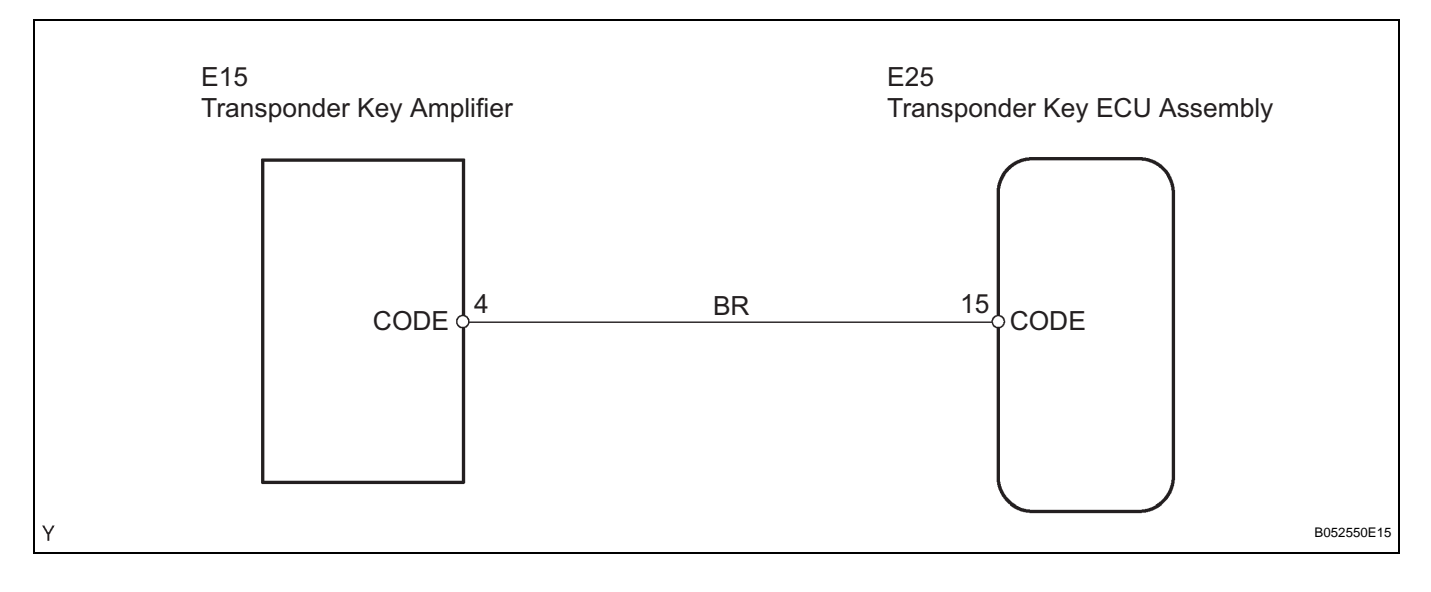

#### **INSPECTION PROCEDURE**

NOTICE:

If the transponder key ECU assembly is replaced, register the key and ECU communication ID (See page EI-57).

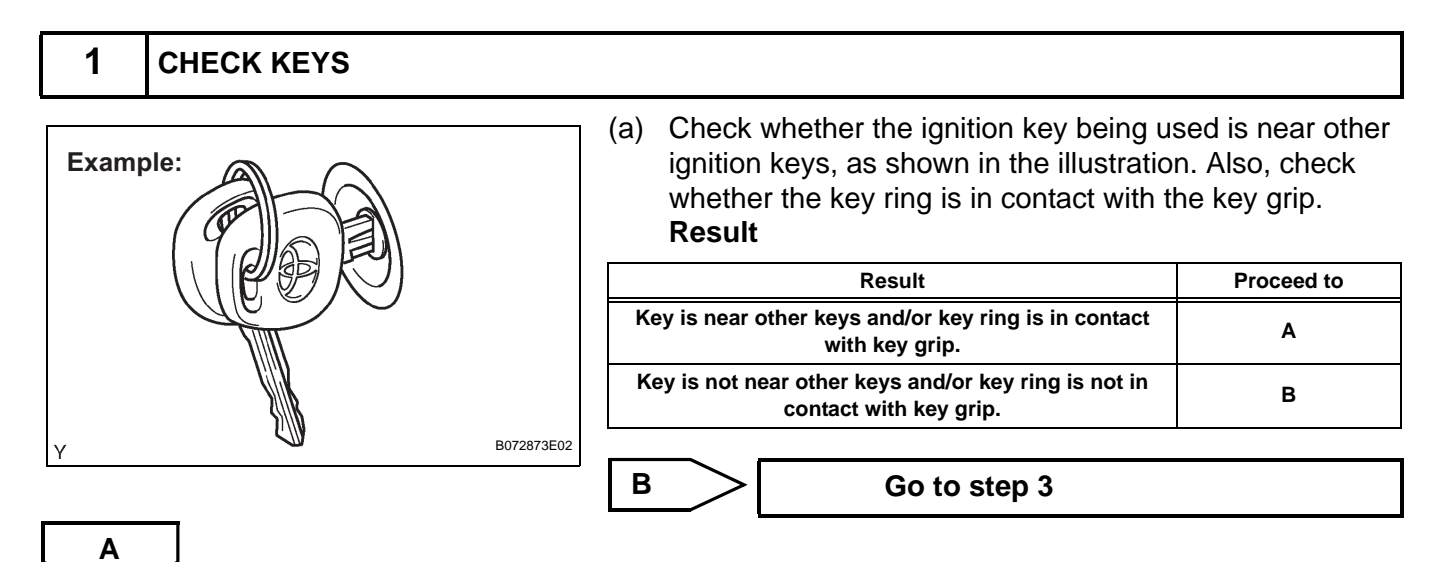

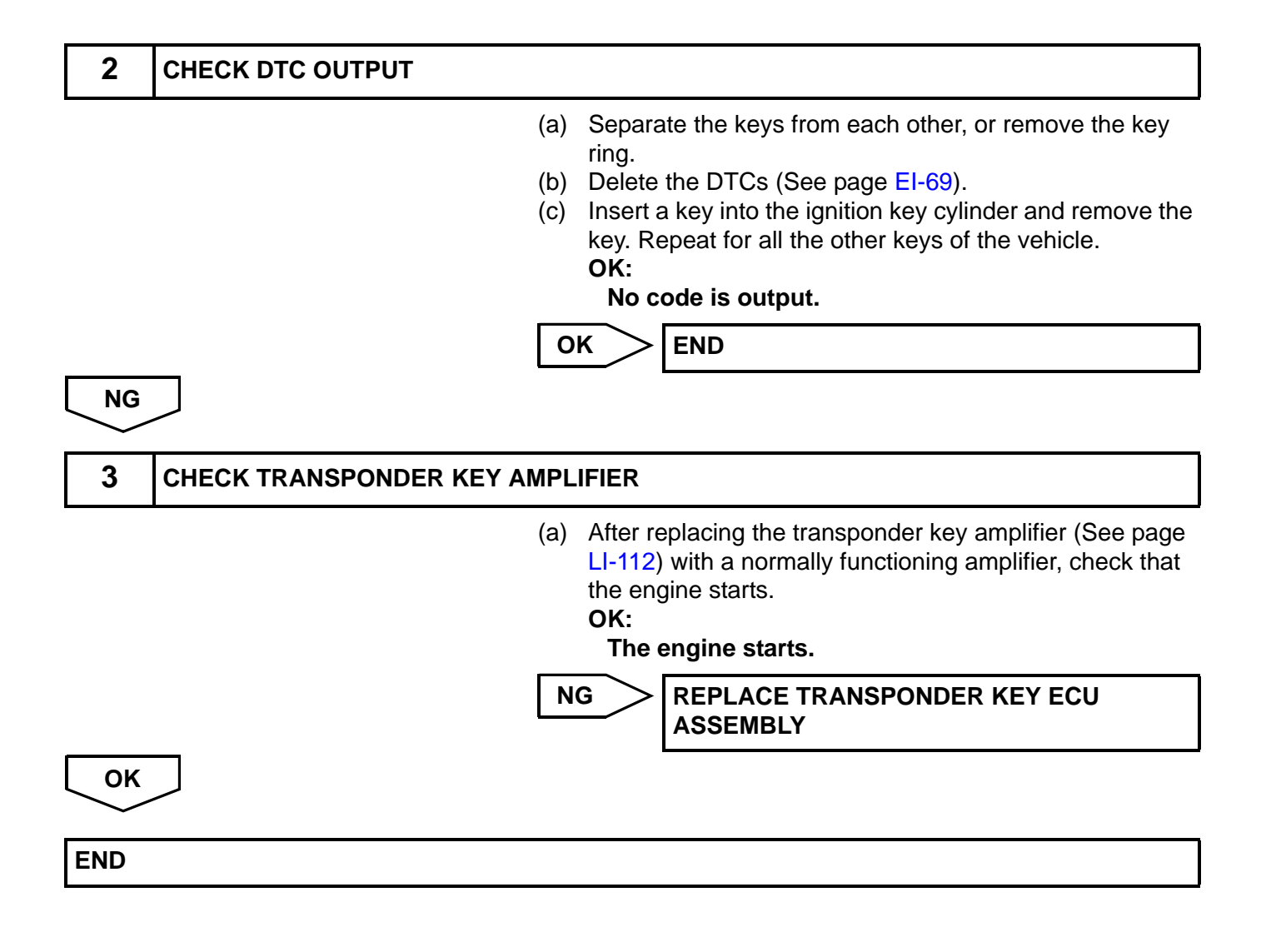

| DTC | B2799 | Engine Immobiliser System |
|-----|-------|---------------------------|
| DTC | B2799 | Engine Immobiliser System |

This DTC is output when the ECM detects errors in communication with the transponder key ECU, and in the communication lines.

This DTC is also output when an engine start is attempted while the ECU communication ID between the transponder key ECU and the ECM is different.

Before troubleshooting for this DTC, make sure that there is no DTC detected in the transponder key ECU. If there is any key code related DTC detected in the transponder key ECU, repair it first.

| DTC No. | DTC Detection Condition                                                                                                    | Trouble Area                                                                    |
|---------|----------------------------------------------------------------------------------------------------|---------------------------------------------------------------------------------|
| B2799   | Error in communication between ECM and transponder<br>key ECU assembly, and in communication line<br>Communication ID is different during communication<br>with transponder key ECU | <ul><li>Wire harness</li><li>Transponder key ECU assembly</li><li>ECM</li></ul> |

#### WIRING DIAGRAM

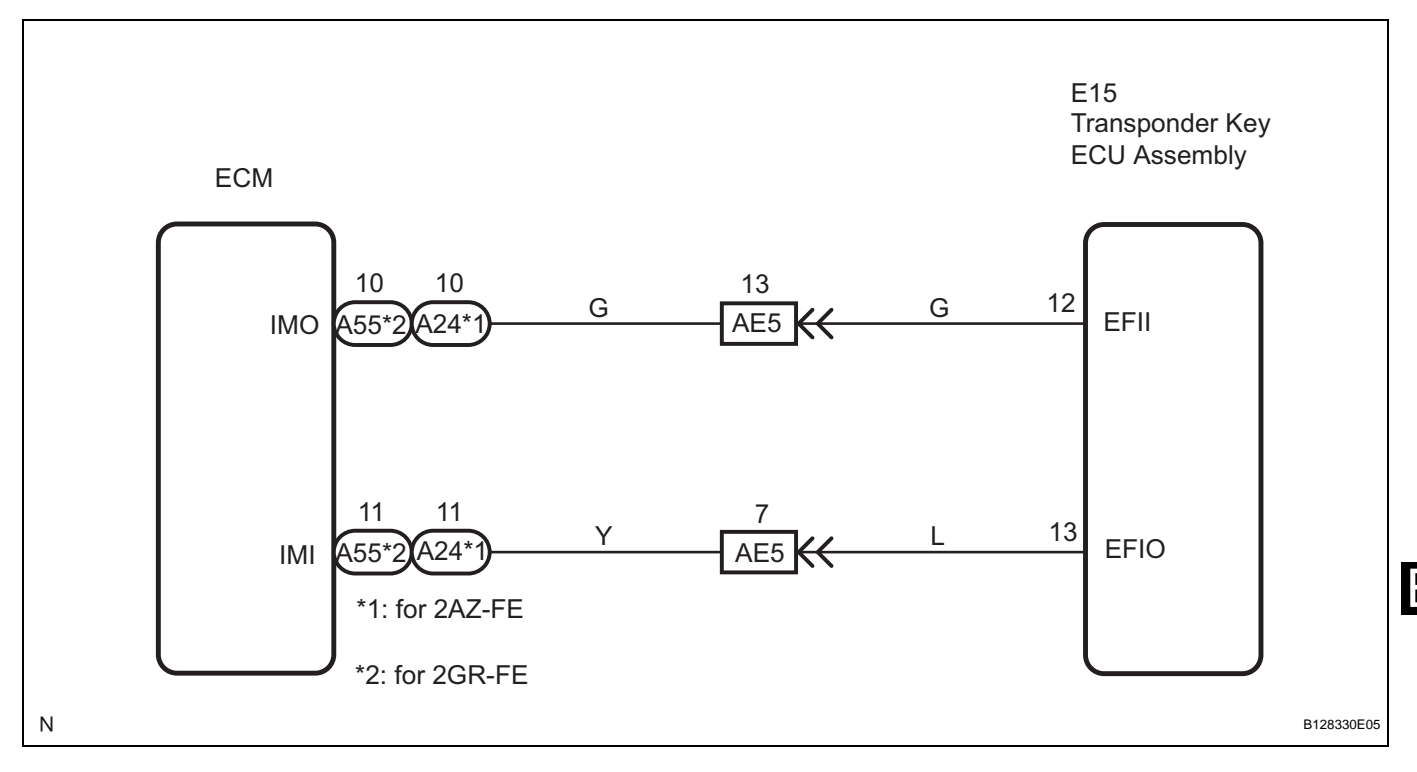

#### **INSPECTION PROCEDURE**

NOTICE:

- If the transponder key ECU assembly is replaced, register the key and ECU communication ID (See page EI-57).
- If the ECM is replaced, register the ECU communication ID (See page EI-57).

| 1 | RE-REGISTER ECU COMMUNICATION ID |                                                                                                    |
|---|----------------------------------|----------------------------------------------------------------------------------------------------|
|   | (a)                              | Re-register the ECU communication ID (See page EI-57) between the transponder key ECU assembly and ECM. |
|   | (b)                              | Check that the engine starts.                                                                           |
|   |                                  | OK:                                                                                                    |

The engine starts.

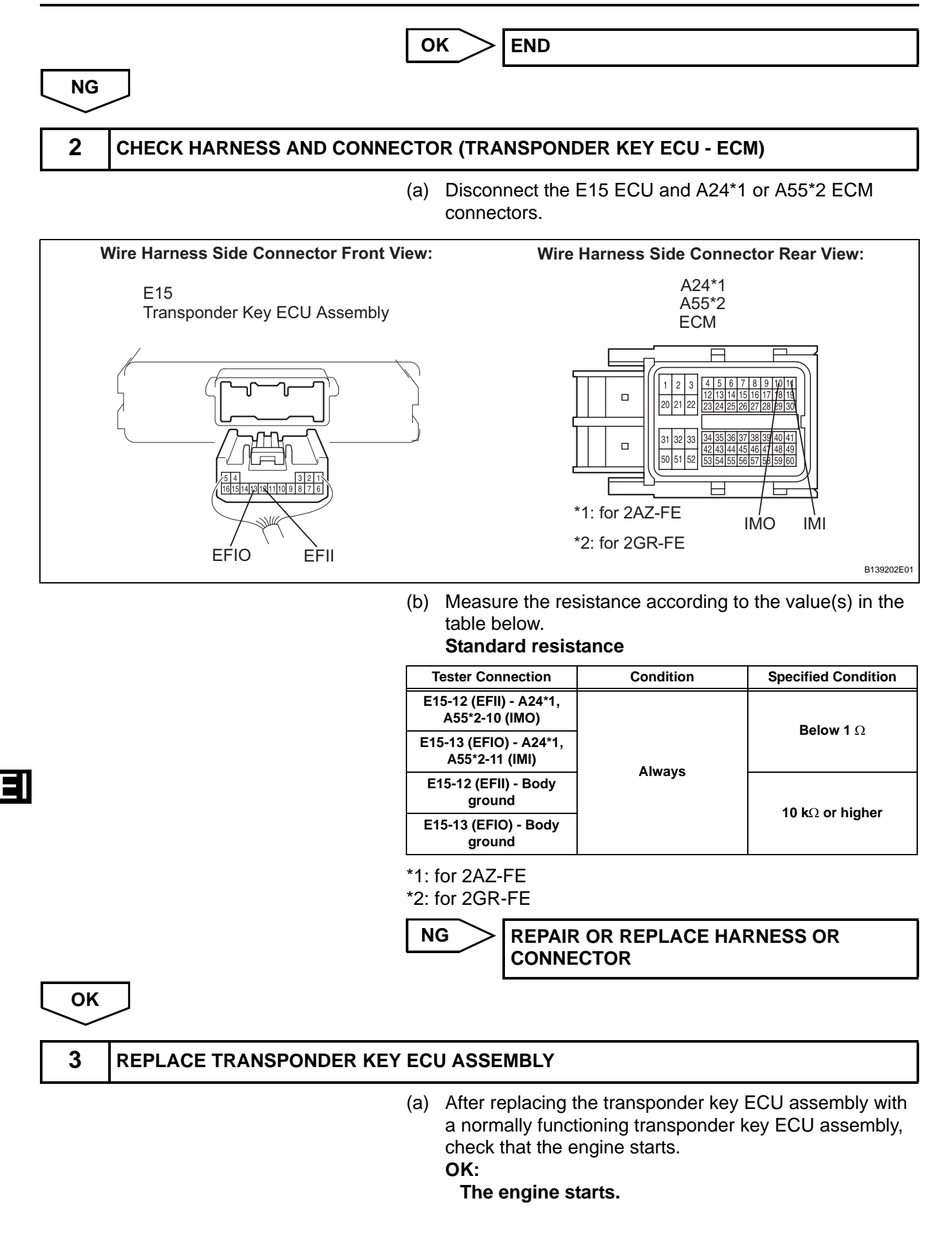

~

-

-

| ОК           |  |
|--------------|--|
| $\checkmark$ |  |
| END          |  |
|              |  |

EI–91

### **Security Indicator Light Circuit**

#### DESCRIPTION

When the transponder key is registered, the transponder key ECU assembly outputs the key registration condition by lighting up, blinking or turning off the security indicator.

#### WIRING DIAGRAM

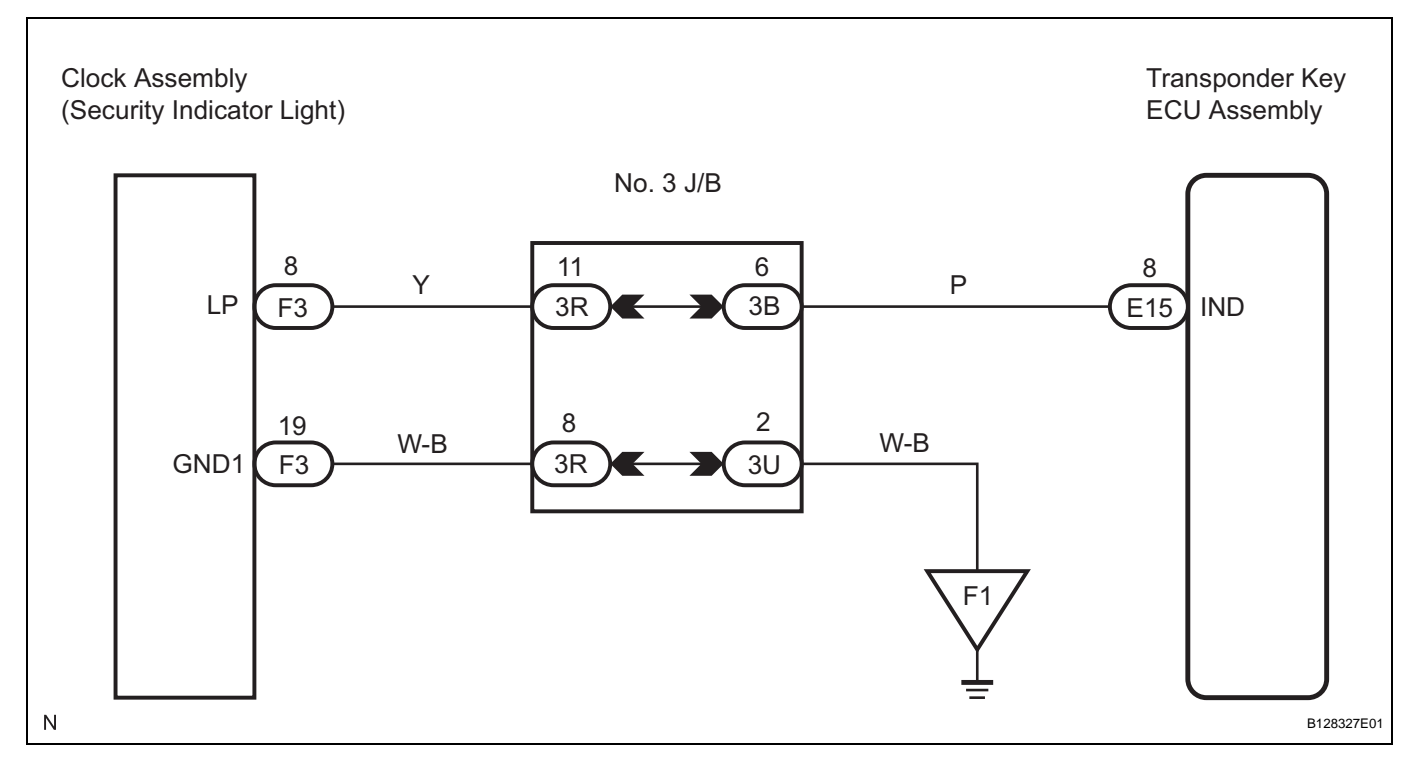

#### **INSPECTION PROCEDURE**

NOTICE:

If the transponder key ECU assembly is replaced, register the key and ECU communication ID (See page EI-57).

| <b>1</b> PERFORM ACTIVE TEST BY INTELLIGENT TESTER |  |
|----------------------------------------------------|--|
|----------------------------------------------------|--|

- (a) Connect the intelligent tester (with CAN VIM) to the DLC3.
- (b) Turn the ignition switch to the ON position.
- (c) Perform the ACTIVE TEST according to the display on the tester.

#### IMMOBILISER:

| ltem           | Tester Details                 | Diagnostic Note |
|----------------|--------------------------------|-----------------|
| SECURITY INDIC | Turn security indicator ON/OFF | -               |

OK:

Security indicator turns on and off.

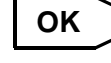

PROCEED TO NEXT CIRCUIT INSPECTION SHOWN IN PROBLEM SYMPTOMS TABLE

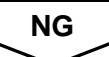

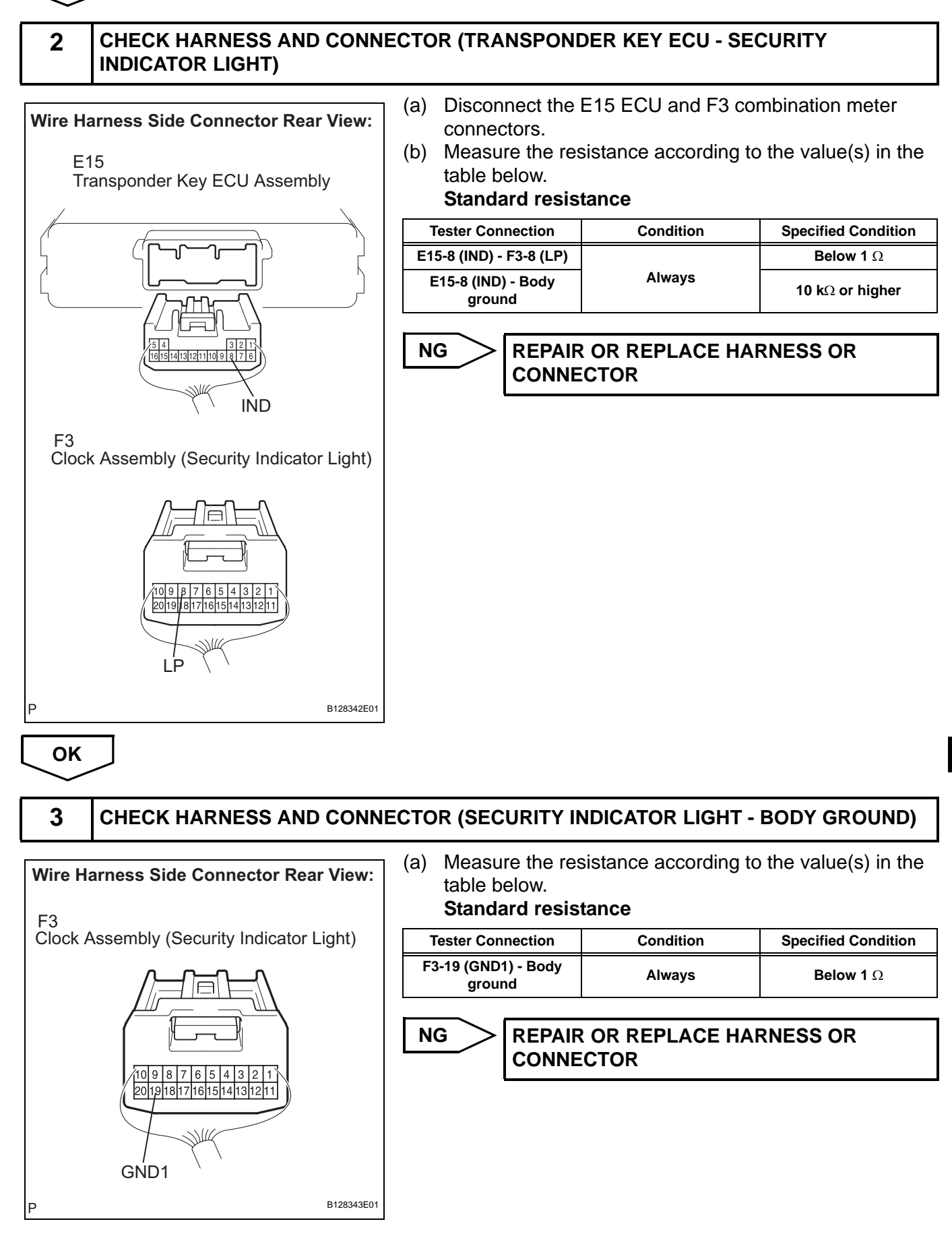

#### EI–94

ОК

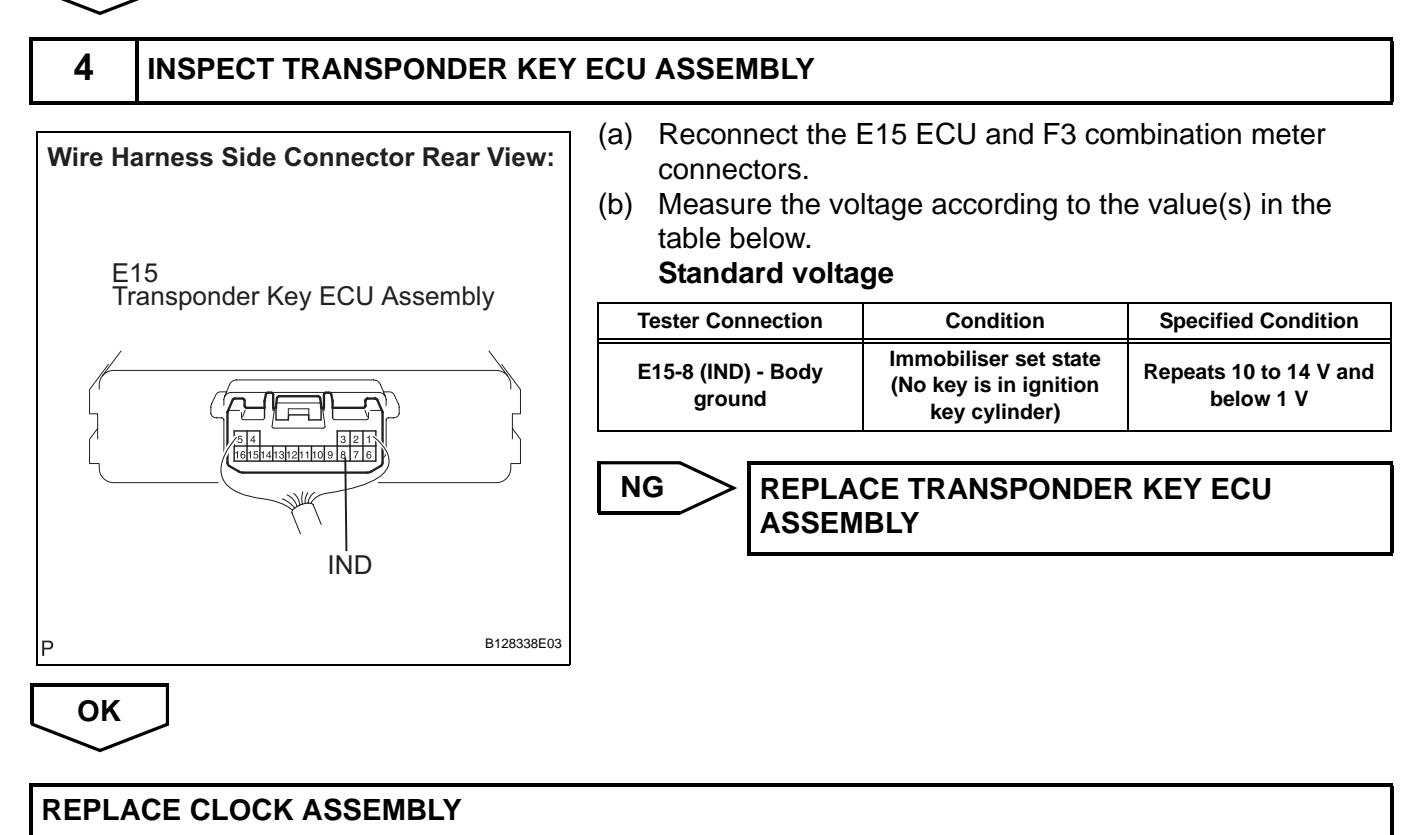

## **Door Courtesy Switch Circuit**

#### DESCRIPTION

When an additional transponder key is registered, the transponder key ECU assembly detects the front door courtesy light switch open/close condition, and enters the key registration mode.

#### WIRING DIAGRAM

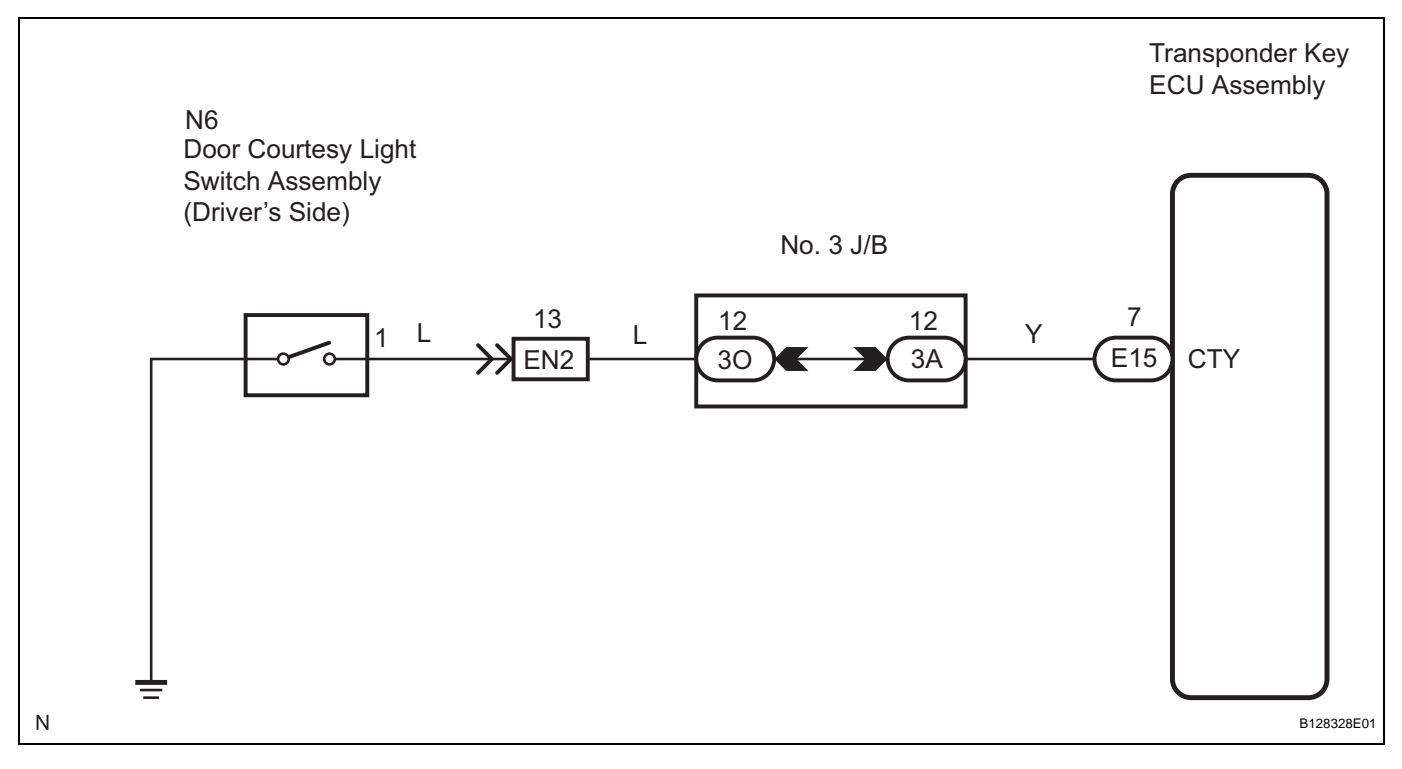

#### **INSPECTION PROCEDURE**

NOTICE:

If the transponder key ECU assembly is replaced, register the key and ECU communication ID (See page EI-57).

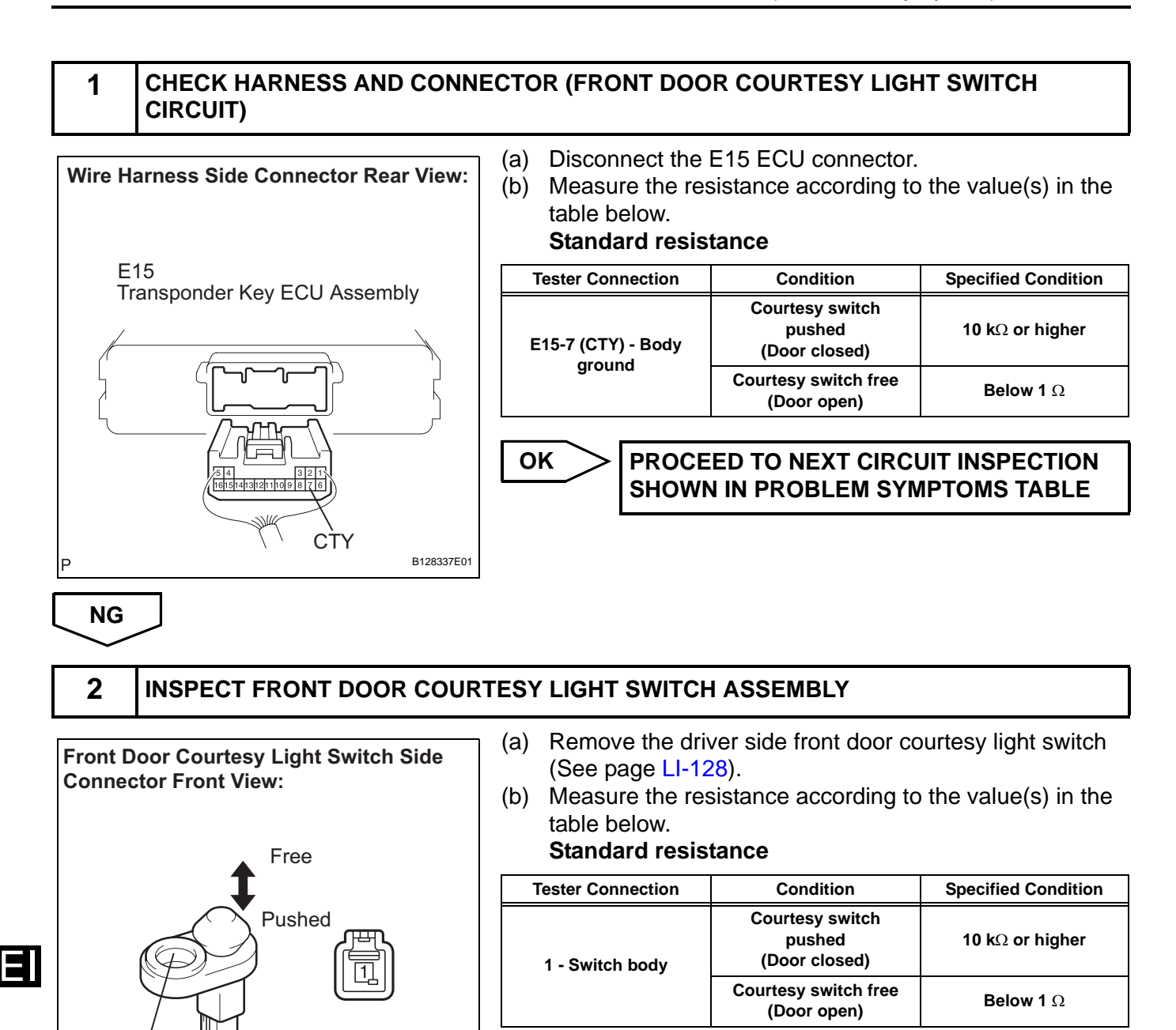

NG REPLACE FRONT DOOR COURTESY LIGHT

ОК

Switch Body

# REPAIR OR REPLACE HARNESS OR CONNECTOR (TRANSPONDER KEY ECU - FRONT DOOR COURTESY LIGHT SWITCH)

B111600E02

# **ECU Power Source Circuit**

#### DESCRIPTION

This circuit provides power to operate the transponder key ECU assembly.

E

#### WIRING DIAGRAM

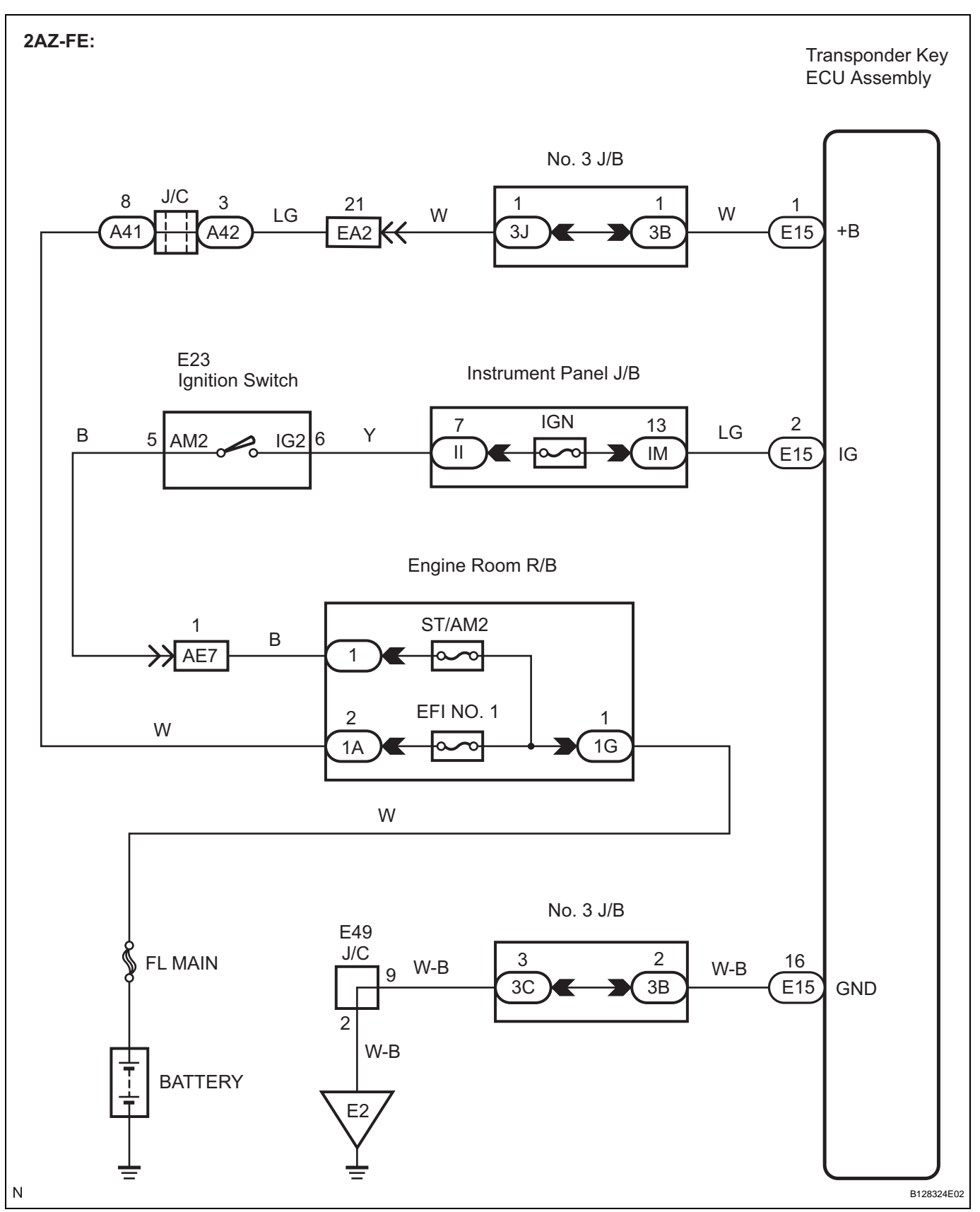

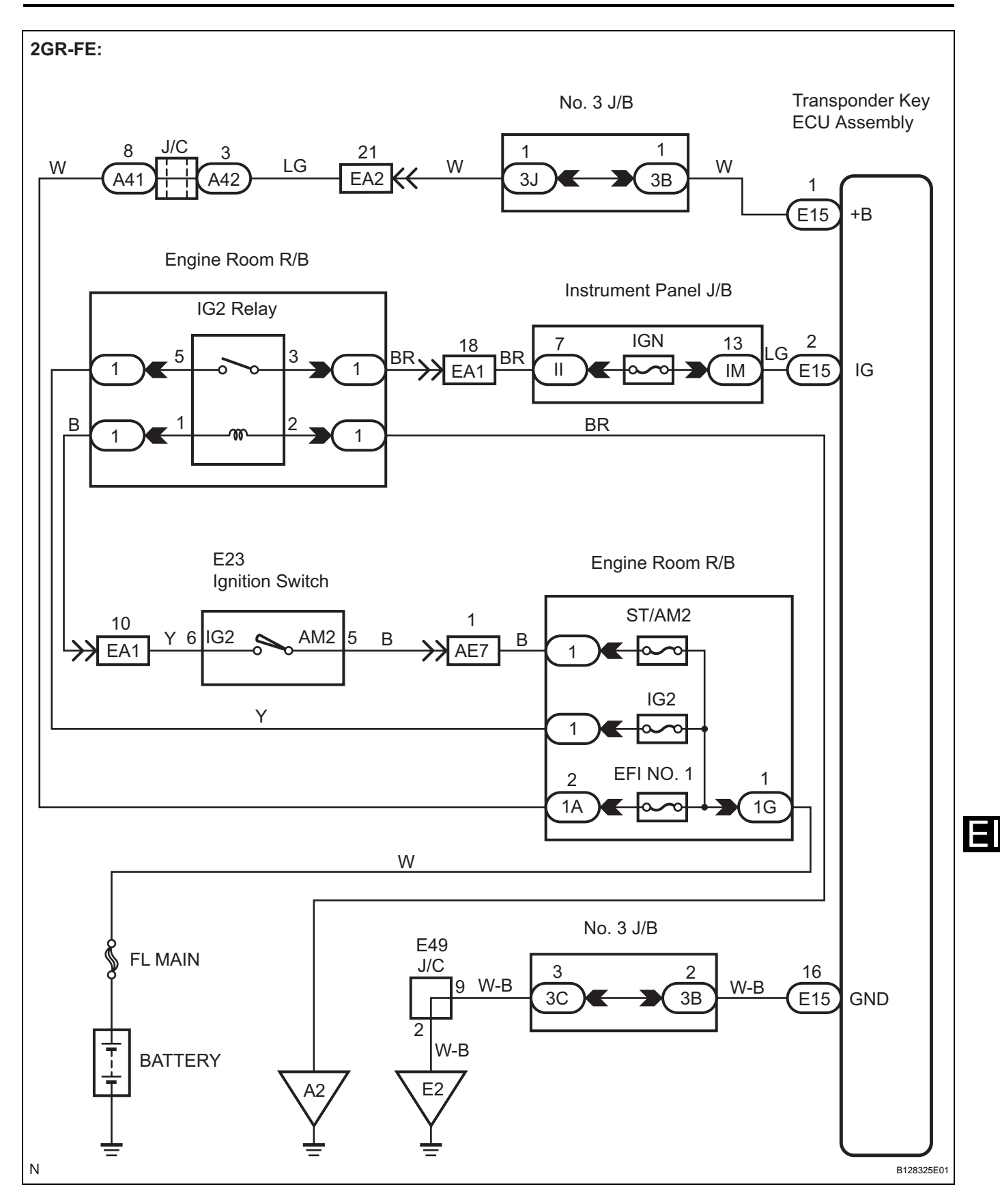

#### **INSPECTION PROCEDURE**

#### NOTICE:

If the transponder key ECU assembly is replaced, register the key and ECU communication ID (See page EI-57).

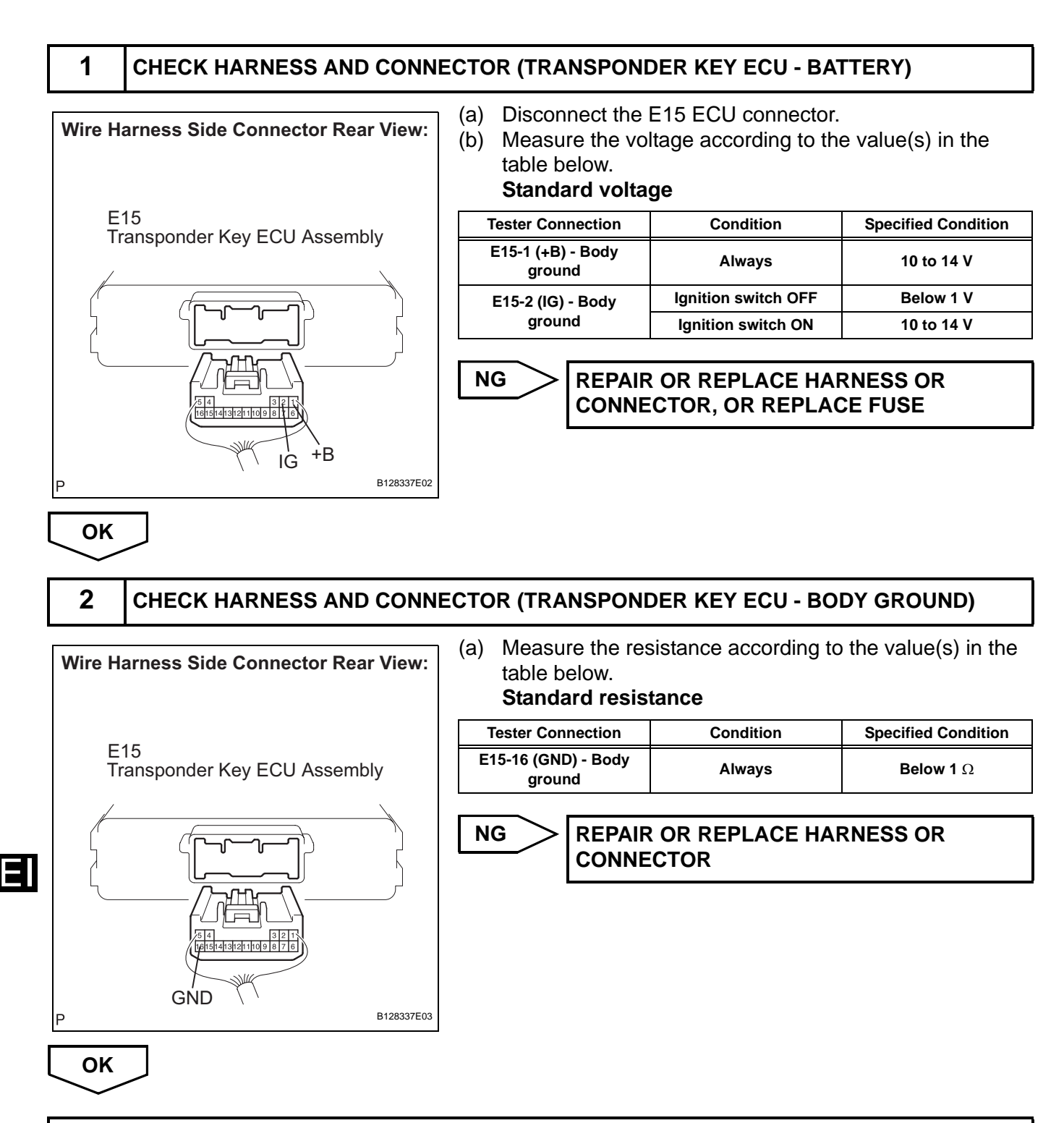

PROCEED TO NEXT CIRCUIT INSPECTION SHOWN IN PROBLEM SYMPTOMS TABLE

## **Diagnosis Circuit**

#### DESCRIPTION

This circuit is used to read the DTCs that are output from the transponder key ECU assembly with the intelligent tester.

#### WIRING DIAGRAM

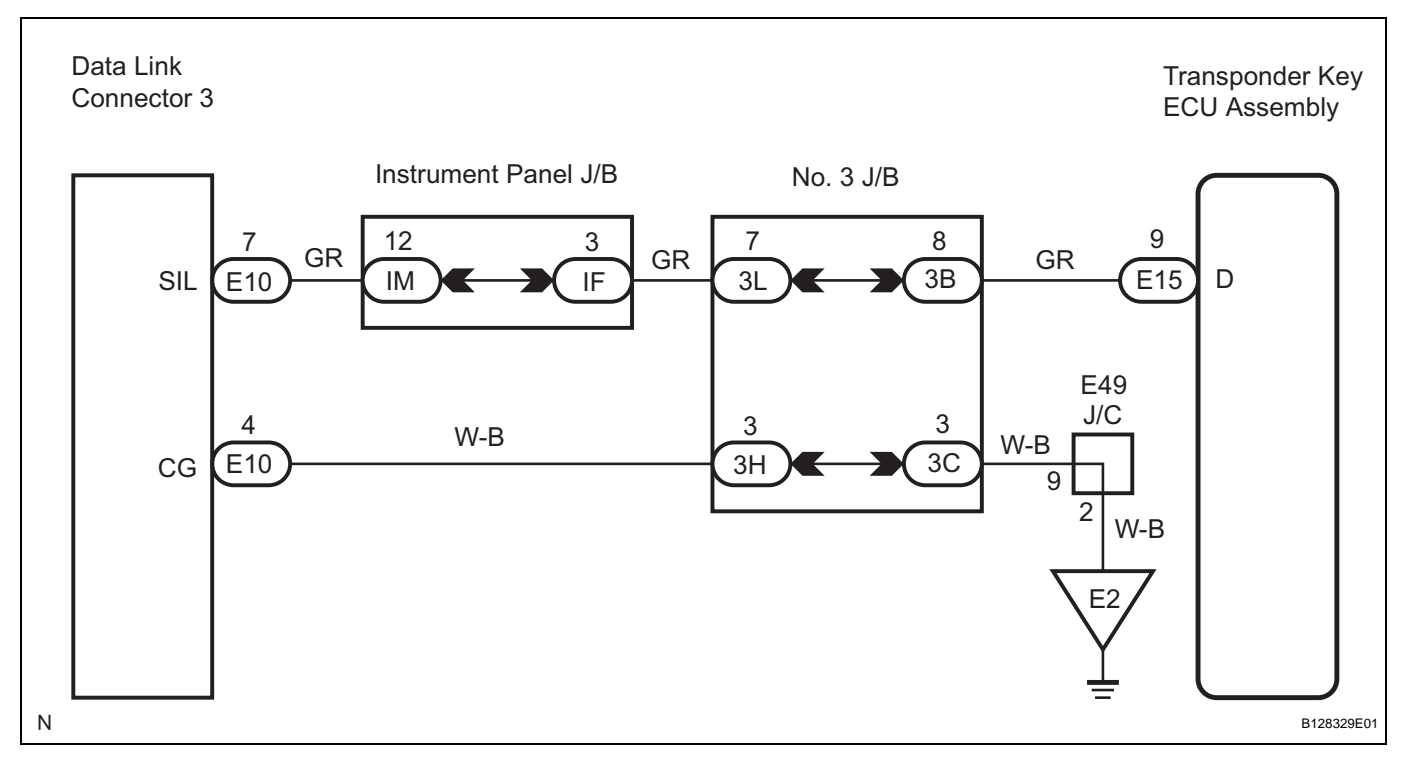

#### **INSPECTION PROCEDURE**

NOTICE:

If the transponder key ECU assembly is replaced, register the key and ECU communication ID (See page EI-57).

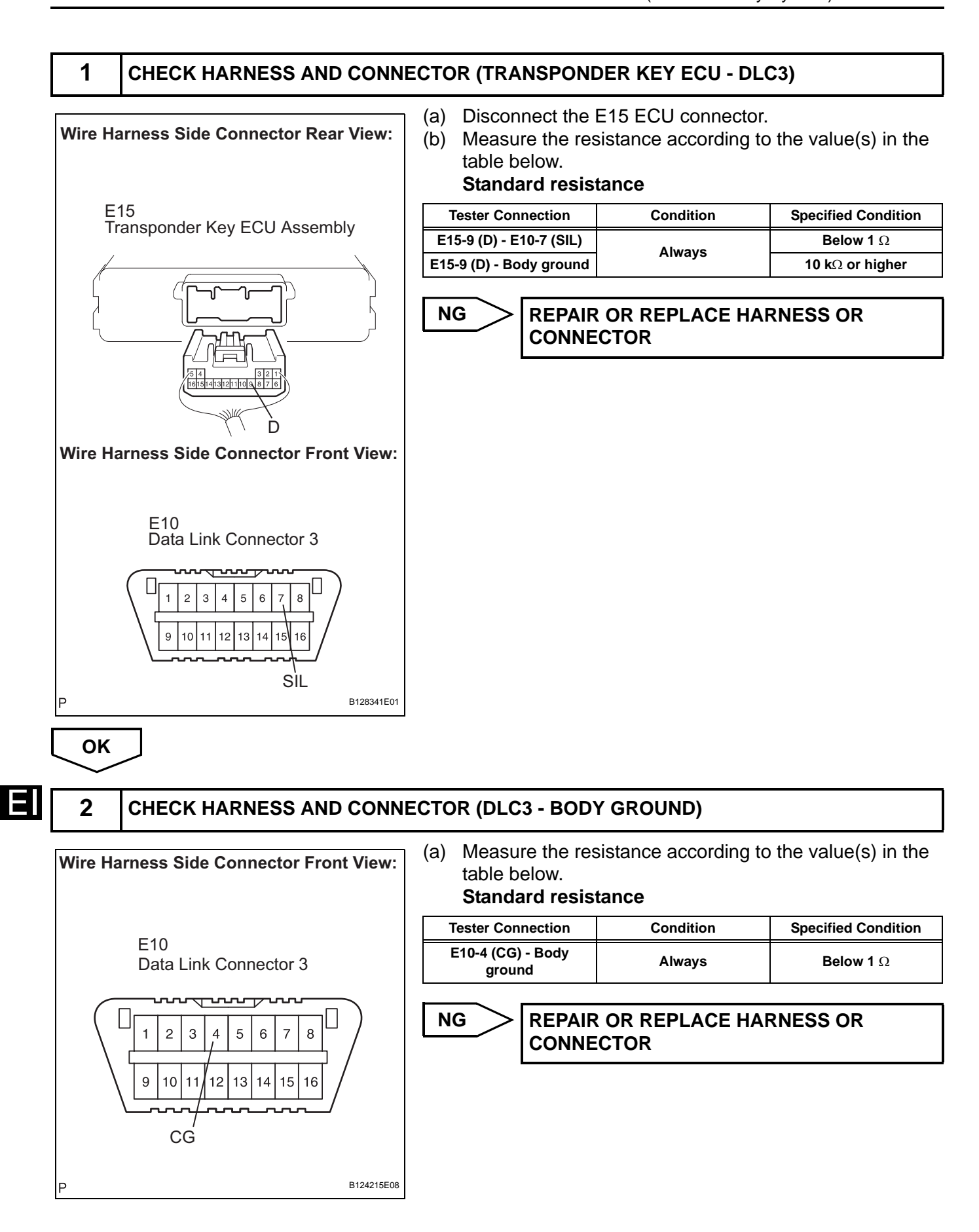

ΕI

ОК

PROCEED TO NEXT CIRCUIT INSPECTION SHOWN IN PROBLEM SYMPTOMS TABLE